# 554 090 0xx 0

# Guida all'Installazione SCALAR EVO Guard

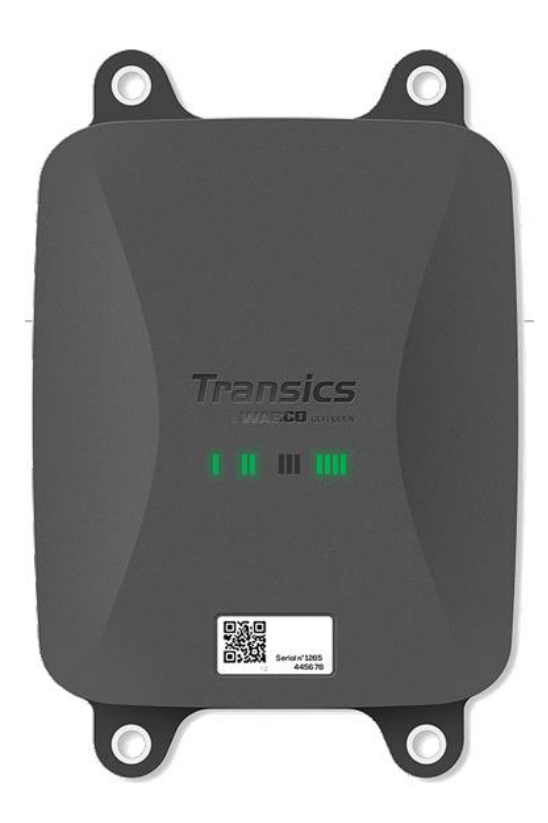

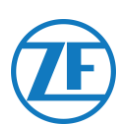

## Contenuto

| Responsabilità                                                   | 3  |
|------------------------------------------------------------------|----|
| Installazione Con EBS                                            | 3  |
| Installazione Senza EBS                                          | 3  |
| Codice articolo prodotto                                         | 4  |
| Approvazione ADR                                                 | 4  |
| Descrizione Dell'Hardware                                        | 9  |
| Attivazione Dell'Hardware                                        | 10 |
| Prima Dell'Attivazione                                           | 10 |
| Attivazione                                                      | 10 |
| Dopo L'Attivazione                                               | 11 |
| Connessioni Hardware                                             | 12 |
| Rimozione dei Cappucci di Sicurezza                              | 12 |
| Collegamenti all'Unità                                           | 12 |
| Collegamento al Sistema TEBS                                     | 14 |
| Requisiti del Software - Ordinazione del Software di Diagnostica | 14 |
| Requisiti Hardware                                               | 14 |
| Connessione al 554 090 0xx 0                                     | 15 |
| Collegamento al Sistema TEBS                                     | 15 |
| WABCO TEBS-D1 Premium                                            | 19 |
| Sottosistema WABCO TEBS-E                                        | 20 |
| WABCO TEBS-E SUBSYSTEM Smartboard (Non IVTM)                     | 20 |
| WABCO TEBS-E SUBSYSTEM Smartboard II                             | 21 |
| WABCO TEBS-E GIO5                                                | 24 |
| Haldex EB+                                                       |    |
| Knorr                                                            |    |
| Collegamento al Sistema Optitire                                 | 39 |
| Connessione al 554 090 0xx 0                                     | 39 |
| Collegamento al Sistema TEBS                                     |    |
| Collegamento al Registratore di Temperatura                      | 56 |
| Connessione Singola (Unità Refrigerata O Registro Dati)          |    |
| Connessione Doppia (Unità Refrigerata E Registro Dati)           | 58 |
| Raccomandazione per la Connessione On/Off Dell'unità Refrigerata | 61 |
| Euroscan TMS / Euroscan X1/X2                                    | 63 |

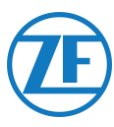

| Euroscan MX1                                         |    |
|------------------------------------------------------|----|
| Euroscan MX2                                         | 67 |
| Thermo King i-Box                                    |    |
| REB i-Box                                            | 71 |
| Thermo King BlueBox                                  | 73 |
| Thermo King BlueBox 2                                | 76 |
| Thermo King TranScan / (TK)DL-PRO                    | 78 |
| Thermo King TouchLog                                 |    |
| Apache Cold Tracer                                   |    |
| Carrier DataCOLD 500                                 |    |
| Carrier DataCOLD 600 / Euroscan X3                   |    |
| Carrier Direct                                       |    |
| Collegamento dei Sensori LIN                         |    |
| Certificazione HACCP                                 |    |
| Collegamento del Primo Sensore Lin                   |    |
| Collegamento da Sensore a Sensore                    |    |
| Fissaggio dei Sensori LIN                            |    |
| Montaggio del Contatto Porta                         |    |
| Collegamento del Sistema di Chiusura Porte Optilock  |    |
| Connessione Tramite Porta Ext2 (Rs232) - Predefinita |    |
| Connessione Tramite Porta Ext1 (CAN)                 |    |
| Indicazioni dei LED                                  |    |
| Interpretazione delle Indicazioni dei Led            |    |
| Controllo Dell'Installazione Con Tx-Config           |    |
| Installazione di TX-CONFIG                           |    |
| Registrazione E Configurazione di 554 090 0xx 0      |    |
| Integrità Dispositivo                                |    |
| 554 090 0xx 0 Sotto II Rimorchio                     |    |
| Installazione corretta                               |    |
| Installazione non corretta                           |    |
| 554 090 0xx 0 Sulla Parte Anteriore del Rimorchio    |    |
| Esempio di Installazione: Thermo King                |    |
| Fissare Tutti I Cavi Collegati                       |    |
| Fissaggio di 554 090 0xx 0                           |    |

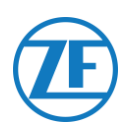

## Prima Dell'Installazione

Questa guida all'installazione fornisce le direttive e le procedure per la corretta installazione di 554 090 0xx 0.

554 090 0xx 0 unit è un'unità telematica di fascia alta robusta, potente e ricaricabile che agisce come hub di comunicazione e trasmette al back-office i dati dettagliati relativi al rimorchio in tempo reale. Ricava i dati da tutti i principali marchi di sistemi TEBS e container refrigerati per rimorchi, da diverse periferiche e sensori (es. sensori della temperatura, sistemi di chiusura delle porte) e dai sistemi WABCO di frenata, stabilità, efficienza e sicurezza presenti.

## Responsabilità

## Installazione Con EBS

L'installazione di 554 090 0xx 0 può essere eseguita da un Service Partner certificato TEBS o dal cliente stesso (dopo un training o un'installazione demo eseguita da ZF | Transics). Nel caso in cui i dati TEBS debbano ancora essere attivati, contattare il vostro Service Partner.

Molti clienti ZF | Transics preferiscono provvedere da soli all'installazione: l'integrazione del dispositivo può essere quindi combinata con i normali interventi di manutenzione del rimorchio, consentendo di razionalizzare l'uso del tempo. A tal fine, ZF | Transics propone programmi di formazione rivolti ai tecnici dell'azienda (installatrice). La formazione consiste di una parte teorica, che può essere illustrata con un'installazione dimostrativa, e il successivo monitoraggio. In seguito, i partecipanti al corso saranno in grado di installare autonomamente gli altri dispositivi sui rimorchi.

## Installazione Senza EBS

L'installazione di può essere eseguita da un Service Partner certificato TEBS o dal cliente stesso (dopo un training o un'installazione demo).

ZF | Transics non sarà ritenuta responsabile di eventuali danni derivanti dalla corretta o non corretta osservanza delle raccomandazioni riportate nel presente documento. Inoltre, il tecnico sarà sempre responsabile del buon esito dell'installazione e del collegamento dell'hardware. Questo manuale è soltanto una registrazione (parziale), e un supplemento, di nozioni pratiche per l'installatore medio.

Le illustrazioni e i dati specifici dei prodotti non ZF | Transics sono stati approfonditamente verificati e sono stati ritenuti corretti al momento della compilazione del presente manuale. Tuttavia, ZF | Transics non può assumere alcuna responsabilità per eventuali modifiche apportate dal produttore interessato. Obiettivo di ZF | Transics è il continuo miglioramento dei suoi prodotti; ai fini del progresso tecnico ci riserviamo il diritto di apportare modifiche in qualsiasi momento senza preavviso.

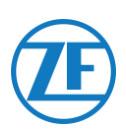

## Codice articolo prodotto

554 090 0xx 0

Significato di "xx" nel codice articolo:

- '11': Scheda SIM Orange
- Altre configurazioni avranno un codice articolo diverso.

## Approvazione ADR

Un report di test emesso dal TÜV (Technischer Überwachungsverein Hessen GmbH) dichiara chethat 554 090 0xx 0 è conforme ai seguenti tipi di rimorchi ADR:

- OX (perossido di idrogeno),
- AT (diverso da EXIII, FL o OX), ed
- EXII (esplosivo).

554 090 0xx 0 NON è conforme a tipi di rimorchio ADR con FL (infiammabili) o EXIII (esplosivi).

Quando 554 090 0xx 0 è stato installato su un rimorchio, tale veicolo deve essere soggetto a una nuova ispezione per l'approvazione di conformità al tipo ADR.

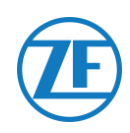

## **Best Practices Nella Installazione**

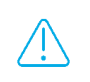

Durante l'intera procedura di connessione, non ci deve essere alimentazione elettrica.

#### MONTAGGIO

Procedere al montaggio delle parti servendosi degli accessori forniti. ZF | Transics non sarà ritenuta responsabile di eventuali errori derivanti dall'uso di materiali diversi. ZF | Transics desidera sottolineare il fatto che le attività che implicano l'esecuzione di saldature sul rimorchio possono provocare danni ai componenti elettronici del dispositivo. Prima di eseguire tali operazioni, è di fondamentale importanza scollegare il dispositivo.

#### **GESTIONE DEI FILI**

Tutti i fili devono essere disposti in modo da restare liberi e lontani da bordi taglienti. Proteggere i fili in modo che non vengano a contatto con rondelle, alette di raffreddamento, parti in movimento ecc. che potrebbero danneggiare l'isolamento dei conduttori.

#### **CONDIZIONI OPERATIVE**

Voltaggio in ingresso: 10,5 - 32 V Corrente: 2 A Intervallo temperatura: -40°C ~ +75°C Grado di protezione IP: IP6K9 Consumo massimo di energia durante la carica della batteria:

- 12V: ±7,4 W / 620 mA
- 24V: ±8,6 W / 360 mA

Consumo massimo di energia nello stato attivo (batteria non in carica):

- 12V: ±1,8 W / 150 mA
- 24V: ±1,9 W / 80 mA

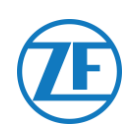

## USO IMPROPRIO

#### USARE IL DISPOSITIVO SOLO PER LO SCOPO PREVISTO!

### NON APRIRE L'UNITÀ.

#### NON È PERMESSO TRAPANARE LA STRUTTURA ESTERNA DEL DISPOSITIVO!

In caso di danno di qualsiasi tipo, che potrebbe compromettere l'Ingress Protection o l'impermeabilità del dispositivo, questo deve essere tolto immediatamente dal servizio.

La sicurezza del dispositivo può essere compromessa nei seguenti casi:

- il dispositivo non è fissato saldamente al rimorchio;
- il dispositivo ha subito danni in seguito al trasporto;
- sono stati superati i limiti di temperatura;
- Il dispositivo è visibilmente danneggiato.

Se il dispositivo risulta visibilmente danneggiato, deve essere sostituito immediatamente e rinviato a ZF transics.

È necessario seguire rigorosamente tutte le altre istruzioni, note e disposizioni contenute nel presente manuale.

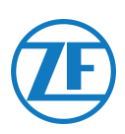

## Sequenza d'Installazione

| Procedura d'Installazione                                                                                                    | Vedere     |
|----------------------------------------------------------------------------------------------------|------------|
| Fase 1 - Componenti Hardware         • Descrizione Dell'Hardware                                                                                                    | Pagina 8   |
| Fase 2 - Collegamento Dell'Hardware         • Attivazione Dell'Hardware         • Connessioni hardware         • Collegamento al Sistema TEBS         • WABCO TEBS-D1 Premium         • Sottosistema WABCO TEBS-E         • WABCO TEBS-E SUBSYSTEM Smartboard (Non IVTM)         • WABCO TEBS-E GIO5         • Haldex EB+         • Knorr         • Collegamento al Sistema Optitire         • SOTTOSISTEMA WABCO TEBS-E         • WABCO TEBS-E Subsystem + SmartBoard         • TEBS-E non-WABCO         • Collegamento al Registratore di Temperatura         • Euroscan TMS / Euroscan X1/X2         • Thermo King i-Box         • REB i-Box         • Thermo King TranScan / (TK)DL-PRO         • Thermo King TouchLog         • Apache Cold Tracer         • Carrier DataCOLD 500         • Carrier DataCOLD 600 / Euroscan X3 | Pagina 10  |
| <ul> <li><u>Camer Direct</u></li> <li><u>TRS</u></li> <li><u>Collegamento dei Sensori L</u></li> <li><u>Sensore Della Porta</u></li> <li><u>Collegamento del Sistema di Chiusura Porte Optilock</u></li> </ul> Fase 3 - Verificare L'installazione                                                                                                    |            |
| <ul> <li><u>Indicazioni dei LED</u></li> <li><u>Controllo Dell'Installazione Con Tx-Config</u></li> </ul>                                                                                                    | Pagina 114 |
| <ul> <li>Fase 4 - Posizione di 554 090 0xx 0</li> <li><u>554 090 0xx 0 Sotto II Rimorchio</u></li> <li><u>554 090 0xx 0 Sulla Parte Anteriore del Rimorchio</u></li> <li>Fissaggio di 554 090 0xx 0</li> </ul>                                                                                                    | Pagina 130 |

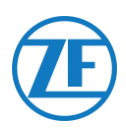

## Fase 1 - Componenti Hardware

÷

554 090 0xx 0 è un'unità di monitoraggio dei rimorchi con incorporate una scheda SIM, un'antenna GSM e un'antenna GPS. È progettata per l'uso esterno e contiene una batteria ricaricabile. È composta da un'unità principale che può essere collegata al sistema TEBS di un rimorchio (WABCO, Haldex, Knorr), al registratore di un'unità frigorifero (Euroscan, DataCOLD, TranScan, TK i-Box ecc.) o a sensori esterni (temperatura, porta ecc.).

| Componente             | Unità principale                                       |
|------------------------|--------------------------------------------------------|
| Immagine               |                                                        |
|                        | Inclusi i punti di fissaggio: 218 x 152 x 63 mm        |
| Dimensioni (L x W x H) | <u>Exclusi i punti di fissaggio: 175 x 152 x 63 mm</u> |
|                        | (Cfr. "Fissaggio di 554 090 0xx 0" pagina 134)         |

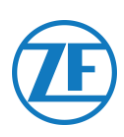

## **Descrizione Dell'Hardware**

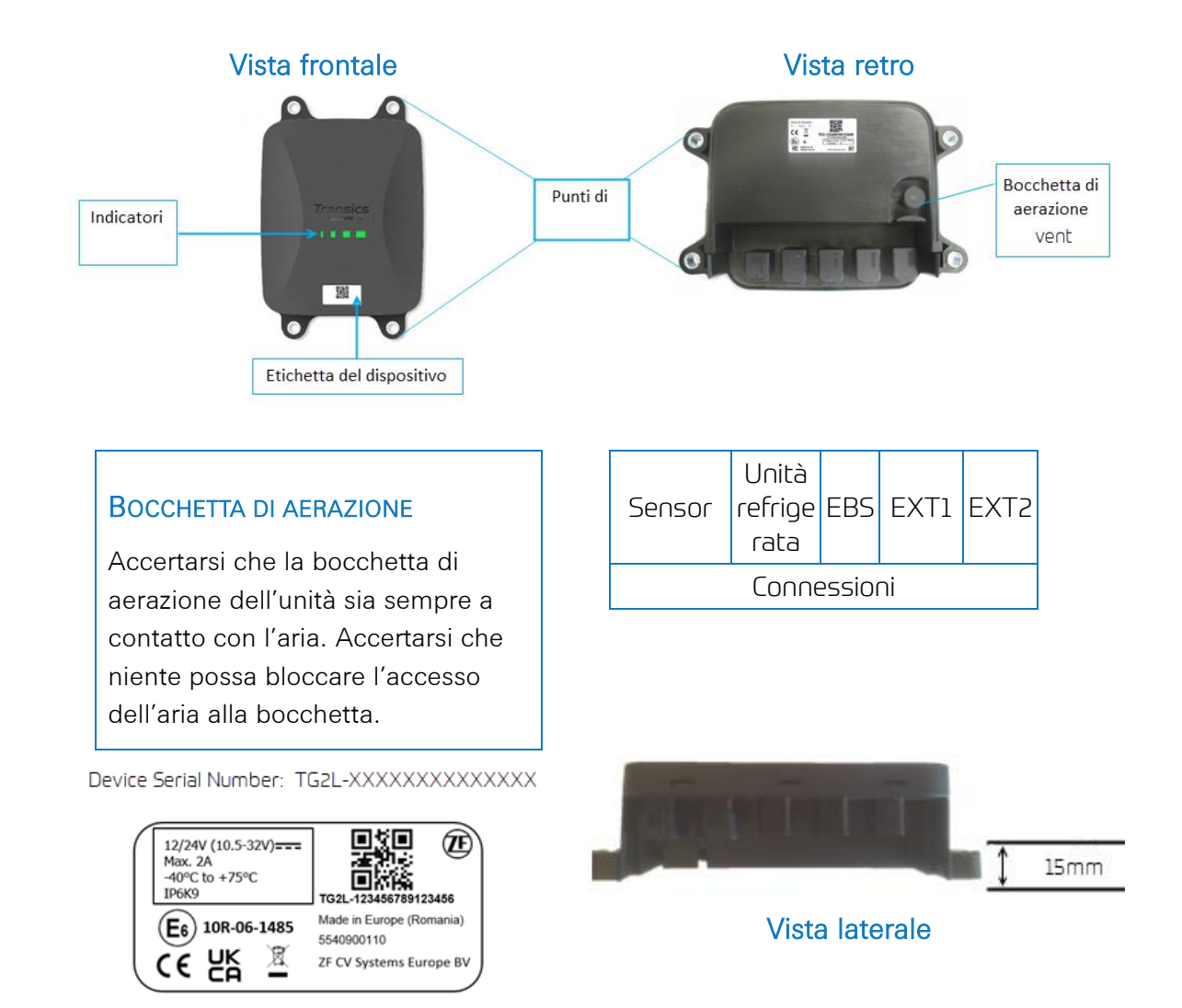

- Per maggiori informazioni sugli indicatori LED, vedere Indicazioni dei LED a pag. 114
- Per maggiori informazioni sull'etichetta del dispositivo con codice QR, vedere "<u>Registrazione E Configurazione di 554 090 0xx 0</u>" pagina <u>119</u>.

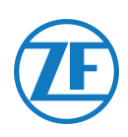

## Fase 2 - Collegamento Dell'Hardware

## Attivazione Dell'Hardware

Per prima cosa, l'unità deve essere attivata tramite un magnete. Dopo l'attivazione, risponderà tramite una sequenza di LED rossi e verdi. La sequenza di avvio può durare fino a 15 minuti.

## Prima Dell'Attivazione

#### **IMPORTANTE**

Quando si attiva un'unità, controllare che sia <u>collegata a una fonte di alimentazione</u> <u>esterna durante l'attivazione</u>, ad es. a un'alimentazione a 24V dall'unità TEBS o a 12V da un'unità refrigerata / registratore.

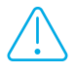

Se l'unità non è collegata a un'alimentazione esterna, <u>i LED 2, 3 e 4 cominceranno a</u> <u>lampeggiare in ARANCIONE</u> (vedere "Indicazioni dei LED" pag. <u>114</u>).

L'unità non invierà i dati al back-office e non verrà mostrata come attiva finché non verrà collegata a un'alimentazione esterna (da TEBS o unità refrigerata).

• Ciò si verifica a partire dalla versione 2.26 dell'app (la versione app installata è indicata sull'etichetta del prodotto).

## Attivazione

- Quando l'unità non è ancora stata attivata, il LED 1 sarà ROSSO.
- Dopo l'attivazione con il magnete, il LED 1 diventerà VERDE.

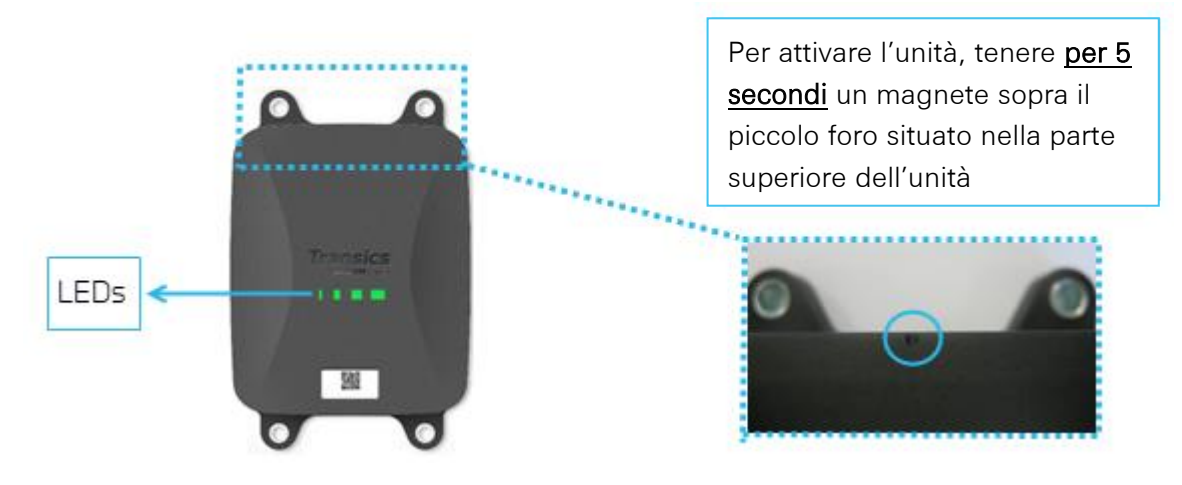

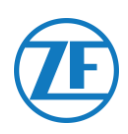

## Dopo L'Attivazione

Controllare la sequenza di colore ROSSO del LED 2 che indica lo stato del collegamento all'alimentazione esterna:

| LED   | Funzion                  | Colore | Frequenza di<br>lampeggiamento | Descrizione                                                       |
|-------|--------------------------|--------|--------------------------------|-------------------------------------------------------------------|
| LED 2 | Alimentazione<br>esterna | ROSSO  | 1x                             | Batteria                                                          |
|       |                          |        | 2x                             | Alimentazione esterna presente tramite connettore<br>TEBS         |
|       |                          |        | Зx                             | Alimentazione esterna presente tramite connettore<br>frigo        |
|       |                          |        | 4x                             | Alimentazione esterna presente tramite connettore<br>TEBS e frigo |

Lasciare l'unità collegata a un'alimentazione esterna <u>per almeno 15 minuti</u> per permettere di avviare la comunicazione GPRS e ottenere la copertura GPS. Nel caso in cui l'unità non ottenga sufficiente copertura GPRS / GPS all'interno di un edificio chiuso (ad es. deposito, magazzino, ecc.), riprovare all'esterno dell'edificio.

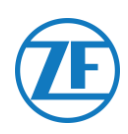

## Connessioni Hardware

## Rimozione dei Cappucci di Sicurezza

Prima di collegare i connettori, è necessario rimuovere i cappucci di sicurezza dalle porte del. Rimuovere i cappucci solo dalle porte che verranno usate.

## NON RIMUOVERE I CAPPUCCI DI SICUREZZA DALLE PORTE INUTILIZZATE, ALTRIMENTI L'UNITÀ NON SARÀ PIÙ IMPERMEABILE.

1. Usare un cacciavite piatto per sollevare i fermagli su entrambi i lati dei cappucci.

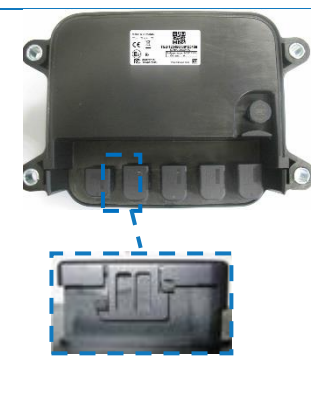

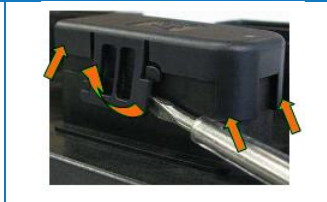

2. Rimuovere il cappuccio di sicurezza dalla porta del 554 090 0xx 0.

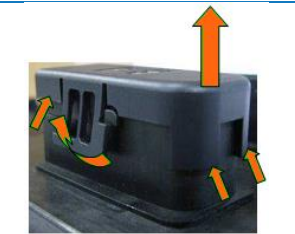

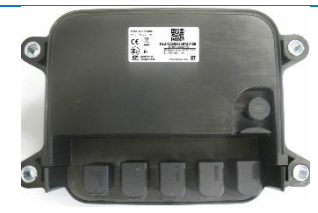

Nota Non rimuovere i cappucci di sicurezza dalle porte inutilizzate.

## Collegamenti all'Unità

Tutti i connettori dell'unità utilizzano lo stesso tipo di connettore. Verificare sempre che tutti i connettori siano inseriti correttamente per garantire una connessione impermeabile.

1. Inserire il connettore nella rispettiva porta.

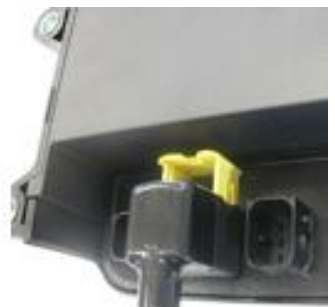

La forma del connettore impedisce di collegarlo a una porta errata. il tipo di cavo può essere controllato anche sul cavo stesso. Ad esempio, unità refrigerata.

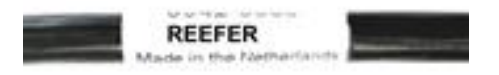

#### 2. Premere il connettore verso il basso.

Premendo verso il basso il connettore, il fermaglio giallo si sposterà automaticamente.

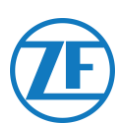

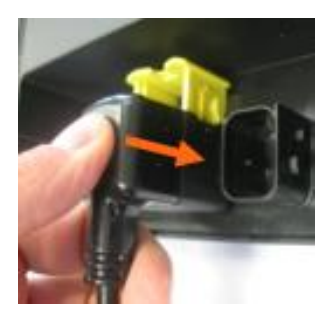

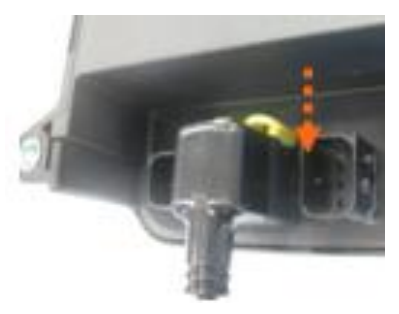

3. Infine, premere il fermaglio giallo per bloccare la connessione.

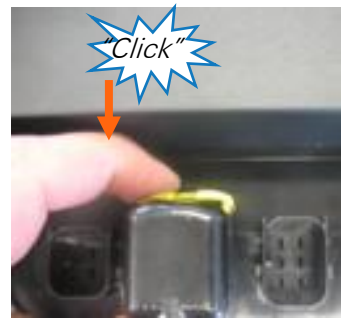

Si dovrebbe udire chiaramente un "clic".

4. Il connettore è stato collegato correttamente.

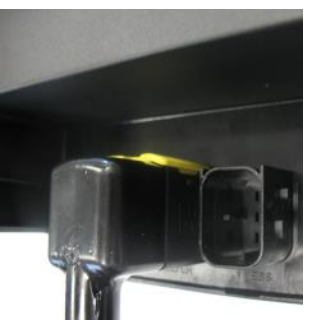

**Connessione CORRETTA** 

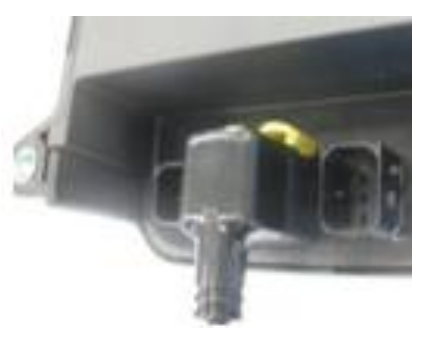

Connessione ERRATA

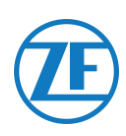

## Collegamento al Sistema TEBS

#### **IMPORTANTE – SOFTWARE DI DIAGNOSTICA**

Alcuni sistemi EBS richiedono la regolazione dei parametri di una specifica porta.

Per regolare i parametri è necessario disporre di:

- un PC / laptop,
- un'interfaccia di diagnostica,
- un cavo di connessione (USB / seriale)
- e del software di diagnostica WABCO

## Requisiti del Software - Ordinazione del Software di Diagnostica

Aprire il sito web di: <u>https://www.am.wabco-auto.com/welcome/</u>

Per ricevere aiuto per il login, premere il pulsante "Istruzioni passo per passo". Dopo avere effettuato l'accesso, è possibile ordinare il software di diagnostica tramite MYWABCO.

Per eventuali domande, rivolgersi al proprio Service Partner.

#### Νοτα

Tuttavia, se occorre modificare i parametri, è necessaria l'autorizzazione tramite un codice PIN. È possibile ottenere questo PIN tramite il relativo corso di formazione o di e-learning della Academy. Per maggiori informazioni sul software di diagnostica, rivolgersi al proprio Service Partner locale o via <a href="http://www.wabco.info/i/524">http://www.wabco.info/i/524</a>.

## **Requisiti Hardware**

## **Opzione 1**

Diagnosi in conformità ad ISO 11992 (CAN 24 V) tramite la connessione CAN a 7 pin ISO 7638

| Adattatore di disconnessione ISO | Interfaccia diagnostica (DI-2) | Cavo di diagnostica CAN    |
|----------------------------------|--------------------------------|----------------------------|
| 7638 con presa CAN (446 300      | con porta USB (per             | (446 300 361 0 (5 m) / 446 |
| 360 0)                           | collegamento di PC) (446       | 300 362 0 (20 m)           |
|                                  | 301 030 0)                     |                            |
|                                  | · waaco ·                      | <b>Q</b>                   |

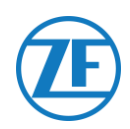

## Opzione 2

Diagnosi in conformità ad ISO 11898 (CAN 5 V) tramite una connessione diagnostica esterna

| Presa diagnostica esterna con<br>cappuccio giallo (449 611 xxx 0):<br>Solo modulatori TEBS-E | Interfaccia diagnostica (DI-2)<br>con porta USB (per<br>collegamento di PC) (446.301 | Cavo di diagnostica CAN<br>(446 300 348 0) |
|----------------------------------------------------------------------------------------------|--------------------------------------------------------------------------------------|--------------------------------------------|
| (Premium)                                                                                    | 030 0)                                                                               |                                            |
|                                                                                              | » wasco :                                                                            |                                            |

## Connessione al 554 090 0xx 0

Il connettore del cavo di connessione TEBS specifico è collegato alla porta EBS dell'unità (vedere "<u>Collegamenti all'Unità</u>" pag. <u>12</u>).

Tutti i cavi di connessione TEBS utilizzano lo stesso tipo di connettore. Verificare sempre che tutti i connettori siano inseriti correttamente per garantire una connessione impermeabile. L'unità può essere alimentata dal sistema TEBS.

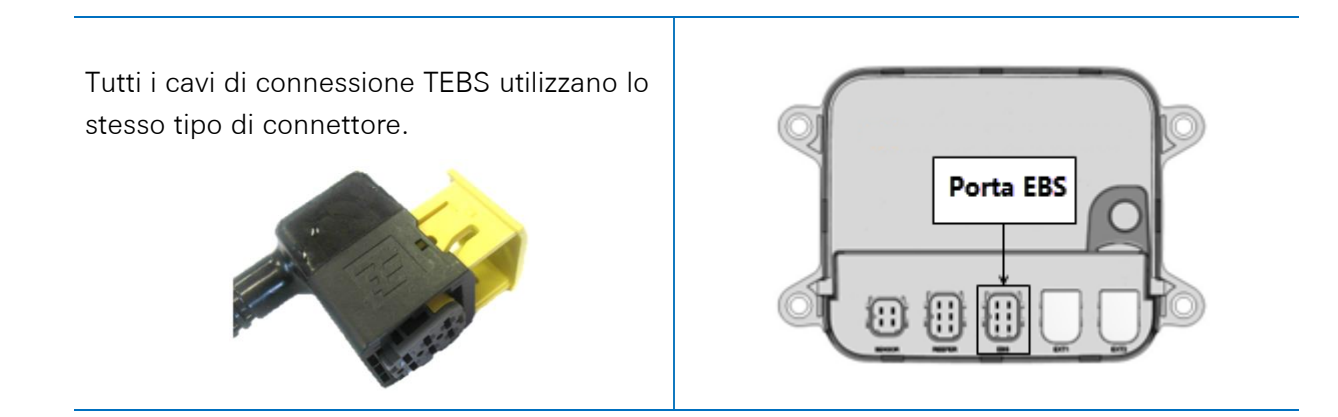

## Collegamento al Sistema TEBS

L'integrazione con un sistema TEBS richiede un cavo specifico in base al tipo di TEBS. Nella prossima pagina è riportato un riepilogo dei cavi.

| Tipo EBS                                                                             | Assegna:<br>554 | zione dei<br>4 090 0x: | Pin Lato<br>ĸ 0 | Alimentazione<br>Disponibile | CAN<br>Disponibile | Codice<br>Articolo | Lunghezza |                                                                                                    |
|--------------------------------------------------------------------------------------|-----------------|------------------------|-----------------|------------------------------|--------------------|--------------------|-----------|----------------------------------------------------------------------------------------------------|
| WABCO TEBS-D0<br>Standard<br>Numero di serie ≤ 75000<br>Data produzione ≤<br>09/2003 | Non comp        | atibile cor            | n 554 090 (     | Dxx 0                        |                    |                    |           |                                                                                                    |
| WABCO TEBS-D1<br>Standard<br>480 102 010 0                                           | Non comp        | atibile cor            | n 554 090 (     | Dxx 0                        |                    |                    |           |                                                                                                    |
| WABCO TEBS-D1                                                                        | 1               | Rosso                  | V IN            | V in = KL15                  | Sì                 | 0942-0388-EBS-0    | 5 m       |                                                                                                    |
| <b>PREMIUM</b><br>480 102 014 0                                                      | 2               | Nero                   | CAN-H           | (554 090 0xx 0               |                    | 1<br>449 028 000 0 |           |                                                                                                    |
|                                                                                      | 3               | -                      | -               | alimentato solo<br>quando    |                    |                    |           |                                                                                                    |
|                                                                                      | 4               | Marrone                | GND             | l'accensione è ON)           |                    |                    |           |                                                                                                    |
|                                                                                      | 5               | Bianco                 | CAN-L           |                              |                    |                    |           | المربي المربي |
|                                                                                      | 6               | -                      | -               |                              |                    |                    |           |                                                                                                    |
| SOTTOSISTEMA                                                                         | 1               | Verde                  | V IN            | Sì                           | Sì                 | 0942-388-EBS-03    | 5 m       |                                                                                                    |
| WABCO TEBS-E                                                                         | 2               | Nero                   | CAN-H           |                              |                    | 449 029 000 0      |           |                                                                                                    |
| 480 102 06x 0                                                                        | 3               | Rosso                  | Input           |                              |                    |                    |           |                                                                                                    |
| 480 102 08x 0                                                                        | 4               | Marrone                | GND             |                              |                    |                    |           |                                                                                                    |
|                                                                                      | 5               | Bianco                 | CAN-L           |                              |                    |                    |           | \ <del>*</del>                                                                                                    |
|                                                                                      | 6               | -                      | -               | -                            |                    |                    |           |                                                                                                    |
| WABCO TEBS-E                                                                         | 1               | Verde                  | V IN            | Sì                           | Sì                 | 0942-0388-EBS-0    | 1m + 6m / |                                                                                                    |
| SUBSYSTEM                                                                            | 2               | Nero                   | CAN-H           |                              |                    | 7                  | 3 m       | <u>69</u>                                                                                                    |
| SmartBoard (Non IVIM)<br>480 102 03x 0                                               | 3               | Rosso                  | Input           |                              |                    | 449 033 000 0      |           |                                                                                                    |
| 480 102 06x 0<br>480 102 08x 0                                                       | 4               | Marrone                | GND             | -                            |                    |                    |           |                                                                                                    |
|                                                                                      | 5               | Bianco                 | CAN-L           |                              |                    |                    |           | 3m                                                                                                    |
|                                                                                      | 6               | -                      | -               | 1                            |                    |                    |           |                                                                                                    |

| Tipo EBS                       | Assegnaz<br>5 <u>5</u> 4 | zione dei<br>1 090 0 <u>x</u> ; | Pin Lato<br>< 0 | Alimentazione<br>Disponibile | CAN<br>Disponibile | Codice<br>Articolo | Lunghezza |           |
|--------------------------------|--------------------------|---------------------------------|-----------------|------------------------------|--------------------|--------------------|-----------|-----------|
| WABCO TEBS-E GIO5              | 1                        | Rosso                           | V IN            | Sì                           | Sì                 | 0942-0388-EBS-0    | 5 m       |           |
| 480 102 08x 0<br>480 102 08x 0 | 2                        | Nero                            | CAN-H           |                              |                    | 449 030 000 0      |           |           |
|                                | 3                        | -                               | -               |                              |                    |                    |           | 0942-0388 |
|                                | 4                        | Marrone                         | GND             |                              |                    |                    |           |           |
|                                | 5                        | Bianco                          | CAN-L           |                              |                    |                    |           |           |
|                                | 6                        | -                               | -               |                              |                    |                    |           |           |
| Haldex EB+ Gen. 1              | 1                        | Red                             | V IN            | V in = KL15                  | NO                 | 0942-0388-EBS-1    | 6 m       |           |
|                                | 2                        | Green                           | CAN-H           | alimentato solo              |                    | 449 034 000 0      |           |           |
|                                | 3                        | -                               | -               | quando<br>l'accensione è ON  |                    |                    |           |           |
| Haldex EB+ Gen. 2              | 4                        | Blue                            | GND             |                              | Dalla versione     |                    |           |           |
| "950 820"                      | 5                        | Yellow                          | CAN-L           |                              | Soltware C433      |                    |           |           |
|                                | 6                        | -                               | -               |                              |                    |                    |           |           |
| Haldex EB+ Gen. 3              | 1                        | Red                             | V IN            | Sì                           | Sì                 | 0942-0388-EBS-1    | 7 m       |           |
| "950 823"                      | 2                        | Green                           | CAN-H           |                              |                    | 449 035 000 0      |           |           |
|                                | 3                        | -                               | -               |                              |                    |                    |           |           |
|                                | 4                        | Blue                            | GND             |                              |                    |                    |           |           |
|                                | 5                        | Yellow                          | CAN-L           |                              |                    |                    |           |           |
|                                | 6                        | -                               | -               |                              |                    |                    |           |           |

| Tipo EBS             | Assegnaz<br>554 | tione dei<br>1 090 0x | Pin Lato | Alimentazione<br>Disponibil <u>e</u> | CAN<br>Disponibile | Codice<br>Articolo                       | Lunghezza |                    |
|----------------------|-----------------|-----------------------|----------|--------------------------------------|--------------------|------------------------------------------|-----------|--------------------|
| Haldex EB+ Gen. 4    | 1               | Rosso                 | V IN     | Sì                                   | Sì                 | 554 091 011 0                            | Yes       |                    |
| "842"<br>"950 800 …" | 2               | Verde                 | CAN-H    |                                      |                    |                                          |           |                    |
|                      | 3               | -                     | -        |                                      |                    |                                          |           |                    |
|                      | 4               | Blu                   | GND      |                                      |                    |                                          |           |                    |
| -                    | 5               | Giallo                | CAN-L    | ]                                    |                    |                                          |           |                    |
|                      | 6               | -                     | -        |                                      |                    |                                          |           |                    |
| Knorr TEBS4 (G1)     | 1               | Rosso                 | V IN     | Sì                                   | NO                 | 0942-0388-EBS-0                          | 5 m       |                    |
| ES205x               | 2               | Verde                 | CAN-H    |                                      |                    | 60<br>449 032 000 0                      |           |                    |
| Knorr TEBS G2.0/G2.1 | 3               | -                     | -        | Sì                                   | Sì                 | -                                        |           |                    |
| ES2060               | 4               | Blu                   | GND      |                                      |                    | Versione                                 |           |                    |
| Knorr G2.2 ES2090    | 5               | Giallo                | CAN-L    | Sì                                   | Sì                 | certificata ADR:<br>0942-0388-EBS-       |           |                    |
|                      | 6               | -                     | -        |                                      |                    | 06U-ADR<br>449 032 001 0                 |           |                    |
| Open-end cable       | 1               | Bianco                | Vin      |                                      |                    | 0942-0388-EBS-                           | 5 m       |                    |
| (Diameter: 6.2 mm)   | 2               | Verde                 | CAN-H    |                                      |                    | 05<br>449 031 000 0                      |           |                    |
|                      | 3               | -                     | Input    |                                      |                    |                                          |           | <b>₩</b> 0942-0388 |
|                      | 4               | Marrone               | GND      |                                      |                    | Versione<br>certificata ADB <sup>.</sup> |           |                    |
|                      | 5               | Giallo                | CAN-L    |                                      |                    | 0942-0388-EBS-                           |           |                    |
|                      | 6               | -                     | -        |                                      |                    | 05-ADK<br>449 031 001 0                  |           |                    |

## WABCO TEBS-D1 Premium

## Cavo Necessario:

EBS D

0942-0388-EBS-01

Collegare 554 090 0xx 0 alla **porta IN/OUT** tramite il cavo di connessione TEBS. Controllare che i pin di contatto restino puliti e privi di polvere.

I parametri del modulatore non devono essere modificati. Le connessioni telematiche vengono attivate automaticamente, pertanto non è necessario modificare i parametri. Dopo avere collegato tutti i componenti hardware all'unità è possibile controllare l'installazione usando TX-CONFIG (vedere "<u>Controllo Dell'Installazione Con Tx-Config</u>" pag. 118).

#### Nota

I modulatori dell'TEBS di tipo D del rimorchio prodotti prima del 09/2003 **non supportano l'alimentazione elettrica dell'unità** Verificare il numero di serie sull'unità modulatore:

- Supportato: 480 102 014 0
- Non supportato: 480 102 010 0

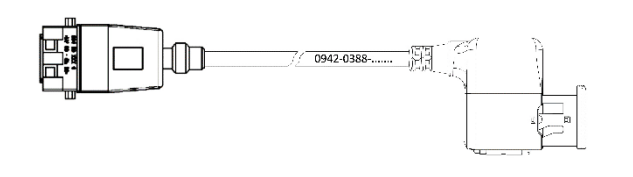

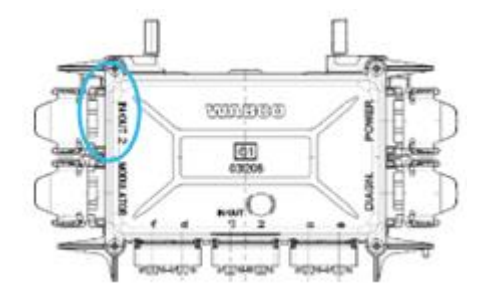

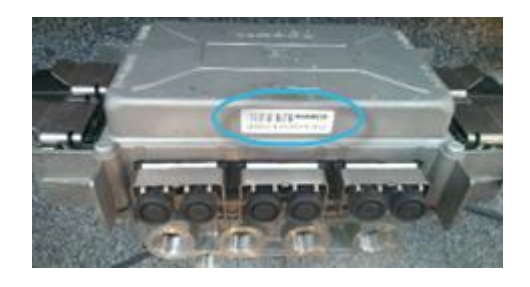

## Sottosistema WABCO TEBS-E

## **Connessione Hardware**

### Cavo Necessario

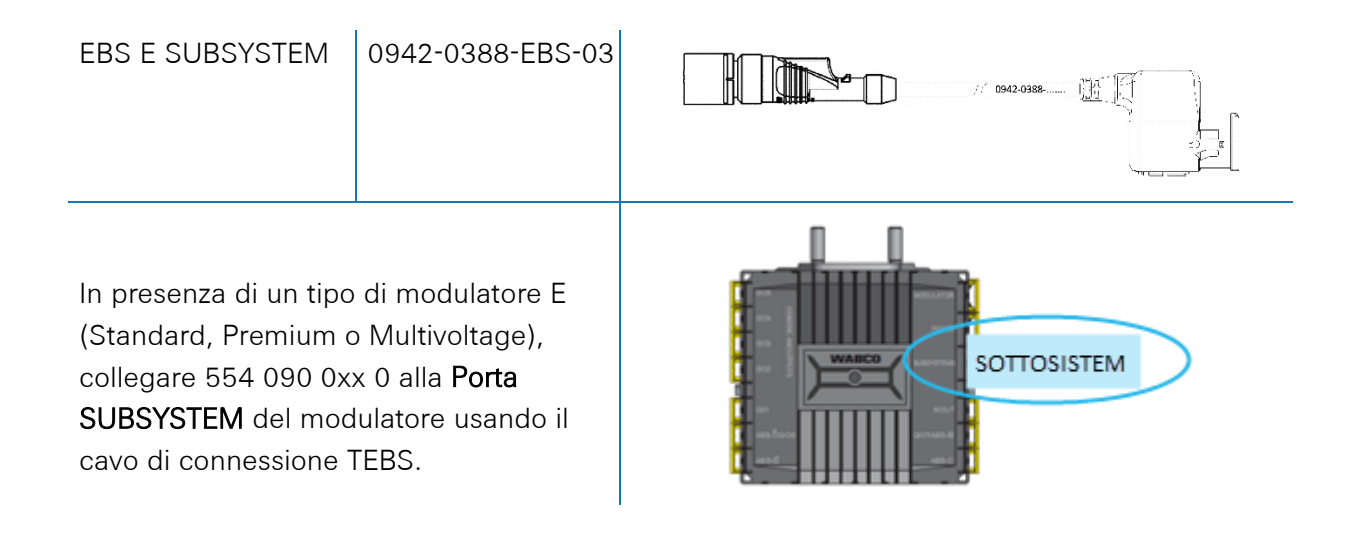

## WABCO TEBS-E SUBSYSTEM Smartboard (Non IVTM)

## **Connessione Hardware**

#### Cavo Necessario

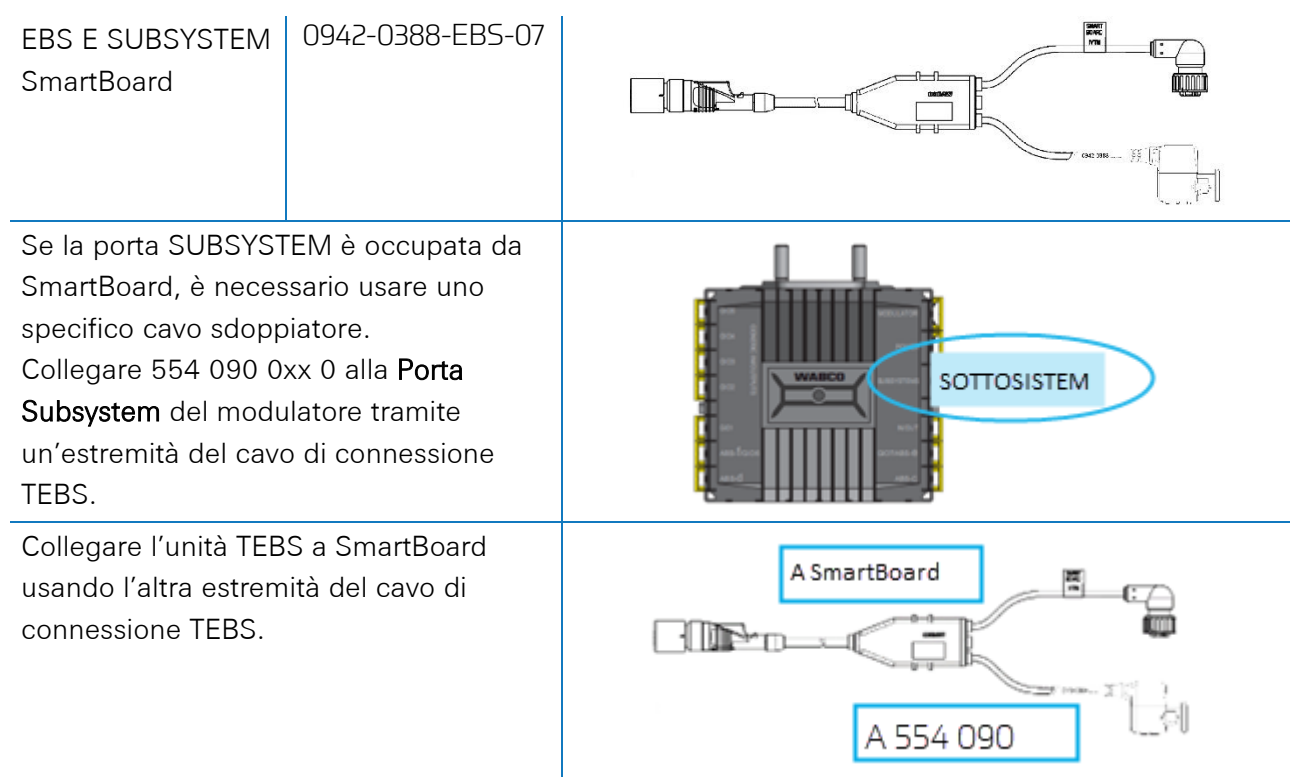

Dopo avere collegato tutti i componenti hardware all'unità, è possibile controllare l'installazione usando TX-CONFIG (vedere "Controllo Dell'Installazione Con Tx-Config" pag. <u>118</u>).

## WABCO TEBS-E SUBSYSTEM Smartboard II

## **Connessione Hardware**

#### Cavo Necessario

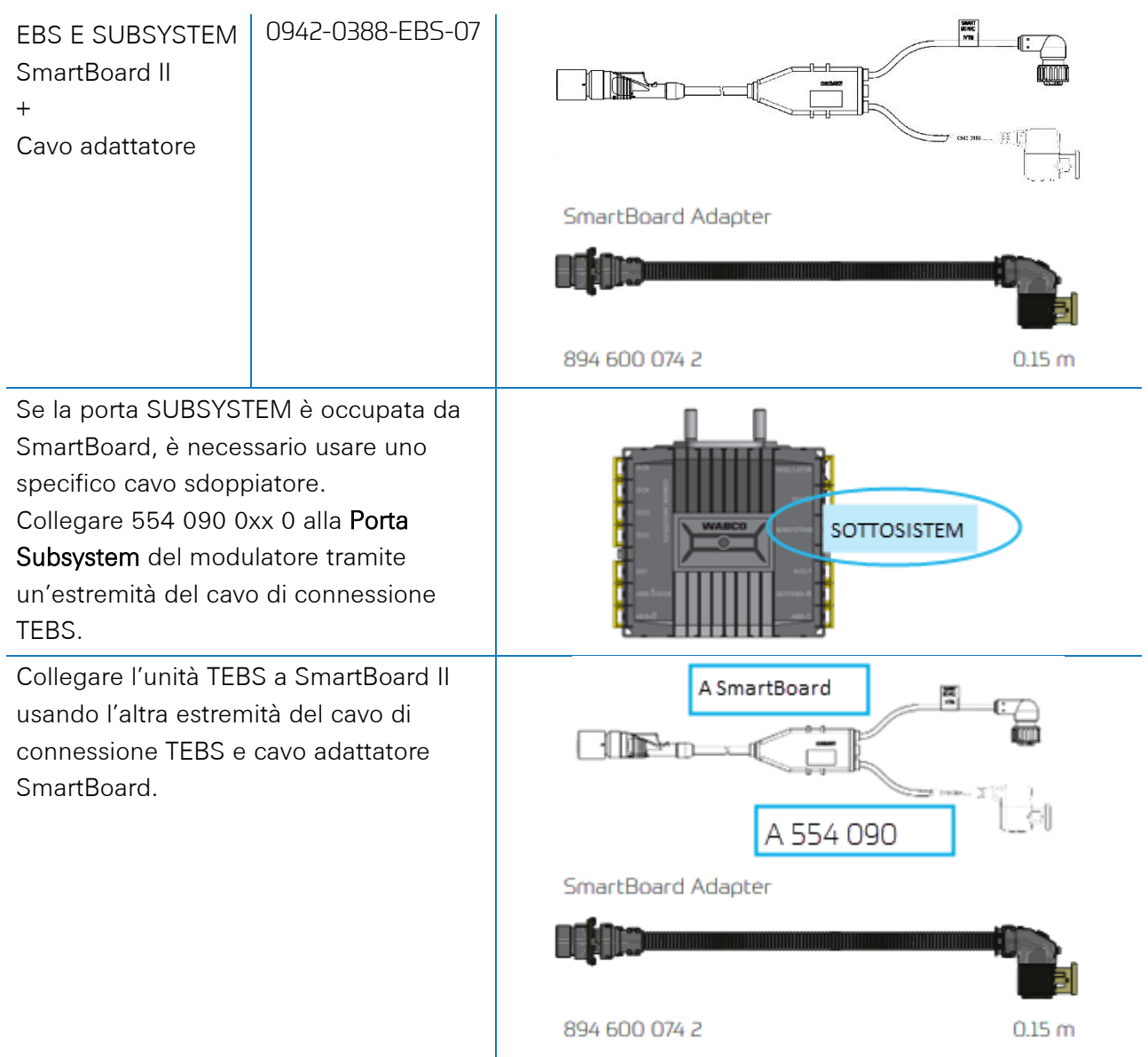

Dopo avere collegato tutti i componenti hardware all'unità, è possibile controllare l'installazione usando TX-CONFIG (vedere "<u>Controllo Dell'Installazione Con Tx-Config</u>" pag. <u>118</u>).

## Regolazione dei Parametri Usando II Software di Diagnostica TEBS-E

#### Requisiti

Software di diagnostica TEBS-E: Consultare "<u>Requisiti del Software - Ordinazione del Software di</u> <u>Diagnostica</u>" pag. 14.

| 🖗 TEBS-E  | Diagnostic Sc | oftware (en) V5 | 50 246 301 5 | 588 0 LIC:30 F | IN:200 DEM | OVERSION |         |      |     |   |      | -       |           | ×                |
|-----------|---------------|-----------------|--------------|----------------|------------|----------|---------|------|-----|---|------|---------|-----------|------------------|
| Diagnosis | Start-up M    | lessages Cor    | ntrol Measu  | ired values    | System To  | ols ODR  | Options | Help |     |   |      |         |           |                  |
|           |               |                 | ECU          | 000            | Z          | 0:       | VI      |      | ECU | ? | Vehi | cle Cor | trol Syst | <b>O</b><br>tems |

#### Regolazione dei Parametri

Se 554 090 0xx 0 è collegato allo slot SUBSYSTEM, è necessario attivare le connessioni telematiche nel software di diagnostica TEBS-E come Subsystem:

"Finestra TEBS" > "Selezione funzione" > "Subsystem" > Sistema telematico (TS).

- 1. In the TEBS-E diagnostics software, open the "EBS system parameter settings" menu: 🕮.
- 2. Nella scheda "Funzioni standard", selezionare Sistema telematico (TS) in "Sottosistemi".

| (1) Start (2) Vehide (3) Brake data       (1) Standard functions       (6) Brake functions (10) Electronic Extension Module (11) Connector         Standard functions       Speed switch (1SS 1)       Speed switch (1SS 1)         Speed switch (1SS 1)       Speed switch (1SS 2)         Wear indicator (LWI)       Diagnosis / Telematic system GIOS (DIAG)         Subsystems       Subsystems         Optime (VTM)       Remote control unit (RCU)         Control box (RCB)       SmartBoard (SB)         Ør Telematic system (TS)       Medicator (LEX)         Optilum (Ocnk)       Optilum (Ocnk) |
|----------------------------------------------------------------------------------------------------|
| Standard functions         Speed switch1 (ISS 1)         Speed switch2 (ISS2)         Wear indcator (JWI)         Diagnosis / Telematic system GIOS (DIAG)         Stabsystems         Optifre (VTM)         Remote control unit (RCU)         Control box (RCB)         SmartBoard (SB)         Ør Telematic system (TS)         M Electronic Extension Module (ELEX)         Optilum (Qunk)                                                                                                    |
| Speed switch1 (ISS I)         Speed switch2 (ISS2)         Wear indicator ("WI)         Diagnosis / Telematic system GIOS (DIAG)         Subsystems         Optime (VTN)         Remote control unit (RCU)         Control box (RCB)         SmartBoard (SB)         Telematic system (TS)         M Electronic Extension Module (ELEX)         OptiLink (Ocink)                                                                                                    |
| Speed switch2 (ISS2) Wear indicator (LWI) Diagnosis / Telematic system GLOS (DIAG) Stop light supply (24%) Subsystems OptTire (LVTM) Remote control unit (RCU) Control box (RCB) SmartBoard (SB) For Telematic system (TS) For Electronic Extension Module (ELEX) OptBunk (OLnk)                                                                                                    |
| Wear indicator (LWI)         Diagnosis / Telematic system GIOS (DIAG)         Stop light supply (2-4%)         Subsystems         OptTire (IVTM)         Remote control unit (RCU)         Control box (RCB)         SmartBoard (SB)         If Telematic system (TS)         If Electronic Extension Module (ELEX)         OptElink (OLINk)                                                                                                    |
|                                                                                                    |
| Stop light supply (24%)         Subsystems         OptTre (IVTM)         Remote control unit (RCU)         Control box (RCB)         SmartBoard (SB)         Telematic system (TS)         P Electronic Extension Module (ELEX)         OptLink (Qunk)                                                                                                    |
| Subsystems                                                                                                    |
| CoptTre (IVTM)  Remote control unit (R.CU)  Control box (R.CB)  SmartBoard (SB)  Telematic system (TS)  Electronic Extension Module (ELEX)  CoptLink (OLnk)                                                                                                    |
| Remote control unit (RCU)  Control box (RCB)  SmartBoard (SB)  F Telematic system (TS)  F Electronic Extension Module (ELEX)  OptiLink (OLnk)                                                                                                    |
| Control box (RCB)  SmartBoard (SB)  Telematic system (TS)  Electronic Extension Module (ELEX)  OptiLink (OLnk)                                                                                                    |
| SmartBoard (SB)     Telematic system (TS)     Biectronic Extension Module (ELEX)     OptiLink (OLnk)                                                                                                    |
| Telematic system (TS)  F Electronic Extension Module (ELEX)  OptLink (OLnk)                                                                                                    |
| Electronic Extension Module (ELEX)     OptiLink (OLnk)                                                                                                    |
| OptLink (OLnk)                                                                                                    |
|                                                                                                    |
| Daramatar Braka functioner                                                                                                    |
| Made                                                                                                    |
| 1700%                                                                                                    |
| Parameter General functions:                                                                                                    |
| Display                                                                                                    |
| December Election modules                                                                                                    |
| Picelau<br>Diselau                                                                                                    |
| Uispiay                                                                                                    |
|                                                                                                    |
| < <back next="">&gt; Cancel Help</back>                                                                                                    |
|                                                                                                    |

3. Quindi, selezionare Telematica in "Sottosistemi" nella scheda "Connettore".

| nnector TEBS-E Connector Electronic E | xtension Module |                                           |                        |                           |   |
|---------------------------------------|-----------------|-------------------------------------------|------------------------|---------------------------|---|
| GI05                                  |                 | Component(s) not yet assigned             | ^                      | Subsystems                |   |
| None                                  | <b>Y</b>        |                                           |                        | Telematics (Pin 5 2 3)    | - |
| GI04                                  |                 |                                           |                        | None                      |   |
| None                                  | <u></u>         |                                           |                        | In / Out                  |   |
| GI03                                  |                 | ]                                         | ~                      | None                      |   |
| None                                  | Ŧ               |                                           |                        | GI0 7                     |   |
| GI02                                  |                 | 6105                                      | HODULATOR              | None                      | 4 |
| None                                  | Ŧ               | GD4 gg                                    | POWER                  | Additional input switches |   |
| GI01                                  |                 |                                           | -                      | None                      | - |
| Louis                                 | *               | CD2 1 00740CC                             | SUBSTITUTE             | None                      |   |
| None                                  | Ţ               | 501<br>A16-1/6106                         | IN/OUT                 |                           |   |
|                                       |                 | Component(s) selected twice               | A190                   |                           |   |
|                                       |                 |                                           |                        |                           |   |
|                                       |                 | Attention: All tabs must be viewed by the | user before the parame | ters are written.         |   |

Quando tutte le modifiche sono state apportate, fare clic su Scrivi in ECU (codice PIN necessario: vedere "<u>Nota</u>

" a pag. <u>14</u>)).

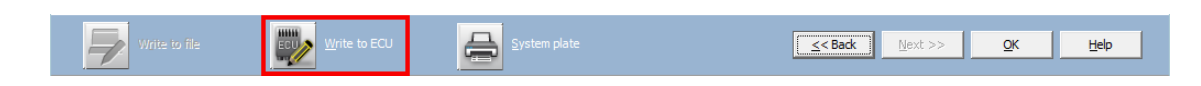

Dopo avere collegato tutti i componenti hardware all'unità, è possibile controllare l'installazione usando TX-CONFIG (vedere "<u>Controllo Dell'Installazione Con Tx-Config</u>" pag. <u>118</u>).

## WABCO TEBS-E GIO5

## **Connessione Hardware**

### Cavo Necessario

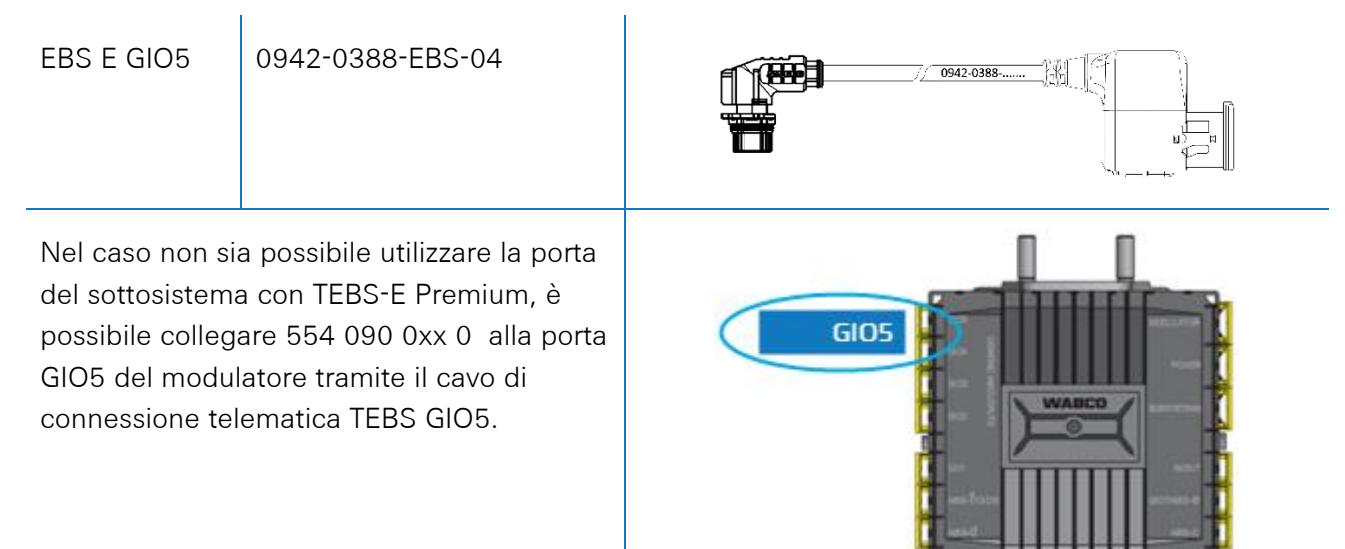

## Regolazione dei Parametri Usando II Software di Diagnostica TEBS-E

### Requisiti

Software di diagnostica TEBS-E: Consultare <u>Requisiti del Software - Ordinazione del Software di</u> <u>Diagnostica</u>pag. <u>10</u>

| K TEBS-E Diagnostic Software (en) V5.50 246 301 588 0 LIC:30 PIN:200 DEMOVERSION  | -                  |                            |
|-----------------------------------------------------------------------------------|--------------------|----------------------------|
| Diagnosis Start-up Messages Control Measured values System Tools ODR Options Help |                    |                            |
|                                                                                   | VVA<br>Vehicle Con | <b>FCO</b><br>trol Systems |

#### Regolazione dei Parametri

Se 554 090 0xx 0 è collegato allo slot SUBSYSTEM, è necessario attivare le connessioni telematiche nel software di diagnostica TEBS-E come funzione standard:

"Finestra TEBS" > "Selezione funzione" > "Funzioni standard" > Diagnosi / Sistema telematico GIO5 (DIAG).

- 1. Nel software di diagnostica TEBS-E, aprire il menu "Impostazioni parametri sistema EBS":
- 2. Nella scheda "Funzioni standard", selezionare Diagnosi / Sistema telematico GIO5 (DIAG).

| tandard functions                                                                                                    | Speed switch (ISS)                                                                                                    |                                                              |                                                                                          |
|----------------------------------------------------------------------------------------------------|----------------------------------------------------------------------------------------------------|--------------------------------------------------------------|------------------------------------------------------------------------------------------|
| Speed switcht (SS1)     Speed switch2 (SS2)     Wear faird value (UvM)     Disgnosis / Telenatic system GIOS (DIAG)     Speed switch2 (SNN)     Speed switch2 (SNN)     S | Speed on<br>Speed of<br>Level invested<br>RTR puble signal<br>Cable brank detection<br>Connected components<br>Value<br>Light | 155 1<br>15 km/h<br>10 km/h<br>10 km/h<br>10 km/h<br>10 km/h | 1552<br>15<br>10<br>10<br>10<br>10<br>10<br>10<br>10<br>10<br>10<br>10<br>10<br>10<br>10 |
| SmartBoard (SB)<br>Telematic system (TS)<br>ELEX (ELEX)                                                                                                    |                                                                                                    |                                                              |                                                                                          |
| Display                                                                                                    |                                                                                                    |                                                              |                                                                                          |
| Display<br>arameter Function modules<br>Display                                                                                                    |                                                                                                    |                                                              |                                                                                          |
|                                                                                                    |                                                                                                    |                                                              |                                                                                          |

3. Nella scheda "Connettore", selezionare Diagnosi / Telematica sotto a GIO5.

| CIOE                             |          | Component(s) not yet as   | signed           | - 0.4. | and and a    |   |
|----------------------------------|----------|---------------------------|------------------|--------|--------------|---|
| Disgnosis/Telemetres (Fin 1 3 4) | -        |                           | 1                | No     | oe<br>ystems | 2 |
|                                  |          |                           |                  | In/D   |              |   |
| None                             | -1       |                           |                  | No     | 08           |   |
| press.                           | <u> </u> |                           |                  | 100    |              |   |
| 6103                             |          |                           |                  | 610    | 7            |   |
| None                             | -        |                           |                  | INO    | ne           |   |
| GI02                             |          | 0.06                      | RODULATOR        |        |              |   |
| [LACV 1 (Pin 1)                  | -        | 6 + 00                    | 100 C            |        |              |   |
| None                             | •        | 003                       | POHER            |        |              |   |
| 6101                             |          | - S VHA                   | BCO evesyoters   |        |              |   |
| RTR valve 1 (Pin 1)              |          | 002 2                     | 9                |        |              |   |
| None                             | •        |                           |                  |        |              |   |
|                                  |          | 001                       | W/DIT            |        |              |   |
| GIOG                             |          | ABINOIDE                  | 0.077780-+       |        |              |   |
| Inone                            | -        | A85+0                     | ABS-C            |        |              |   |
|                                  |          | Concernance of the second | All and a second |        |              |   |
|                                  |          | Component(s) selected     | twice            | -      |              |   |
|                                  |          |                           |                  | *      |              |   |
|                                  |          |                           |                  |        |              |   |
|                                  |          |                           |                  |        |              |   |
|                                  |          |                           |                  |        |              |   |
|                                  |          | 14 A                      |                  | 7 I.   |              |   |
|                                  |          |                           |                  |        |              |   |
|                                  |          |                           |                  |        |              |   |
|                                  |          |                           |                  |        |              |   |

4. Quando tutte le modifiche sono state apportate, fare clic su Scrivi in ECU (codice PIN necessario: vedere "Nota" a pag. 10)).

| Write to file | ECU <u>W</u> rite to ECU | 4 | <u>&lt; Back</u> | <u>N</u> ext >> | <u>O</u> K | <u>H</u> elp |  |
|---------------|--------------------------|---|------------------|-----------------|------------|--------------|--|
|               |                          |   |                  |                 |            |              |  |

Dopo avere collegato tutti i componenti hardware all'unità, è possibile controllare l'installazione usando TX-CONFIG (vedere "<u>Controllo Dell'Installazione Con Tx-Config</u>" pag. <u>118</u>).

## Haldex EB+

### **Connessione Hardware**

### Gen. 1 / Gen. 2 - Cavo Necessario:

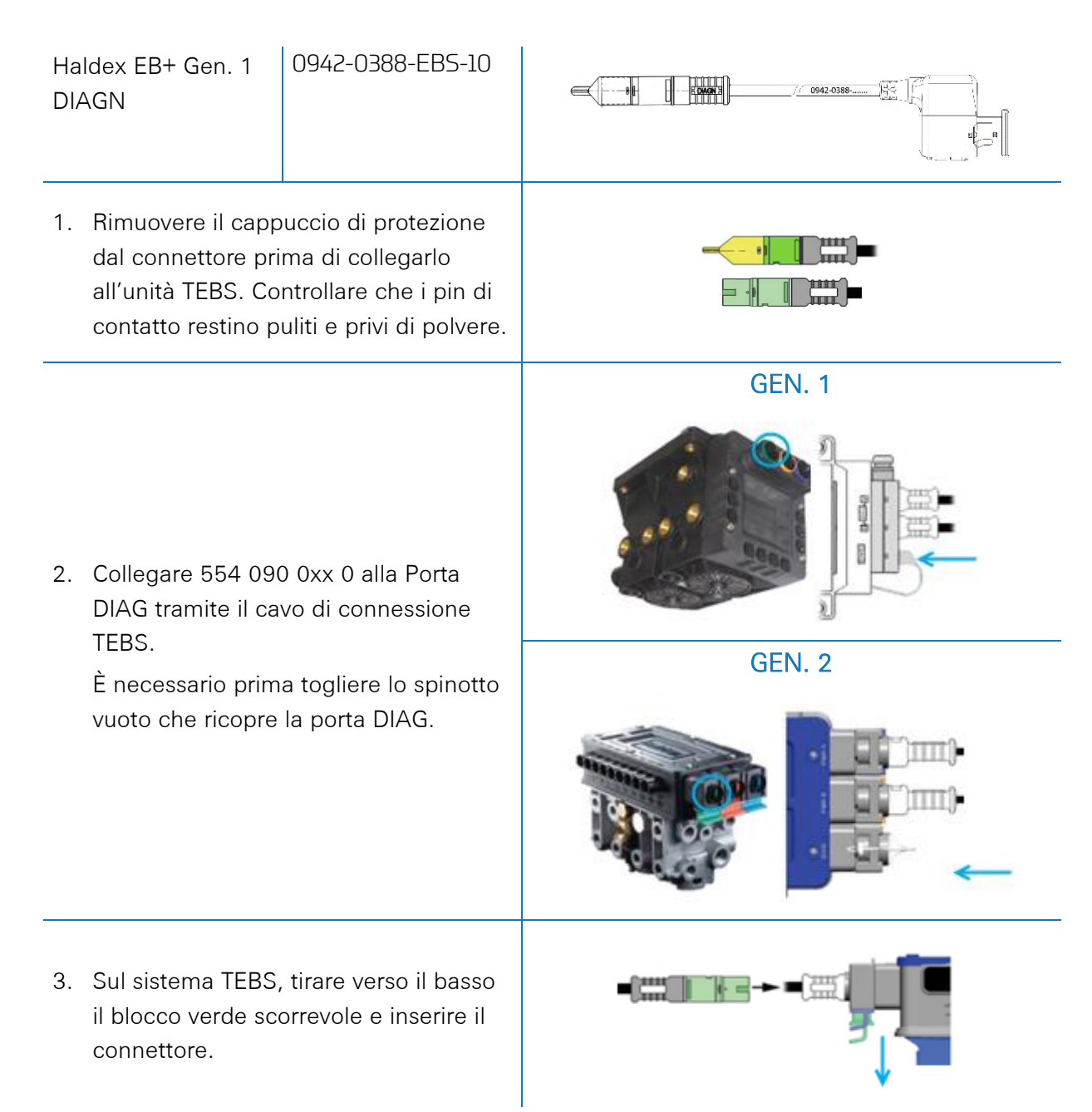

### Gen. 3 – Cavo Necessario:

| Haldex El<br>Gen. 3<br>DIAGN                                              | 3+ 0942-0388-EB5-10-3                                                                                                    |                                        |
|---------------------------------------------------------------------------|----------------------------------------------------------------------------------------------------|----------------------------------------|
| 1. Colleg<br>delle j<br><b>12</b> ne<br>conne<br>È nec<br>spinot<br>porta | gare 554 090 0xx 0 a una<br><b>porte DIAG</b> (vedere <b>11</b> o<br>Illa figura) tramite il cavo di<br>essione TEBS.<br>essario prima togliere lo<br>tto vuoto che ricopre la<br>DIAG. | Spinotti vuoti<br>11 DIAGN<br>12 DIAGN |
| 2. Contra<br>restin<br>dovre<br>"clic".                                   | ollare che i pin di contatto<br>o puliti e privi di polvere. Si<br>bbe udire chiaramente un                                                                                             | Click                                  |

#### Gen. 4 – Cavo Necessario

| Haldex EB+ Gen. 4 DIAGN | 554 090 0xx 0 |  |
|-------------------------|---------------|--|
|-------------------------|---------------|--|

#### Contattare il partner di assistenza Haldex locale per determinare la connessione corretta.

Dal punto di vista dell'hardware, esiste una sola versione: T-CAN e H-CAN sono entrambi disponibili.

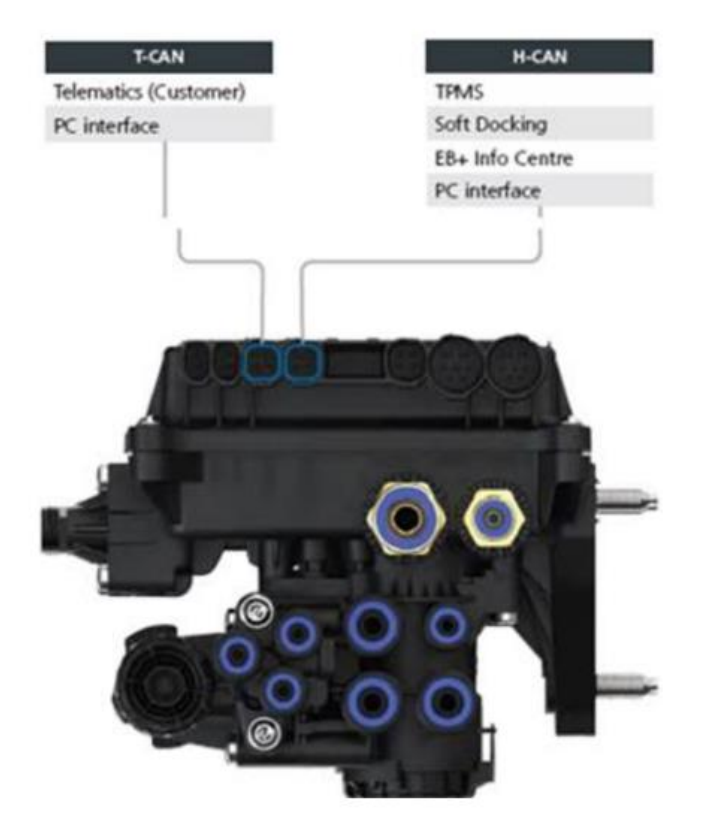

Tuttavia, dal punto di vista del software, esistono due versioni:

- T-CAN e H-CAN attivi
- Solo H-CAN attivo

Se T-CAN e H-CAN sono attivi, l'unità telematica DEVE essere collegata a T-CAN.

Se solo H-CAN è attivo, l'unità telematica DEVE essere collegata a H-CAN. Se H-CAN è già occupato, utilizzare un "cavo splitter" 844 542 XXX (acquistabile solo da Haldex).

| 844 54x xxx Dia<br>4x4<br>CAN | gnostics splitter cable<br>x4<br>VY-Splitter (M/F/F) | 844 542 001 | CAN Y-Splitter<br>(M/F/F) – 1.25m |
|-------------------------------|------------------------------------------------------|-------------|-----------------------------------|
|-------------------------------|------------------------------------------------------|-------------|-----------------------------------|

Contattare il partner di assistenza Haldex locale per determinare il collegamento corretto.

Consigliamo di controllare il **codice articolo** o il **software di diagnostica** per determinare la configurazione corretta

• Verifica il numero di parte

numero di parte 842 00x xxx => collegare la telematica a **H-CAN** 

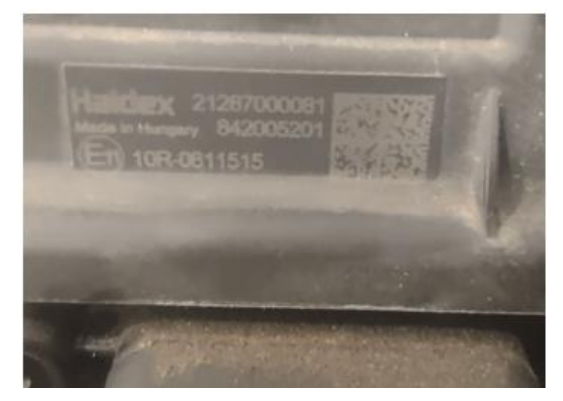

• Controllare il software di diagnostica DIAG++

Numero di parte 842 01x xxx & 842 02x xxx => collegare la telematica a **T-CAN** 

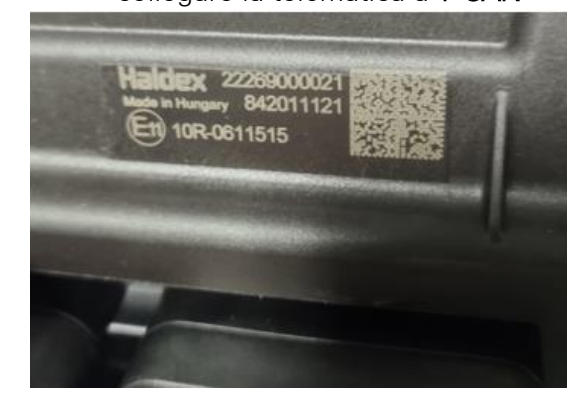

Fare clic sul collegamento alla versione ECU nella schermata iniziale di Diag++: verrà visualizzata una finestra di dialogo:

- HCAN
- HCAN/SCAN
- HCAN/HCAN
- HCAN/HCAN/SCAN
- => collegare la telematica a H-CAN

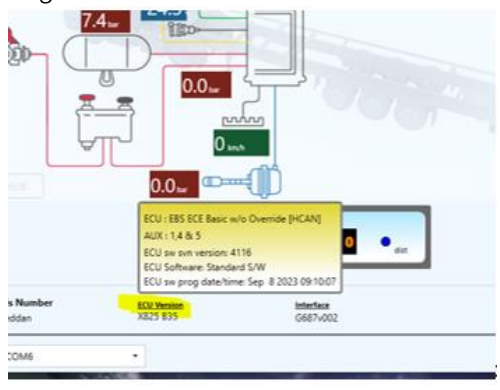

- HCAN/TCAN
- HCAN/TCAN/SCAN

=> collegare la telematica a T-CAN

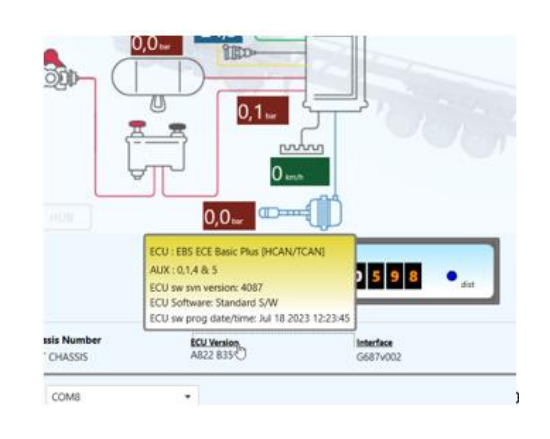

Contattare il partner di assistenza Haldex locale per ulteriore supporto.

#### Porte DIAG Non Disponibili Gen. 2

Nel caso in cui la porta DIAG sull'unità Haldex Gen. 2 sia già occupata, ad esempio da un'unità "EB+ Soft Docking" o da un modulo "EB+ Info Centre", <u>non è disponibile nessun cavo splitter</u> per sdoppiare il collegamento esistente. Di conseguenza, è necessario scegliere quale hardware si desidera collegare.

#### Porte DIAG Non Disponibili Gen. 3

Nel caso in cui entrambe le porte DIAG sull'nità Haldex Gen. 3 siano già occupate, ad esempio da un'unità "EB+ Soft Docking" e da un modulo "EB+ Info Centre", è necessario utilizzare un cavo splitter Y (A) e un cavo ausiliario (B) per sdoppiare il collegamento esistente.

Scollegare il cavo da una delle porte DIAG occupate sull'unità TEBS e collegare un'estremità del cavo ausiliario (1) alla porta DIAG.

Quindi, collegare un'estremità (**3**) del cavo splitter Y all'altra estremità del cavo ausiliario (**2**).

Ora è possibile collegare i 2 connettori rimanenti (4) del cavo splitter Y al connettore che occupava la porta DIAG e al cavo di connessione 554 090 0xx 0 Haldex TEBS di (0942-0388-EBS-10-3).

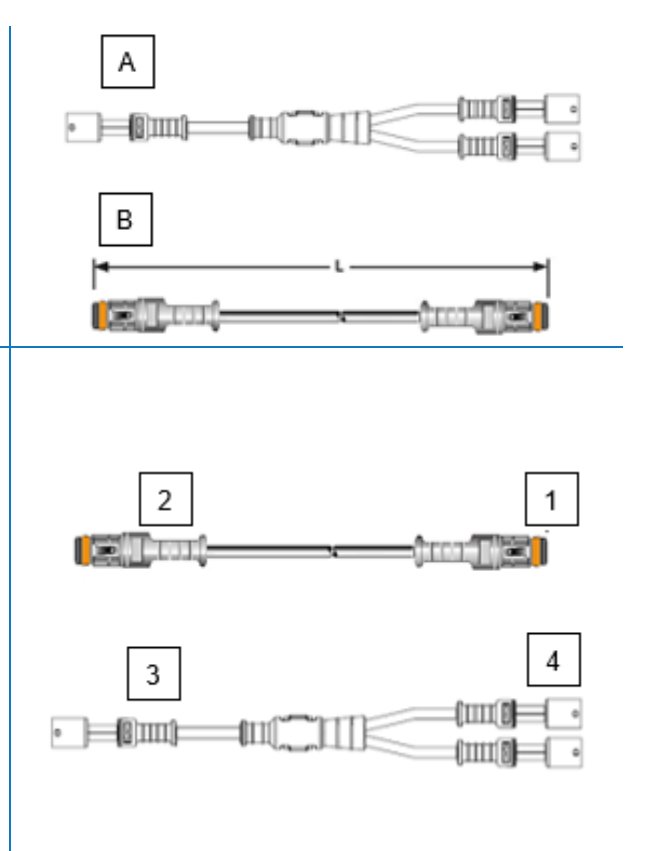

Per ordinare i cavi richiesti, contattare il proprio service partner Haldex locale:

| А | Cavo splitter Haldex EB+ CAN | Articolo N. 814 038 001 |
|---|------------------------------|-------------------------|
| В | Cavo ausiliario Haldex       | Articolo N. 814 037 xxx |

Dopo avere collegato tutti i componenti hardware all'unità, è possibile controllare l'installazione usando TX-CONFIG (vedere "<u>Controllo Dell'Installazione Con Tx-Config</u>" pag. <u>118</u>).

#### Regolazione dei Parametri

I dati CAN dell'EBS sulle unità Haldex sono disponibili solo dalla versione software C499. In presenza di versioni più vecchie, controllare con il proprio partner Haldex locale se sia disponibile un aggiornamento del software.

La versione di Haldex EB+ può essere verificata con un PC / laptop e una specifica interfaccia PC (chiavetta USB) collegata alla porta di diagnostica (vedere sotto "<u>Requisiti Hardware</u>").

Per maggiori informazioni sul software di diagnostica, rivolgersi al proprio Service Partner Haldex locale.

#### Requisiti Hardware

Il kit interfaccia DIAG+ è composto da una chiavetta USB, dai relativi cavi di connessione e da un case di archiviazione. Il software deve essere installato sul PC diagnostico prima di collegare la chiavetta USB.

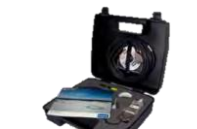

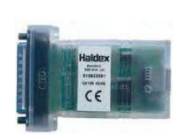

Kit interfaccia DIAG+

Chiavetta USB

#### Connessione Hardware

Inserire il cavo USB in una porta USB del PC / laptop. Accedere ad ECU usando un connettore a 7 pin ISO7638 che utilizza i pin 6 e 7 come bus dati CAN tramite il gruppo interfaccia ISO (815 018 001).

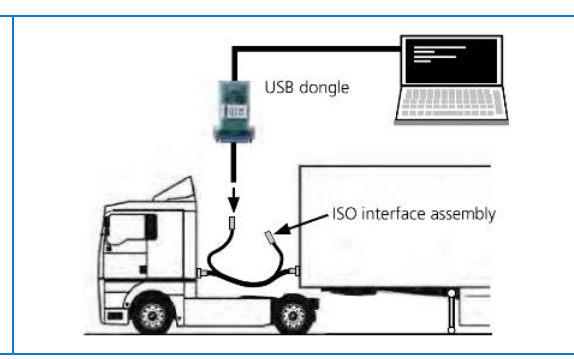

### Menu "Regolazione dei Parametri"

1. Nel menu principale, selezionare il pulsante Configura, Leggi, Imposta e Programma ECU.

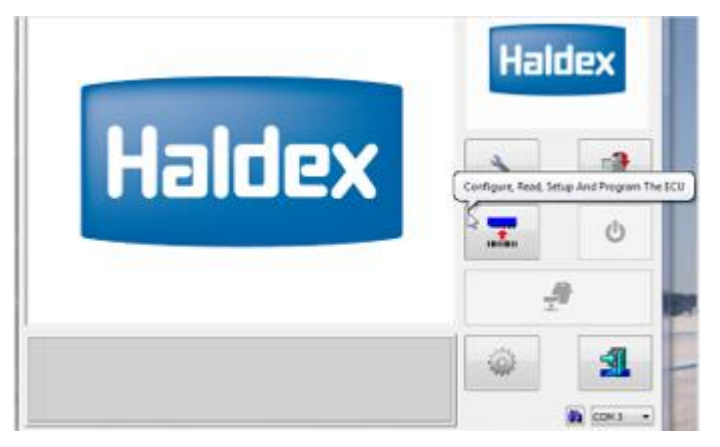

2. Quindi, fare clic su Modifica parametri e configurazione ECU.

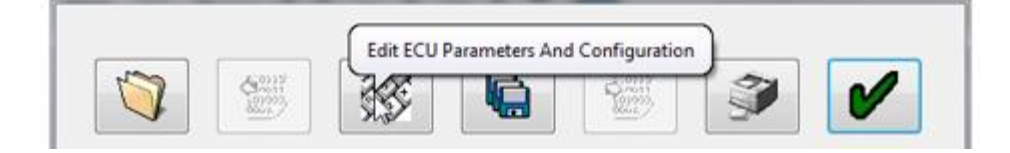

3. Quindi, fare clic su Imposta dati di configurazione ausiliari.

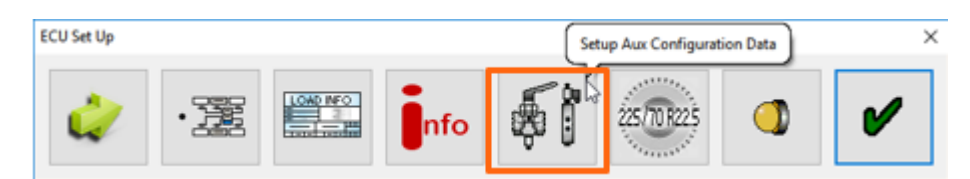

4. Nella scheda CAN Bus, attivare TCAN (ISO on HCB).

| ×               | TCAN (ISO on HCB) |    |              | CAN Brake                              |   |
|-----------------|-------------------|----|--------------|----------------------------------------|---|
| 8               | EB+ Soft Docking  | OR | A, B, C 4* 5 | 5* * = General Purpose Input<br>Modify | 2 |
| ly Aux Settings |                   |    |              |                                        |   |

- 5. Confermare la modifica e premere
- 6. Per consentire all'unità Haldex Gen. 3 di inviare le informazioni sul carico asse, è necessario attivare nel menu un'impostazione specifica. Quindi, fare clic su **Imposta configurazione e layout ausiliari.**

| ECU Set Up | Setu | p ECU Configura | tion And Layout | )   |            | × |
|------------|------|-----------------|-----------------|-----|------------|---|
| 4          | ·    | LOAD INFO       | nfo             | \$1 | 225/TOR225 | V |

7. Quindi fare clic sul pulsante Somma carico assali.

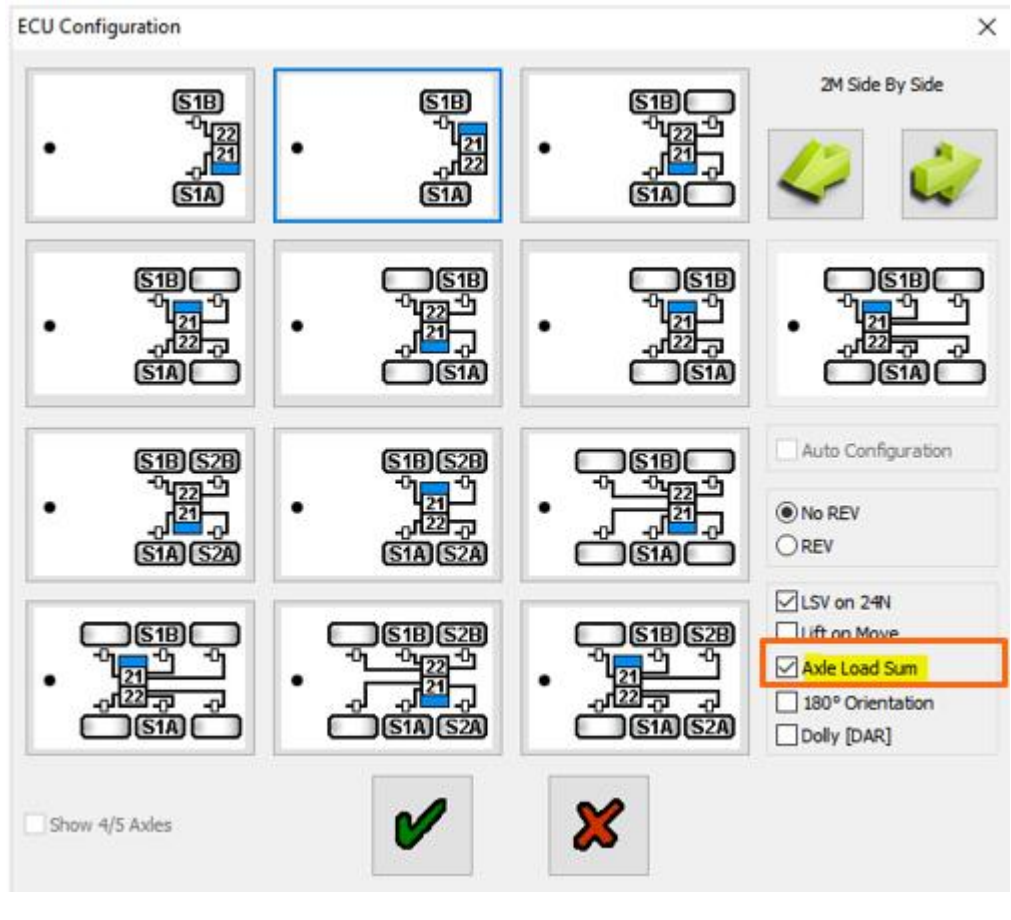

- 8. Confermare la modifica e premere due volte
- 9. Infine, fare clic su Scrivi configurazione nell'ECU.

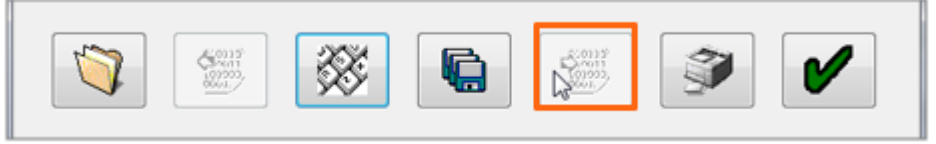

## Кпогг

## **Connessione Hardware**

### Cavo Necessario:

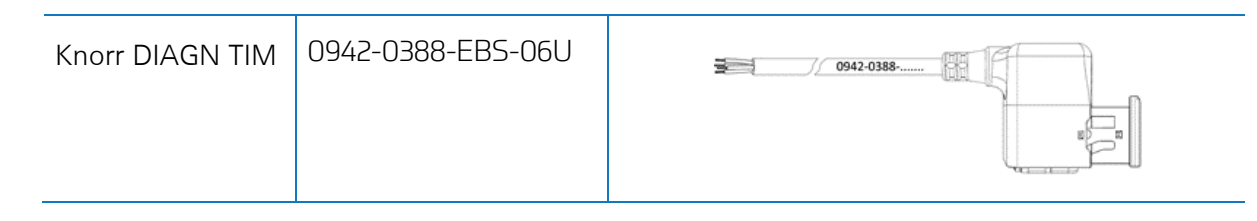

#### Accessori Forniti:

1x A-coding 1x B-coding

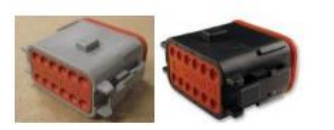

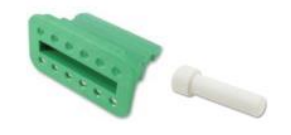

1x wedge lock 10x sealing plug

1 x 0942-0388-WP-Y-CONN-01 (IP68 2-bar 6-pole Y-splitter)

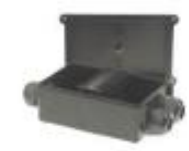

## Knorr TEBS4 (G1) ES205x

Knorr TEBS4 (G1) 554 090 0xx 0 In presenza di un'unità Knorr TEBS, 554 090 0xx 0 deve essere collegato al **Connettore X2** sull'unità TEBS.

Segnali disponibili:

- CAN bus 5V NON disponibile
- Power

Connettore X2 Codifica A

Assegnazione dei pin:

| No. | Colore  | Funzione     | Segnale |
|-----|---------|--------------|---------|
| 3   | Bianco  | AUX IO3      | V in    |
| 12  | Marrone | AUX<br>MASSA | GND     |

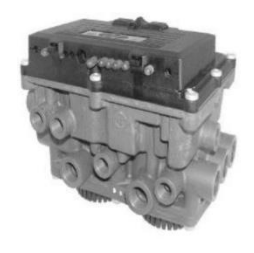

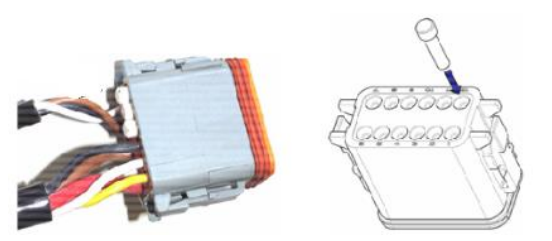

Le posizioni dei contatti non utilizzati devono essere chiuse con dei pin di tenuta.

## Knorr TEBS G2.0/G2.1 ES2060

In presenza di un'unità Knorr TEBS G2.0/G2.1, 554 090 0xx 0 deve essere collegato al **connettore IN/OUT** sull'unità TEBS Segnali disponibili:

- CAN bus 5V disponibile
- Power

#### Connettore IN/OUT

- B-coding
- Pin assignment:

| No. | Colore  | Funzione    | Segnale |
|-----|---------|-------------|---------|
| 3   | Bianco  | AUX IO3     | V in    |
| 9   | Giallo  | 5V CAN-L    | CAN-L   |
| 10  | Verde   | 5V CAN-H    | CAN-H   |
| 12  | Marrone | AUX IO3 RET | GND     |

Tramite il cavo di connessione Knorr TEBS specifico, è possibile sdoppiare la connessione esistente.

Scollegare il connettore esistente dall'unità TEBS e collegarlo dal cavo di connessione TEBS.

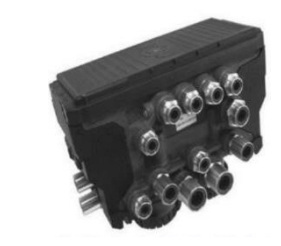

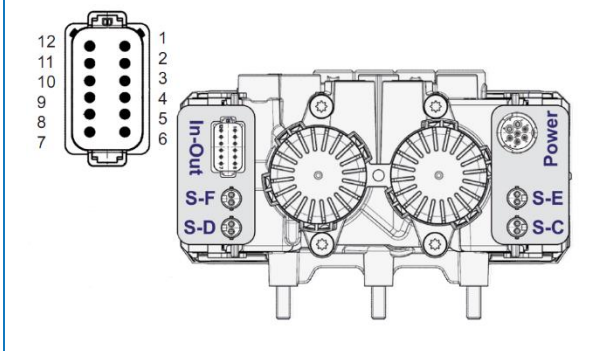
# Knorr G2.2 ES2090

In presenza di un'unità Knorr TEBS G2.2, 554 090 0xx 0 deve essere collegato al **connettore IN/OUT** sull'unità TEBS.

Segnali disponibili:

- CAN bus 5V disponibile
- Power

Connettore IN/OUT

- Codifica A
- Assegnazione dei pin:

| No. | Colore  | Funzione    | Segnale |
|-----|---------|-------------|---------|
| 3   | Bianco  | AUX IO3     | V in    |
| 9   | Giallo  | 5V CAN-L    | CAN-L   |
| 10  | Verde   | 5V CAN-H    | CAN-H   |
| 11  | Marrone | AUX IO3 RET | GND     |

Tramite il cavo di connessione Knorr TEBS specifico, è possibile sdoppiare la connessione esistente.

Scollegare il connettore esistente dall'unità TEBS e collegarlo dal cavo di connessione TEBS.

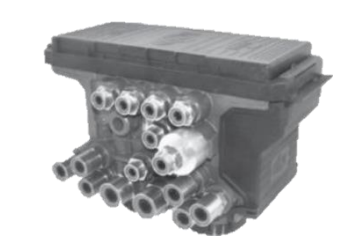

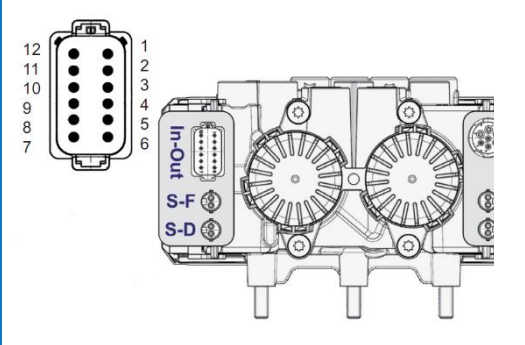

# Regolazione dei Parametri (solo Knorr G2.1)

Usare il software di diagnostica Knorr "ECUtalk" e il kit Knorr "UDIF" per l'interfaccia del PC per instaurare una connessione diagnostica con il modulatore. Nel menu principale del software di diagnostica, fare clic sul pulsante **Modifica configurazione** o **Componenti**. Fare clic sul pulsante **OK** per confermare. Nel menu principale, selezionare il pulsante **Programma TEBS / Scrivi in ECU.** 

Nella sezione "Componenti", attivare la funzione Occhio magico selezionando Sì dal menu a discesa. Fare clic sul pulsante OK per confermare. Nel menu principale, selezionare il pulsante Programma TEBS / Scrivi in ECU.

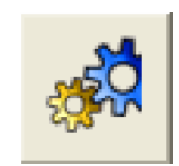

| Components        |    |
|-------------------|----|
| TIM connected     | No |
| Magic Eye present | No |
| DSS (C3) present  | No |
|                   |    |
|                   |    |

# Regolazione dei Parametri (Knorr G2.1 e Knorr G2.2)

I/O ausiliario - AUXIO3 deve essere abilitato e impostato su **V out**. "Rilevamento errori" deve essere impostato su **Cortocircuito**.

| File |                                   | System Ie                          | sts    | Diagnostic inform                         | nation <u>O</u> ptions To                                                     | o <u>i</u> s <u>H</u> elp     |     |                      |                              |
|------|-----------------------------------|------------------------------------|--------|-------------------------------------------|-------------------------------------------------------------------------------|-------------------------------|-----|----------------------|------------------------------|
|      | Inform                            | ation 🞎                            | Com    | nponents 🚛 F                              | Rear axle group brak                                                          | ting AUX                      | Au  | xiliary I/O          | RSP & Safety 🚺 Miscellaneous |
|      |                                   | Au                                 | ciliar | ry functions                              |                                                                               |                               | Γ   |                      |                              |
| Tre  |                                   |                                    |        | -                                         |                                                                               |                               | l i |                      |                              |
|      | SM                                |                                    |        |                                           |                                                                               |                               |     |                      | 'In - Out' Connector         |
|      | Pin                               | Туре                               |        | Function name                             | Error detection                                                               | V <sub>avg</sub> [V]          |     |                      | 'In - Out' Connector         |
|      | Pin<br>AUXIO1                     | Type<br>Output                     | •      | Function name                             | Error detection                                                               | V <sub>avg</sub> [V]          |     |                      | 'In - Out' Connector         |
|      | Pin<br>AUXIO1<br>AUXIO2           | Type<br>Output<br>Output           | •      | Function name                             | Error detection<br>Solenoid/Bulb: 5 V<br>Solenoid/Bulb: 5 V                   | V <sub>avg</sub> [V]<br>24∨ ▼ |     |                      | 'In - Out' Connector         |
|      | Pin<br>AUXI01<br>AUXI02<br>AUXI03 | Type<br>Output<br>Output           | •      | Function name SP LAC2 Vout                | Error detection<br>Solenoid/Bulb: 5<br>Solenoid/Bulb: 5<br>ECU: Short circuit | Vavg[V]<br>24√ ▼              |     | Pin Number           | 'In - Out' Connector         |
|      | Pin<br>AUXIO1<br>AUXIO2<br>AUXIO3 | Type<br>Output<br>Output<br>Output | •      | Function name<br>SP ▼<br>LAC2 ▼<br>Vout ▼ | Error detection<br>Solenoid/Bulb: 5<br>Solenoid/Bulb: 5<br>ECU: Short circuit | V <sub>avg</sub> [V]<br>24√ ▼ |     | Pin Number<br>1      | In - Out' Connector          |
|      | Pin<br>AUXI01<br>AUXI02<br>AUXI03 | Type<br>Output<br>Output<br>Output | •      | Function name<br>SP ▼<br>LAC2 ▼<br>Vout ▼ | Error detection<br>Solenoid/Bulb: 5<br>Solenoid/Bulb: 5<br>ECU: Short circuit | V <sub>avg</sub> [V]<br>24∨ ▼ |     | Pin Number<br>1<br>2 | In - Out' Connector          |

Dopo avere collegato tutti i componenti hardware all'unità, è possibile controllare l'installazione usando TX-CONFIG (vedere "Controllo Dell'Installazione Con Tx-Config" pag. 118).

### Connettore X2 o IN/OUT Non Disponibile

Se i connettori a 12 pin X2 (G1) o IN/OUT (G2.0/2.1/2.2) sono già occupati, occorre usare una **scatola di distribuzione** (894 600 002 2) per sdoppiare il cavo di connessione esistente.

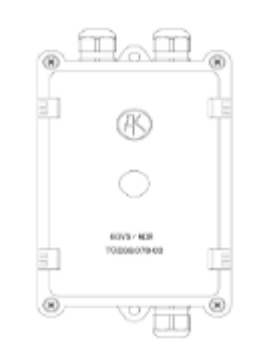

### Νοτα

I passacavi permettono un diametro del cavo da 4,5 a 10 mm.

I passacavi devono essere serrati con un massimo di 3 Nm.

# Collegamento al Sistema Optitire

554 090 0xx 0 si integra inoltre con il sistema di monitoraggio della pressione dei pneumatici OptiTire. Per collegarlo simultaneamente al sistema TEBS (WABCO o non-WABCO) e al sistema OptiTire, potrebbe essere necessario eseguire cablaggi aggiuntivi, a seconda della configurazione e delle connessioni disponibili (vedere "<u>Panoramica del Cablaggio</u>" a pag. <u>40</u>).

# Connessione al 554 090 0xx 0

Verificare sempre che tutti i connettori siano inseriti correttamente per garantire una connessione impermeabile.

### WABCO TEBS-E

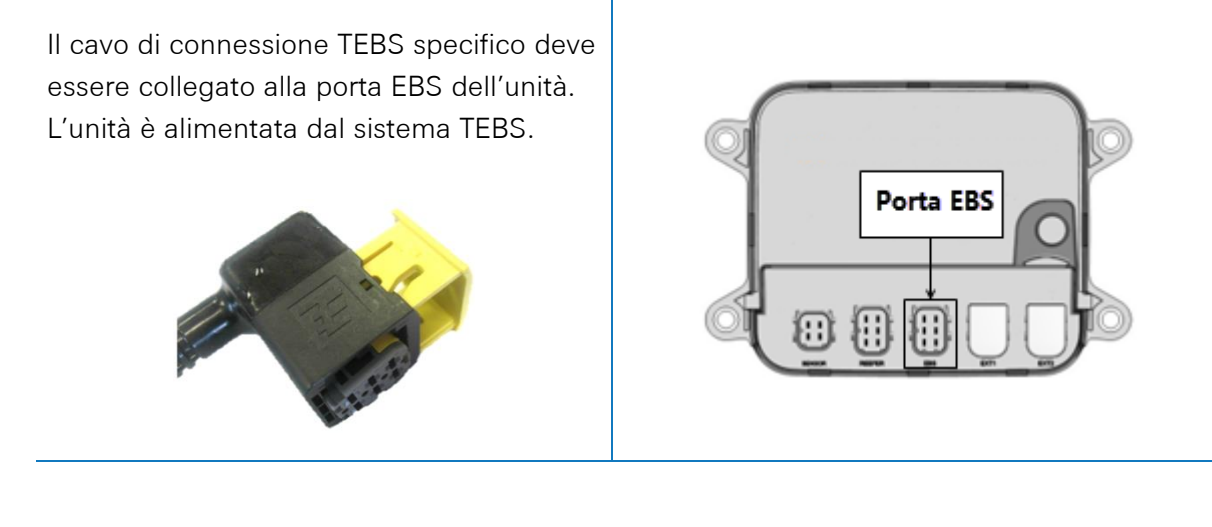

# TEBS-E Non-WABCO

Il cavo di connessione **OptiTire** specifico deve essere collegato alla **porta EXT1** dell'unità.

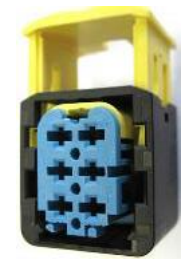

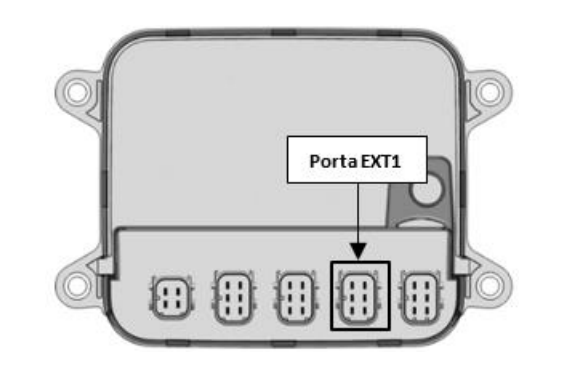

# Collegamento al Sistema TEBS

l cavi richiesti dipendono dalla propria configurazione. Vedere "Panoramica del Cablaggio" a pag. 40.

# Panoramica del Cablaggio

### WABCO TEBS-E

| Tipo EBS                            | Ass<br>55 | egnazio<br>Pin Lat<br>54 090 0 | ne dei<br>o<br>vxx 0 | Alimentazione<br>Disponibile | CAN<br>Disponibile | Codice Articolo           |                                                                                                    |
|-------------------------------------|-----------|--------------------------------|----------------------|------------------------------|--------------------|---------------------------|----------------------------------------------------------------------------------------------------|
| COTTOCICTENAA                       | 1         | Rosso                          | V IN                 | Sì                           | Sì                 | 0942-0388-EBS-            | 6m                                                                                                    |
|                                     | 2         | Nero                           | CAN-H                |                              |                    | 449 041 000 0             |                                                                                                    |
| WABCO TEBS-E<br>E standard: 480 102 | 3         | -                              | -                    |                              |                    | +                         | TX-TG<br>EBS-port Wabco EBS E                                                                                                    |
| 03x 0<br>E premium: 480 102         | 4         | Marron<br>e                    | GND                  |                              |                    | 001000012                 | 1200hm 0,15m Standard or Premium SUB-port Unterminated stub                                                                                                    |
| 06x 0<br>480 102 08x 0              | 5         | Bianco                         | CAN-L                |                              |                    |                           | OptiTire<br>1200hm                                                                                                    |
| (MultiV)                            | 6         | -                              | -                    |                              |                    |                           |                                                                                                    |
| SOTTOSISTEMA<br>WABCO TEBS-E        | 1         | Rosso                          | V IN                 | Sì                           | Sì                 | 0942-0388-EBS-<br>07-OPTI |                                                                                                    |
| + SmartBoard                        | 2         | Nero                           | CAN-H                |                              |                    | 449 042 000 0             | 4m 0.5m                                                                                                    |
| E standard: 480 102<br>03x 0        | 3         | -                              | -                    |                              |                    |                           | TX-TG<br>EBS-port Im                                                                                                    |
| E premium: 480 102                  | 4         | Marron                         | GND                  |                              |                    |                           | 1200hm the set of the set of the |
| 06x 0                               |           | е                              |                      |                              |                    |                           | OptiTire Smartboard<br>Unterminated stub 1200hm                                                                                                    |
| 480 102 08x 0<br>(MultiV)           | 5         | Bianco                         | CAN-L                |                              |                    |                           |                                                                                                    |

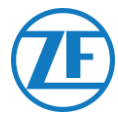

### SOTTOSISTEMA WABCO TEBS-E

Cavi Necessari

0942-0388-EBS-03-OPTI + 0.40m 894 600 001 2 TX-TG EBS-port Wabco EBS E 120ohm Standard or Premium 0,15m SUB-port Unterminated stub OptiTire 120ohm Collegare il cavo di connessione TEBS specifico alla porta EBS dell'unita (vedere "Collegamenti all'Unità" a pag. 12). Porta EBS Verificare sempre che tutti i connettori siano inseriti correttamente per garantire una connessione impermeabile. L'unità può essere alimentata dal sistema TEBS. In presenza di un tipo di modulatore E (Standard, Premium o Multivoltage), collegare il cavo di connessione TEBS alla porta SUBSYSTEM del modulatore. SOTTOSISTEM Usare il cavo di connessione aggiuntivo 894 600 001 2 per collegare il restante connettore del cavo di connessione TEBS al 0,15m sistema OptiTire. Per maggiori informazioni sul sistema OptiTire, consultare il manuale di installazione di OptiTire

(https://www.wabco-

2293.pdf)

customercentre.com/catalog/docs/815010

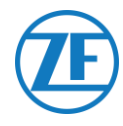

### **IMPORTANTE**

554 090 0xx 0 e il sistema OptiTire sono collegati allo slot 2 SUBSYSTEM, è necessario attivare 2 opzioni **nel software di diagnostica TEBS-E: "Finestra TEBS**" > "Selezione funzione" > "Sottosistema" > Sistema telematico (TS) e OptiTire (IVTM). Vedere "<u>Regolazione dei Parametri Usando II</u> <u>Software di Diagnostica TEBS-E</u>" pag. <u>22</u>.

#### **IMPORTANTE**

Per questo tipo di configurazione, è necessario impostare la terminazione CAN Bus dell'ECU OptiTire su Attiva (valore predefinito) nel software di diagnostica OptiTire.

Vedere "<u>Regolazione dei Parametri Usando II</u> <u>Software di Diagnostica Optitire</u>" pag. <u>52</u>.

#### **IMPORTANTE**

Nella scheda "Regolazione specifica del paese", in Software di diagnostica OptiTire, in Risoluzione dati della pressione pneumatici nel messaggio TIRE in basso:

 Quando OptiTire ECU è collegato alla porta EBS, assicurarsi di avere selezionato "In base a J1939 (compatibile con la telematica)".

|   | -                         |
|---|---------------------------|
| 7 | OptiTire (IVTM)           |
| Г | Remote control unit (RCU) |
| Г | Control box (RCB)         |
|   | SmartBoard (SB)           |
| 5 | Telematic system (TS)     |

Subsystems

CAN termination

 Stat:
 Vehicle configuration
 Module configuration
 BCU address (Trafer Train)
 Country specific adjustments

 Radio protocol of the trailer - towing vehicle communication
 C
 C
 Country specific adjustments

 C
 according to FTSI directive (e.g. America)
 C
 America
 C

 C
 according to FTSI directive (e.g. America)
 C
 America
 C

 C
 according to FTSI directive (e.g. America)
 C
 America
 C

 C
 according to FTSI directive (e.g. America)
 C
 America
 C

 C
 according to ISBID on the WABCO display
 C
 C
 C
 C

 C
 pressure display on the WABCO display
 C
 C
 C
 C
 C

 C
 pc
 pc
 C
 according to WABCO andred (compatible with WABCO display)
 C
 according to JB392 (compatible with WABCO display)
 C
 according to JB392 (compatible with WABCO display)
 C
 according to JB392 (compatible with WABCO display)
 C
 according to JB392 (compatible with WABCO display)
 C
 according to JB392 (compatible with WABCO display)
 C
 according to JB392 (compatible with Sematica)

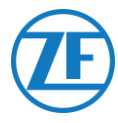

# WABCO TEBS-E Subsystem + SmartBoard

#### Cavo Necessario:

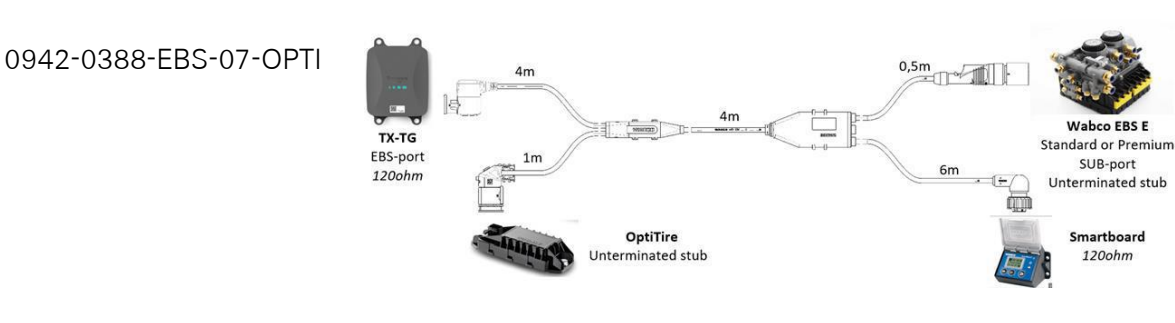

Collegare il cavo di connessione TEBS specifico alla porta EBS dell'unita (vedere "<u>Collegamenti all'Unità</u>" a pag. <u>12</u>).

Verificare sempre che tutti i connettori siano inseriti correttamente per garantire una connessione impermeabile. L'unità può essere alimentata dal sistema TEBS.

Se la porta SUBSYSTEM è occupata da uno SmartBoard, usare il cavo di connessione TEBS specifico a 4 connettori: 0942-0388-EBS-07-0PTI.

Collegarlo alla **porta SUBSYSTEM** del modulatore usando il cavo di connessione TEBS, come mostrato nell'immagine precedente.

Collegare il cavo di connessione TEBS allo SmartBoard.

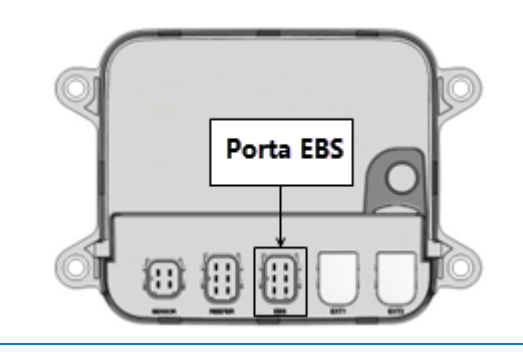

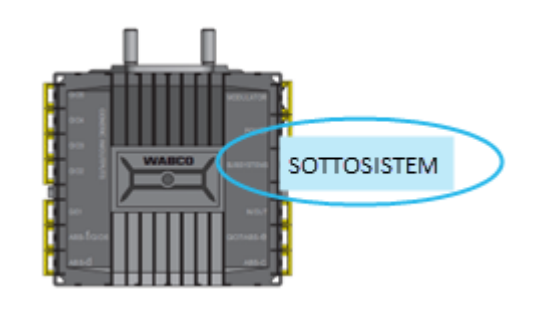

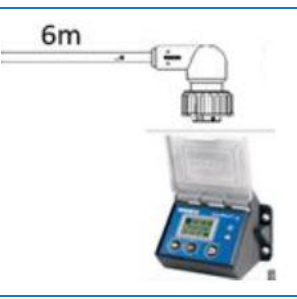

Collegare l'estremità rimanente del cavo di connessione TEBS al sistema OptiTire.

Per maggiori informazioni sul sistema OptiTire, consultare il manuale di installazione di OptiTire (<u>https://www.wabco-</u> <u>customercentre.com/catalog/docs/8150102</u> 293.pdf)

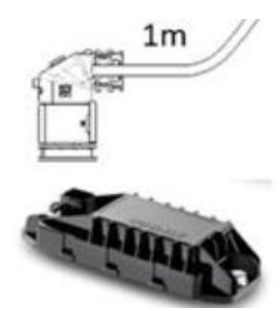

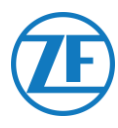

#### **IMPORTANTE**

Subsystems 554 090 0xx 0 e il sistema OptiTire sono OptiTire (IVTM) collegati allo slot 2 SUBSYSTEM, è necessario attivare 2 opzioni nel Remote control unit (RCU) Software di diagnostic TEBS-E: "Finestra Control box (RCB) TEBS" > "Selezione funzione" > SmartBoard (SB) г "Sottosistema" > Sistema telematico (TS) e Telematic system (TS) OptiTire (IVTM). Vedere "Regolazione dei Parametri Usando II Software di Diagnostica TEBS-E" pag. 22. **IMPORTANTE** Per questo tipo di configurazione, è necessario impostare la terminazione CAN CAN termination Bus dell'ECU OptiTire su Inattiva nel software Activate CAN termination di diagnostica OptiTire. Vedere "Regolazione dei Parametri Usando II Software di Diagnostica Optitire" pag. 52. **IMPORTANTE** Nella scheda "Regolazione specifica del Vehicle configuration | Module configuration | Warning lamp configuration | ECU address (Trailer Train) paese", in Software di diagnostica OptiTire, in Radio protocol of the trailer - towing vehicle

Risoluzione dati della pressione pneumatici nel messaggio TIRE in basso:

 Quando OptiTire ECU è collegato alla porta EBS, assicurarsi di avere selezionato "In base a J1939 (compatibile con la telematica)".

 Statu
 Vérde configuration
 Module configuration
 ECU address (Trafer Train)
 Country-specific adjustments

 Radio protocol of the trailer - towing vehicle communication
 C according to FCC directive (e.g. America)
 C according to FCC directive (e.g. America)

 C according to FCC directive (e.g. America)
 C according to FCC directive (e.g. America)
 C according to FCC directive (e.g. America)

 C according to FCS directive (e.g. America)
 C according to FCS directive (e.g. America)
 C according to FCS directive (e.g. America)

 C ressure display on the WABCO display
 C gai
 C gai
 C G

 C according to WABCO standard (compatible with WABCO display)
 C according to VMABCO standard (compatible with WABCO display)
 C according to VMABCO standard (compatible with WABCO display)

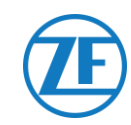

# Panoramica del Cablaggio

### TEBS-E non-WABCO

Alimentazione esterna per OptiTire ECU.

| Tipo EBS         | Scato<br>distribuz<br>assegna<br>dei j | ila di<br>zione di<br>azione<br>pin | Codice articolo                                            |                                                                                                    |
|------------------|----------------------------------------|-------------------------------------|------------------------------------------------------------|----------------------------------------------------------------------------------------------------|
| Non-WABCO TEBS-E | Marrone<br>Rosso                       | GND<br>V IN                         | 0942-0388-EXT1-OPTI<br>449 039 002 0<br>+<br>894 600 001 2 | Optifire       0,50m       0,50m         Dever source example:       0,00m       0,40m         Over source example:       0,00m       0,40m         Over source example:       0,00m       0,40m         Optifire       0,15m       0,15m         Optifire       0,15m       0,15m         Optifire       0,15m       0,15m         Optifire       0,15m       0,15m |

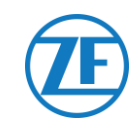

### Alimentazione esterna per 554 090 0xx 0

| EBS               | As<br>La | segnazione<br>ato554 09( | e dei pin<br>0 0xx 0 | Alimentazione<br>disponibile | CAN<br>disponibile                           | Codice articolo    | Lunghezza |                      |
|-------------------|----------|--------------------------|----------------------|------------------------------|----------------------------------------------|--------------------|-----------|----------------------|
| Haldex EB+ Gen. 1 | 1        | Rosso                    | V IN                 | V in = KL15                  | No                                           | 0942-0388-EBS-10   | 6 m       |                      |
| 010               | 2        | Verde                    | CAN-H                | alimentato solo              |                                              | 449 034 000 0      |           |                      |
|                   | 3        | -                        | -                    | quando<br>l'accensione è     |                                              |                    |           |                      |
| Haldex EB+ Gen. 2 | 4        | Blu                      | GND                  | ON)                          | ON)<br>Dalla<br>versione<br>software<br>C499 | 9                  |           |                      |
| "950 820"         | 5        | Giallo                   | CAN-L                |                              |                                              |                    |           |                      |
|                   | 6        | -                        | -                    |                              |                                              |                    |           |                      |
| Haldex EB+ Gen. 3 | 1        | Rosso                    | V IN                 | Sì                           | Sì                                           |                    |           |                      |
| "950 823"         | 2        | Verde                    | CAN-H                |                              |                                              |                    |           |                      |
|                   | 3        | -                        | -                    |                              |                                              | 0942-0388-EBS-10-3 |           | <b>1111111111111</b> |
|                   | 4        | Blu                      | GND                  |                              |                                              | 449 035 000 0      | 7 m       |                      |
|                   | 5        | Giallo                   | CAN-L                |                              |                                              |                    |           |                      |
|                   | 6        | -                        | -                    |                              |                                              |                    |           |                      |

| EBS                       | As<br>L | segnazione<br>ato554 090 | e dei pin<br>) 0xx 0 | Alimentazione<br>disponibile | CAN<br>disponibile | Codice articolo                                    | Lunghezza |  |
|---------------------------|---------|--------------------------|----------------------|------------------------------|--------------------|----------------------------------------------------|-----------|--|
| Haldex EB+ Gen. 4<br>"842 | 1       | Rosso                    | V IN                 | Sì                           | Sì                 | 554 091 011 0                                      | 5 m       |  |
| "950 800"                 | 2       | Verde                    | CAN-H                |                              |                    |                                                    |           |  |
|                           | 3       | -                        | -                    |                              |                    |                                                    |           |  |
|                           | 4       | Blu                      | GND                  |                              |                    |                                                    |           |  |
|                           | 5       | Giallo                   | CAN-L                |                              |                    |                                                    |           |  |
|                           | 6       | -                        | -                    |                              |                    |                                                    |           |  |
| Knorr TEBS4 (G1)          | 1       | Bianco                   | V IN                 | Sì                           | NO                 |                                                    |           |  |
| 20200                     | 2       | Verde                    | CAN-H                |                              |                    | 0942-0388-EBS-06U<br>449 032 000 0                 |           |  |
| Knorr TEBS                | 3       | -                        | -                    | Sì                           | Sì                 |                                                    | 5 m       |  |
| G2.0/G2.1 L32000          | 4       | Marrone                  | GND                  | -                            |                    |                                                    |           |  |
| Knorr G2.2 ES2090         | 5       | Giallo                   | CAN-L                | Sì                           | Sì                 | Versione certificata ADR:<br>0942-0388-EBS-06U-ADR |           |  |
|                           | 6       | -                        | -                    |                              |                    | 449 032 001 0                                      |           |  |

| EBS                                         | As<br>L | ssegnazione<br>ato554 090 | e dei pin<br>) 0xx 0 | Alimentazione<br>disponibile      | CAN<br>disponibile    | Codice articolo                                                                                         | Lunghezza |               |  |
|---------------------------------------------|---------|---------------------------|----------------------|-----------------------------------|-----------------------|----------------------------------------------------------------------------------------------------|-----------|---------------|--|
| <b>Open-end cable</b><br>(Diameter: 6.2 mm) | 1       | Bianco                    | Vin                  |                                   |                       |                                                                                                    |           |               |  |
|                                             | 2       | Verde                     | CAN-H                |                                   |                       | 0942-0388-EBS-05<br>449 031 000 0<br>Versione certificata ADR:<br>0942-0388-EBS-05-ADR<br>449 031 001 0 | 5 m       |               |  |
|                                             | 3       | Grigio                    | Input                |                                   |                       |                                                                                                    |           | <del>≥=</del> |  |
|                                             | 4       | Marrone                   | GND                  |                                   |                       |                                                                                                    |           |               |  |
|                                             | 5       | Giallo                    | CAN-L                |                                   |                       |                                                                                                    |           |               |  |
|                                             | 6       | -                         | -                    |                                   |                       |                                                                                                    |           |               |  |
| WABCO TEBS-D1                               | 1       | Rosso                     | V IN                 | V in = KL15                       | Sì                    | 0942-0388-FBS-01                                                                                        |           |               |  |
| PREMIUM<br>480 102 014 0                    | 2       | Nero                      | CAN-H                | (554 090 0xx 0<br>alimentato solo |                       |                                                                                                    |           |               |  |
|                                             | 3       | -                         | -                    | quando<br>l'accensione è          | quando<br>ccensione è |                                                                                                    |           | 0942-0388     |  |
|                                             | 4       | Marrone                   | GND                  | ON)                               |                       | 449 028 000 0                                                                                           | 5 M       |               |  |
|                                             | 5       | Bianco                    | CAN-L                |                                   |                       |                                                                                                    |           |               |  |
|                                             | 6       | -                         | -                    |                                   |                       |                                                                                                    |           |               |  |

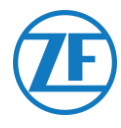

# **TEBS-E Non-WABCO**

#### Cavi necessari

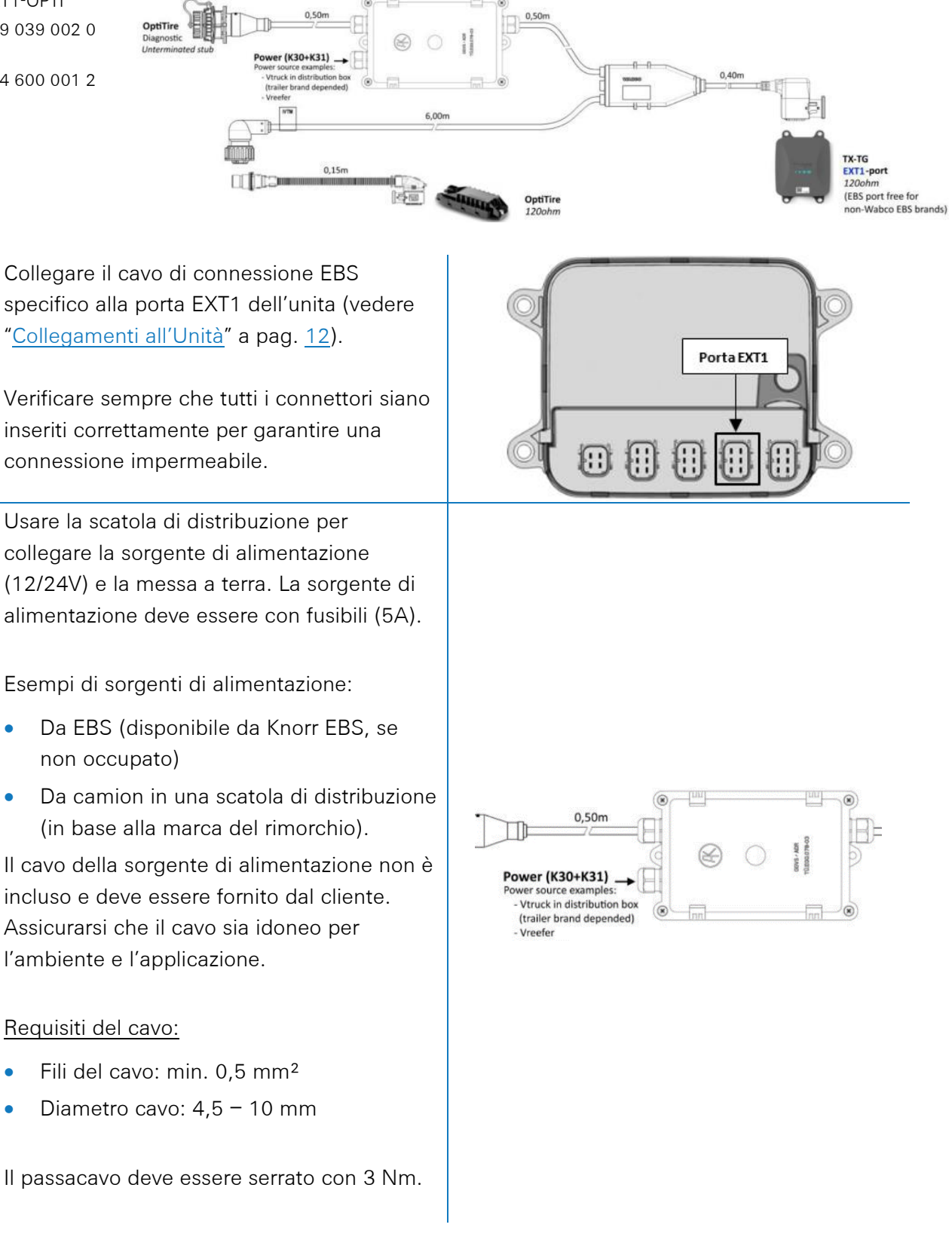

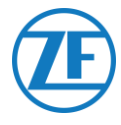

All'interno della scatola di distribuzione sono disponibili 2 connettori rapidi per alimentare il sistema OptiTire:

- Collegare la sorgente di alimentazione (12/24V) al connettore sopra il filo rosso (vedere A nella figura).
- Collegare la messa a terra (GND) al connettore sopra il filo marrone (vedere B nella figura).

Usare il cavo di connessione aggiuntivo 894 600 001 2 per collegare il restante connettore del cavo di connessione TEBS al sistema OptiTire.

Per maggiori informazioni sul sistema OptiTire, consultare il manuale di installazione di OptiTire (<u>https://www.wabco-</u> <u>customercentre.com/catalog/docs/815010</u> <u>2293.pdf</u>).

#### **IMPORTANTE**

Il collegamento della scatola di distribuzione alimenta soltanto il sistema OptiTire.

L'unità deve essere alimentata separatamente tramite la porta EBS o la porta Reefer.

#### Νοτα

Per scopi di diagnostica, è possibile collegare il cavo di diagnostica WABCO direttamente al connettore di diagnostica sulla scatola di distribuzione.

### **IMPORTANTE**

Per questo tipo di configurazione, è necessario impostare la terminazione CAN Bus dell'ECU OptiTire su Attiva (valore predefinito) nel software di diagnostica OptiTire.

Vedere "<u>Regolazione dei Parametri Usando II</u> <u>Software di Diagnostica Optitire</u>" pag. <u>52</u>.

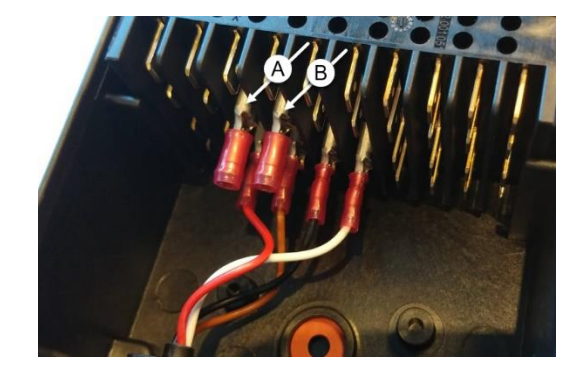

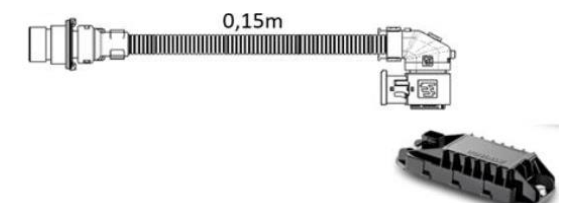

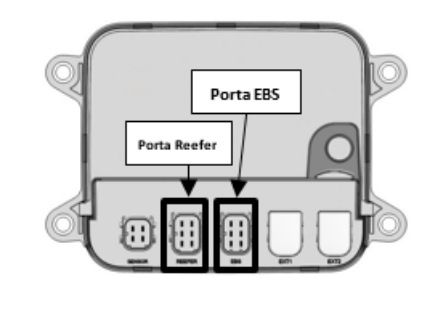

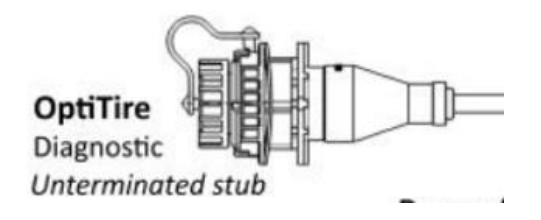

# CAN termination

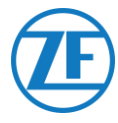

### **IMPORTANTE**

Nella scheda "Regolazione specifica del paese", in Software di diagnostica OptiTire, in Risoluzione dati della pressione pneumatici nel messaggio TIRE in basso: Quando OptiTire ECU è collegato alla porta EXT1, assicurarsi di avere selezionato "In base a standard WABCO (compatibile con display WABCO)".

| 🥵 Parameter                                                                                                    | - 0                          | > |
|----------------------------------------------------------------------------------------------------|------------------------------|---|
| Start Vehicle configuration   Module configuration   Warning lamp configuration   ECU address (Trailer Train)                                           | Country-specific adjustments |   |
| Radio protocol of the trailer - towing vehicle communication                                                                                            |                              |   |
| C according to FCC directive (e.g. America)                                                                                                    |                              |   |
| C according to ETSI directive (e.g. Europe)                                                                                                    |                              |   |
| ATTENTION: It is essential to select the correct country-specific radio protocol,<br>because otherwise the system does not meet the legal requirements. |                              |   |
| Pressure display on the WABCO display                                                                                                    |                              |   |
| C psi                                                                                                    |                              |   |
| (• bar                                                                                                    |                              |   |
| Resolution of tire pressure data in TIRE message                                                                                                    |                              |   |
| <ul> <li>according to WABCO standard (compatible with WABCO display)</li> </ul>                                                                         |                              |   |
| <ul> <li>according to J1939 (compatible with telematics)</li> </ul>                                                                                     |                              |   |

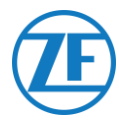

# Regolazione dei Parametri Usando II Software di Diagnostica Optitire

### **Requisiti Hardware**

### Opzione 1

Diagnosi in conformità ad ISO 11992 (CAN 24 V) tramite la connessione CAN a 7 pin ISO 7638

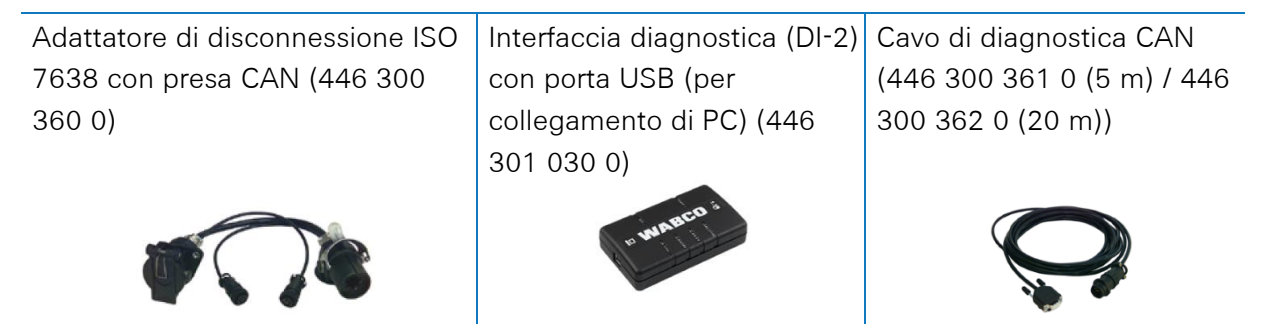

### Opzione 2

Diagnosi in conformità ad ISO 11898 (CAN 5 V) tramite una connessione diagnostica esterna

| Presa diagnostica esterna con     | Interfaccia diagnostica (DI-2) | Cavo di diagnostica CAN |
|-----------------------------------|--------------------------------|-------------------------|
| cappuccio giallo (449 611 xxx 0): | con porta USB (per             | (446 300 348 0)         |
| Solo modulatori TEBS-E            | collegamento di PC) (446 301   |                         |
| (Premium)                         | 030 0)                         |                         |
|                                   | " wanto *                      |                         |

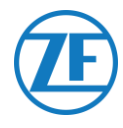

# Requisiti Software

Software di diagnostica OptiTire: Consultare "<u>Requisiti del Software - Ordinazione del Software di</u> <u>Diagnostica</u>" pag. <u>14</u>.

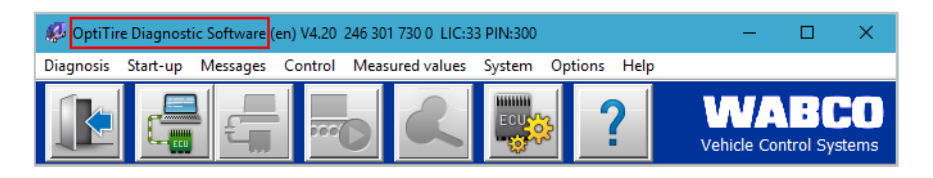

### Regolazione dei Parametri

- 1. Nel software di diagnostica OptiTire, aprire il menu "Configurazione del sistema OptiTire / IVTM":
- 2. Nella scheda "Configurazione veicolo", selezionare la corretta configurazione del rimorchio in "Configurazione del sistema" e selezionare "Sensore interno (WIS / SMS)" in "Tipo di sensore".

| p Parameter                                                                                                    |                                                                                                    |                        | - | > |
|----------------------------------------------------------------------------------------------------|----------------------------------------------------------------------------------------------------|------------------------|---|---|
| Start Vehicle configuration Hodule configuration Warning lamp of                                                                                                | configuration ECU address (Trailer Train) Country-sc                                                                                                    | secific adjustments    |   |   |
| Vehicle type                                                                                                    |                                                                                                    |                        |   |   |
| C Truck                                                                                                    |                                                                                                    |                        |   |   |
| © Trailer                                                                                                    |                                                                                                    |                        |   |   |
| Trailer type                                                                                                    |                                                                                                    |                        |   |   |
| Standard trailer                                                                                                    |                                                                                                    |                        |   |   |
| C Doly                                                                                                    |                                                                                                    |                        |   |   |
| System configuration                                                                                                    |                                                                                                    | TTT                    |   |   |
| Free configuration<br>Semitratier with 3 axies, twin tires                                                                                                    |                                                                                                    |                        |   |   |
| Semitraler with 3 axles, single tires                                                                                                    | -                                                                                                    |                        |   |   |
| Semitraler with 1 axles, single tires                                                                                                    |                                                                                                    | and the section of the |   |   |
| Semitraler with 1 axies, twin tires<br>Semitraler with 2 axies, twin tires                                                                                      |                                                                                                    |                        |   |   |
| Drawbar trailer with 4 axles, twin tires<br>Drawbar trailer with 4 axles, sincle tires                                                                          |                                                                                                    |                        |   |   |
| Drawbar trailer with 2 axies, single tires on all axies<br>Drawbar trailer with 2 axies, built tires on the rear axie                                           |                                                                                                    |                        |   |   |
| Drawbar trailer with 2 axles, twin tires on all axles                                                                                                    | System configuration                                                                                                    |                        |   |   |
| Drawbar trailer with 3 axies, twin tires on both rear axies                                                                                                    | Axie configuration                                                                                                    | Number of spare tires  |   |   |
|                                                                                                    | Ade 1                                                                                                    | 0                      |   |   |
|                                                                                                    |                                                                                                    |                        |   |   |
|                                                                                                    | 1 1000 2                                                                                                    |                        |   |   |
|                                                                                                    |                                                                                                    |                        |   |   |
|                                                                                                    | Ade 3                                                                                                    |                        |   |   |
| c >                                                                                                    | Axde 3     Axde 4                                                                                                    |                        |   |   |
| < > > Sensor type                                                                                                    | Ade 3     Ade 4     Ade 5                                                                                                    |                        |   |   |
| < >> Sensor hype Grinternal sensor (WIS(SMS))                                                                                                    | Aale 3     Aale 4     Aale 5     V     Aale 6     Single tres     v                                                                                                    |                        |   |   |
| c >><br>Senser type<br>@ [interval senser (VIS(2)40)]<br>(* External senser (VIS2)                                                                              |                                                                                                    |                        |   |   |
| Senser type     Senser type     Distant sensor (NIS,546)     External sensor (NIS)     Trailer configuration                                                    | □         Adde 3                                                                                                    |                        |   |   |
| C      Senser type     Optimal senser (VIIS)26(5)     Esternal senser (VIIS)26(5)     Trailer configuration     Trailer configuration     " All tree Sper Traje | F         Ade 3         Image: Second Second |                        |   |   |
| c >><br>Sease type<br>@ [starrad server (155)96])<br>Tealer configuration<br>Trailer configuration<br>IT All tree says Single                                   | Aule 3         Y           Aule 4         Y           Aule 5         Y           P Aule 6         Y           P Aule 7         Stope tree           P Aule 8         Stope tree           P Aule 9         Stope tree                                                                                                    |                        |   |   |
| Sensor type     Sensor type     Sensor type     Sensor (VIS),99(5)     Sensor sensor (VIS),99(7)     Trailer configuration     " All tree Super Single          | F         Aule 3         3           F         Aule 4         3           F         Aule 5         5           F         Aule 6         Seqle tree         3           F         Aule 7         Seqle tree         3           F         Aule 2         Seqle tree         3                                                                                                    |                        |   |   |

3. Quindi, nella scheda "Configurazione modulo", è possibile impostare la pressione di riferimento dei pneumatici per sensore di ciascuna ruota. La pressione di riferimento dei pneumatici deve essere configurata in conformità alle specifiche del produttore del veicolo / pneumatico.

| Parameter                                                |                                                                                                  |
|----------------------------------------------------------|--------------------------------------------------------------------------------------------------|
| text Valida configuration Module conf                    | 1773001 Warring Jaco configuration   E/11 address (Trailer Train)   Country-specific adjustments |
| Temperature data                                         | ranning and comparator   Ecoladoress (male many   County Specific adjustments                    |
| Send with CAN message                                    |                                                                                                  |
| Module assignment                                        |                                                                                                  |
| Execute                                                  |                                                                                                  |
| Expert parameter                                         | D D D D D D D D P D Pessure                                                                      |
| Reference pressure entry                                 | 8.0 bar 8.0 bar                                                                                  |
| Intelligent support when<br>entering the pressure values |                                                                                                  |
|                                                          | MTM X                                                                                            |
|                                                          |                                                                                                  |
|                                                          | Beforence pressure                                                                               |
|                                                          | Selected pressure accepted as reference pressure                                                 |
|                                                          |                                                                                                  |
|                                                          |                                                                                                  |

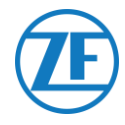

4. Quindi, fare clic su Esegui a sinistra nella scheda "Configurazione modulo". Ora è possibile assegnare a ciascuna ruota l'ID modulo sensore corretto. Questa operazione può essere eseguita manualmente, inserendo ciascun ID sensore nel rispettivo campo di immissione, oppure usando WABCO TPMS Manager per sollecitare e leggere i sensori di pressione dei pneumatici. In questo caso, il corretto ID sensore verrà inserito automaticamente nel campo di immissione.

Dopo avere inserito tutti gli ID richiesti, fare clic su "OK" per confermare e chiudere la finestra.

|                                                                               | Approximiting of the wheel modules                                                                                                    | - 0                                                                                                    |
|-------------------------------------------------------------------------------|----------------------------------------------------------------------------------------------------|----------------------------------------------------------------------------------------------------|
| Hodule assignment<br>Execute<br>Expert parameter<br>7 Diplay expert parameter | A wheel module assignment will be carried out. Enter the<br>on the left side and pres<br>You can also stimulate the corresponding sensor modu<br>module ID automatically. Check the ID n | module ID of the wheel module on axle :<br>s "Next".<br>le. The Diagnostic Software detects the<br>umber and press "Next".                                                                                                    |
| Leferance pressure entry<br>Defaultor topological and the pressure values     |                                                                                                    | D<br>Bert >><br>Spp<br>Assignment options<br>Hodule selection<br>C free models election<br>C results<br>C results |

5. Quindi, nella scheda "Configurazione modulo", selezionare "Visualizza parametri esperto" per attivare la scheda "Parametri esperto".

| rt Vehicle configuration Module configurati   | Warning lamp configuration | U address (Trailer Train) | Country-specific | adiustments | Expert para | meter ] |   |
|-----------------------------------------------|----------------------------|---------------------------|------------------|-------------|-------------|---------|---|
| Temperature data                              |                            |                           |                  |             |             |         |   |
| Send with CAN message                         |                            |                           |                  |             |             |         |   |
|                                               |                            |                           | ID               | ID          | ID          |         |   |
| Module assignment                             |                            |                           | 0                | 0           | 0           |         |   |
| Execute                                       |                            |                           | Pressure         | Pressure    | Pressu      | re      |   |
|                                               |                            |                           | 8.5 b            | ar 8.5      | bar 8.5     | bar     |   |
| wood parameter                                |                            |                           | ID               | ID          | ID          |         |   |
|                                               |                            |                           | 0                | lo          | 0           |         |   |
| <ul> <li>Display expert parameter;</li> </ul> |                            |                           | Pressure         | Pressure    | Pressu      | re .    |   |
| Deference pressure entry                      |                            |                           | 0.5 0            | ar lo.p     | bar  0.5    | bar     |   |
| Yahallinen hannandurkan                       |                            |                           |                  |             |             |         |   |
| entering the pressure values                  |                            |                           |                  |             |             |         |   |
|                                               |                            |                           |                  |             |             |         |   |
|                                               | •                          |                           |                  |             |             |         |   |
|                                               |                            |                           |                  |             |             |         |   |
|                                               |                            |                           |                  |             |             |         |   |
|                                               |                            |                           |                  |             |             |         |   |
|                                               |                            |                           | ID               | ID          | ID          |         |   |
|                                               |                            |                           | 0                | 0           | 0           | _       |   |
|                                               |                            |                           | Pressure         | Pressure    | Pressu      | e       |   |
|                                               |                            |                           | 8.0 b            | ar 8.5      | bar 8.5     | bar     |   |
|                                               |                            |                           | ID               | ID          | ID          |         |   |
|                                               |                            |                           | 0                | 0           | 0           | _       |   |
|                                               |                            |                           | Pressure         | Pressure    | Pressu      | re      |   |
|                                               |                            |                           | 8.5 b            | ar 8.5      | bar 8.5     | bar     |   |
|                                               |                            |                           |                  | 10          |             |         |   |
|                                               |                            |                           |                  |             |             |         | _ |
|                                               |                            |                           |                  |             |             |         |   |
|                                               |                            |                           |                  |             |             |         |   |

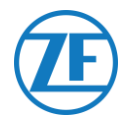

6. Nella scheda "Parametri esperto", attivare l'impostazione "Trasmetti temperatura" e regolare l'impostazione "Attiva terminazione CAN" in base al proprio tipo di configurazione.

| Temperature surving threshold                                                                                                    | Configuration of the fault messages (DH1)<br>(2' Actuate DH1 fault messages                                                                                                    |
|----------------------------------------------------------------------------------------------------|----------------------------------------------------------------------------------------------------|
| Configuration of fire state messages                                                                                                    | behaviour in fault dres state C regular resugs 'State' from' if Core or end of huld resultspe Fages of huld resultspe if Social shall are susception if Social shall be subjected to be supply fault resussesses C states of the subject fault resussesses C states of the subject fault resussesses C states of the subject fault resussesses C states of the subject fault resussesses C states of the subject fault resussesses C states of the subject fault resussesses C states of the subject fault resussesses C states of the subject fault resussesses C states of the subject fault resussesses C states of the subject fault results C subject fault fault |
| CAR configuration<br>Based rate<br>* 251 Ubard<br>* 251 Ubard<br>* 501 Ubard<br>* Activate CAN terremeter<br>* Activate CAN terremeter<br>* Activate CAN terremeter<br>* Activate CAN terremeter<br>* Activate CAN terremeter<br>* Activate CAN terremeter |                                                                                                    |

- 7. Quindi, nella scheda "Regolazione specifica del paese", in **Software di diagnostica OptiTire**, in **Risoluzione dati della pressione pneumatici nel messaggio TIRE** in basso:
  - WABCO TEBS-E: Quando OptiTire ECU è collegato alla porta EBS, assicurarsi di avere selezionato "In base a J1939 (compatibile con la telematica)".

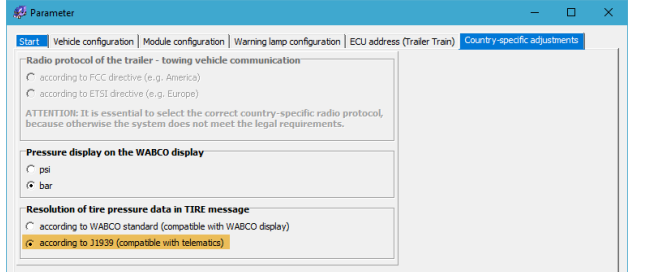

• **TEBS-E NON-WABCO**: Quando OptiTire ECU è collegato alla porta EXT1, assicurarsi di avere selezionato "In base a standard WABCO (compatibile con display WABCO)".

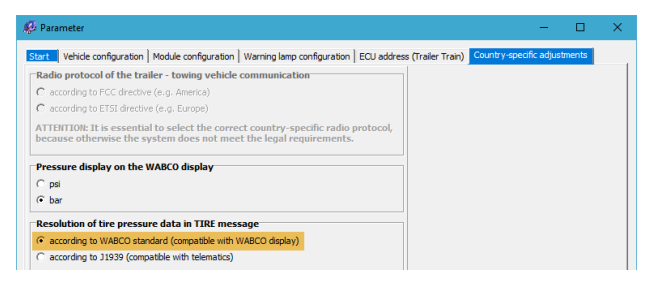

Fare clic su Scrivi in ECU per confermare tutte le modifiche effettuate (codice PIN necessario: vedere "<u>Nota</u>

" a pag. 10).

|  | Write to file | Write to ECU | System plate | <u>≤<back< u=""> Mext &gt;&gt; QK</back<></u> | Help |
|--|---------------|--------------|--------------|-----------------------------------------------|------|
|--|---------------|--------------|--------------|-----------------------------------------------|------|

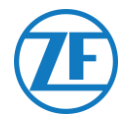

# Collegamento al Registratore di Temperatura

# Connessione Singola (Unità Refrigerata O Registro Dati)

Nel caso di una connessione singola solo a un'unità refrigerata o a un registro dati (registratore di temperatura), usare il cavo unità refrigerata (0942-0388-REEFER) per collegarsi alla porta REEFER dell'unità

Il cavo unità refrigerata è dotato di un collegamento di alimentazione e quindi può essere collegato alla batteria del vano refrigerato (vedere "<u>Raccomandazione per la Connessione On/Off Dell'unità</u> <u>Refrigerata</u>" pag. <u>61</u>) per alimentare l'unità.

| Connessione singola                  | Cavo necessario<br>(codice articolo)    | Porta di 554 090 0xx 0 |
|--------------------------------------|-----------------------------------------|------------------------|
| Unità refrigerata /<br>Registro dati | UNITÀ REFRIGERATA<br>(0942-0388-REEFER) | UNITÀ REFRIGERATA      |

# Connessione Unità Refrigerata (Primaria)

Inserire il connettore nero del cavo unità refrigerata nella porta REEFER dell'unità (vedere "<u>Collegamenti all'Unità</u>" pag. <u>12</u>).

Verificare sempre che tutti i connettori siano inseriti correttamente per garantire una connessione impermeabile. L'unità può essere alimentata anche dall'unità frigo sul rimorchio.

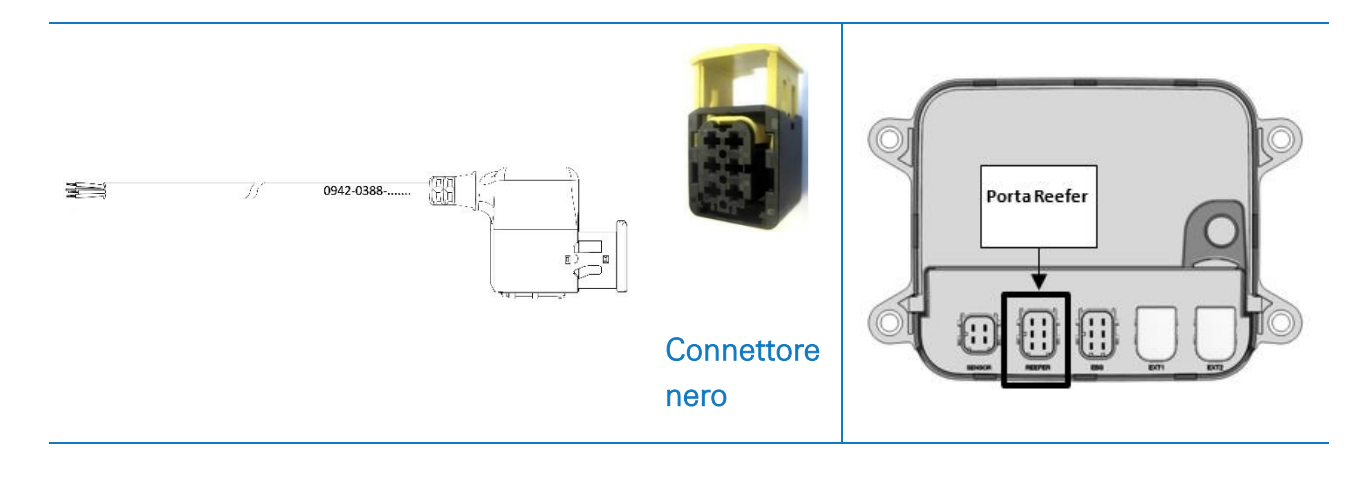

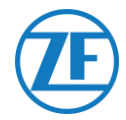

Collegare i fili con estremità aperta del cavo unità refrigerata (0942-0388-REEFER) al vano refrigerato o al registratore di temperatura.

| Cave  | o Reefer 554 090         | 0 0xx 0 |   | Registratore di Temperatura / Unità<br>Refrigerata       |
|-------|--------------------------|---------|---|----------------------------------------------------------|
| PIN   | Colore del<br>Conduttore | Segnale |   |                                                          |
| 1     | Bianco                   | V in    | > | A +12V                                                   |
| <br>2 | Verde                    | RX      | > | A TX                                                     |
| 3     | Grigio                   | V out   |   |                                                          |
| 4     | Marrone                  | GND     | > | A GND                                                    |
| 5     | Giallo                   | ΤX      | > | A RX                                                     |
| 6     | Rosa                     | Input   | > | A unità refrigerata on / off (vedere pag.<br><u>39</u> ) |

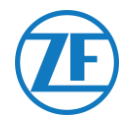

# Connessione Doppia (Unità Refrigerata E Registro Dati)

A partire dalla versione 2.24.17523, 554 090 0xx 0 dell'app, supporta 2 collegamenti simultanei a un'unità refrigerata (Thermo King i-Box, Carrier Direct) E a un registro dati (Thermo King TouchPrint / TranScan, Carrier DataCOLD 500/600, Euroscan X1/2/3).

Non è possibile combinare due registri dati. In presenza di una connessione doppia, il collegamento all'unità refrigerata è sempre quello "primario", mentre il collegamento al registro dati è sempre quello "secondario". (Vedere anche "<u>Connessione Unità Refrigerata (Primaria)</u>" pag. <u>56</u>.)

| Connessione doppia           | Cavo necessario (codice<br>articolo)     | Porta di 554 090 0xx 0 |
|------------------------------|------------------------------------------|------------------------|
| Unità refrigerata (primaria) | UNITÀ REFRIGERATA (0942-0388-<br>REEFER) | NITÀ REFRIGERATA       |
| Registro dati (secondaria)   | EXT2 (0942-0388-EXT2)                    | EXT2                   |

### **IMPORTANT**

In presenza di una connessione singola, il registro dati deve essere collegato alla porta

### <u>REEFER</u>.

In presenza di una connessione <u>doppia</u>, il registro dati deve essere collegato alla porta

<u>EXT2</u>.

Accertatevi sempre di collegare le porte corrette quando si passa da una connessione singola a una connessione doppia o viceversa.

# Connessione registro dati (secondaria)

Inserire il connettore nero del cavo unità refrigerata nella porta REEFER dell'unità (vedere "<u>Collegamenti all'Unità</u>" pag. <u>12</u>).

Verificare sempre che tutti i connettori siano inseriti correttamente per garantire una connessione impermeabile. L'unità può essere alimentata anche dall'unità frigo sul rimorchio.

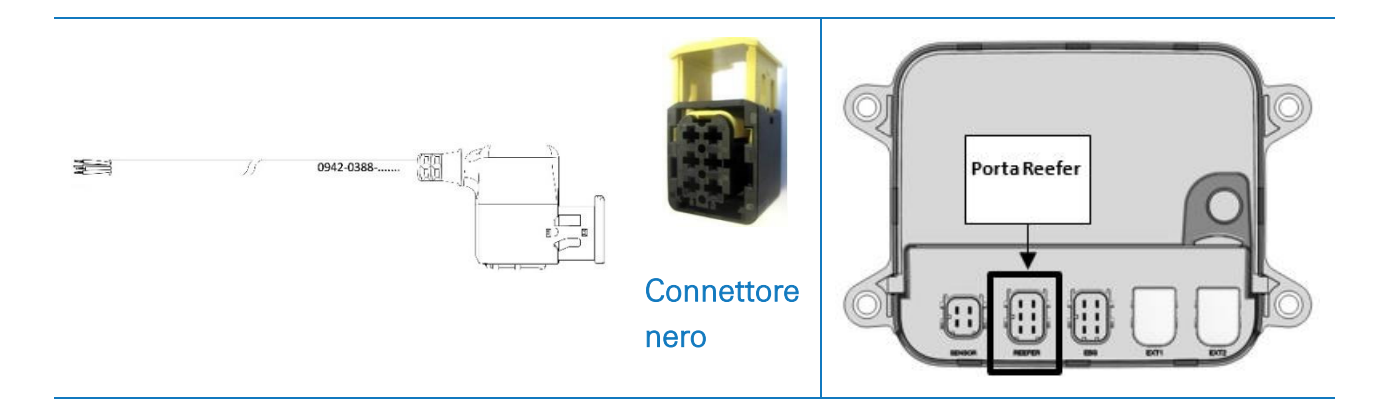

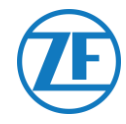

Collegare i fili con estremità aperta del cavo REEFER (0942-0388-REEFER) al vano refrigerato.

| Ca  | vo reefer 554 0          | 90 0xx 0 |   | Unità refrigerata                                |
|-----|--------------------------|----------|---|--------------------------------------------------|
| PIN | Colore del<br>Conduttore | Segnale  |   |                                                  |
| 1   | Bianco                   | V in     | > | A +12V                                           |
| 2   | Verde                    | RX       | > | A TX                                             |
| 3   | Grigio                   | V out    | - |                                                  |
| 4   | Marrone                  | GND      | > | A GND                                            |
| 5   | Giallo                   | ТХ       | > | A RX                                             |
| 6   | Rosa                     | Input    | > | A unità refrigerata on / off<br>(vedere pag. 39) |

### Connessione Registro Dati (Secondaria)

Inserire il connettore verde del cavo EXT2 nella porta **EXT2** dell'unità (vedere "<u>Collegamenti all'Unità</u>" pag. 12).

Verificare sempre che tutti i connettori siano inseriti correttamente per garantire una connessione impermeabile. L'unità può essere alimentata anche dall'unità frigo sul rimorchio.

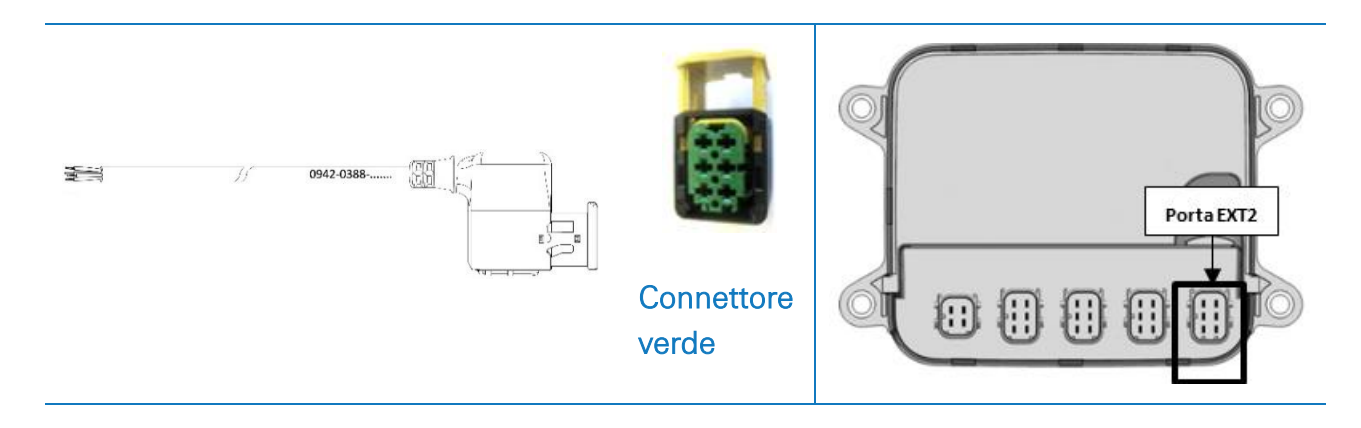

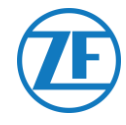

Collegare i fili con estremità aperta del cavo EXT2 (0942-0388-EXT2) al registro dati.

| Cavo | EXT2 554 09              | 0 0xx 0 |   | Registro Dati                                           |
|------|--------------------------|---------|---|---------------------------------------------------------|
| PIN  | Colore del<br>Conduttore | Segnale |   |                                                         |
| 1    | Verde                    | RX      | > | A TX                                                    |
| 2    | Marrone                  | GND     | > | A GND                                                   |
| 3    | -                        | -       |   |                                                         |
| 4    | Giallo                   | ΤX      | > | A RX                                                    |
| 5    | Bianco                   | - *     |   |                                                         |
| 6    | -                        | -       |   | A unità refrigerata on / off (vedere pag <b>. p.61)</b> |

\* Fili isolati non utilizzati

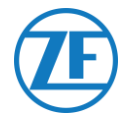

# Raccomandazione per la Connessione On/Off Dell'unità Refrigerata

# Thermo King

La connessione ON/OFF dell'unità refrigerata è ubicata sul connettore J8.

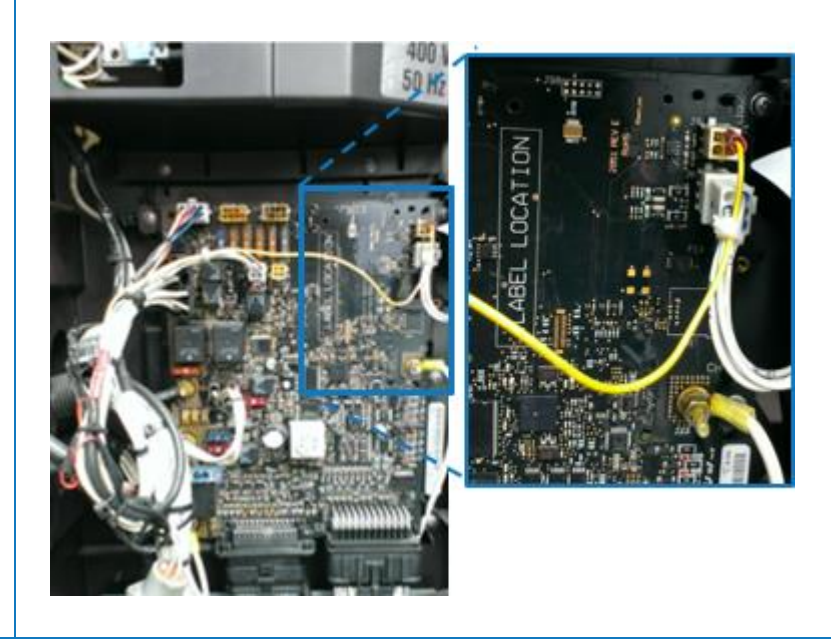

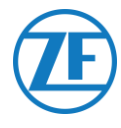

# Carrier

Se il filo giallo del connettore 1 (CON 1) è collegato a "IGN" (= accensione / tensione dopo il contatto), è possibile misurare se viene rilevato 12 V quando si accende l'unità refrigerata.

Il filo giallo da IGN deve essere collegato al filo "GCS-1/SPK2", presente nella scatola elettrica dell'unità refrigerata.

Per risparmiare la batteria, il filo giallo può non essere collegato a "IGN".

In questo caso, si può usare il filo giallo per collegare il filo rosa "Reefer ON / OFF".

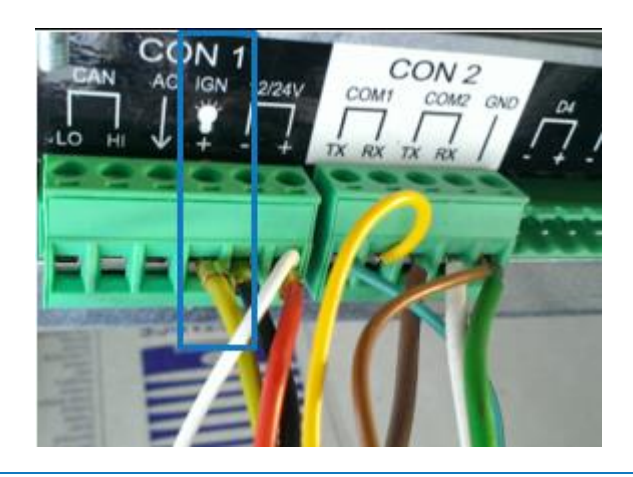

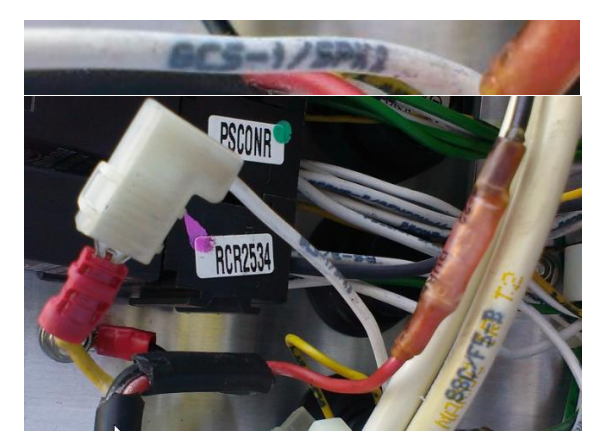

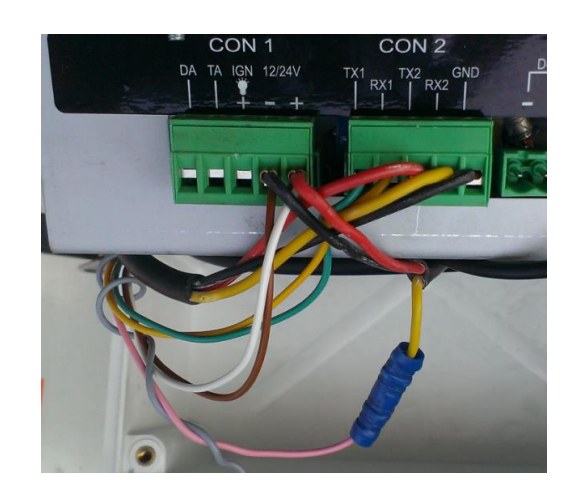

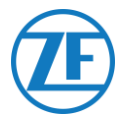

# Euroscan TMS / Euroscan X1/X2

### **Connessione Hardware**

1. Aprire il registro dati per accedere ai blocchi del connettore.

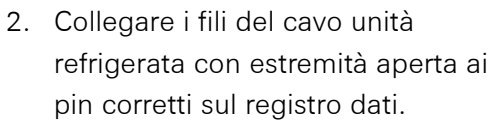

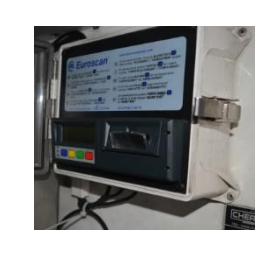

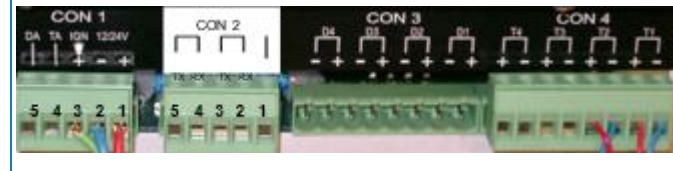

### Connessione Singola - Solo Registro Dati Collegato a554 090 0xx 0

Collegare i fili con estremità aperta del cavo REEFER (0942-0388-REEFER) al registro dati.

|        | _                                   | . 1                                    |                                      |                                      |                                                            |
|--------|-------------------------------------|----------------------------------------|--------------------------------------|--------------------------------------|------------------------------------------------------------|
| \/ in  |                                     |                                        | +12V                                 | С                                    | ON 2                                                       |
| V III  |                                     | <b>#</b> 2                             | GND                                  | N. pin.                              | Segnale                                                    |
| RX     |                                     | /                                      |                                      | 1                                    | GND                                                        |
| V out  |                                     | $\overline{\ }$                        |                                      | 2                                    | BX - COM                                                   |
| e GND  |                                     |                                        |                                      |                                      | $TX = COM^{-1}$                                            |
| TX     |                                     |                                        | $\searrow$                           |                                      |                                                            |
| Input  | _                                   |                                        |                                      | 4                                    | RX - COM                                                   |
| ר<br>א | RX<br>Vout<br>ne GND<br>TX<br>Input | RX<br>V out<br>ne GND<br>0 TX<br>Input | RX<br>V out<br>ne GND<br>TX<br>Input | RX<br>V out<br>ne GND<br>TX<br>Input | RX   1     V out   2     ne   GND     0   TX     Input   5 |

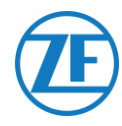

#### Connessione Doppia (Come Secondaria) - Registro Dati E Unità Refrigerata Collegati A 554 090 0xx 0

Collegare i fili con estremità aperta del cavo EXT2 (0942-0388-EXT2) al registro dati.

| Cavo | 0 EXT2 554 0          | 90 0xx 0 |              | C        | ON 2       |
|------|-----------------------|----------|--------------|----------|------------|
| PIN  | Colore del conduttore | Segnale  | -            | N. pin   | Segnale    |
| 1    | Verde                 | RX 、     |              | <b>1</b> | GND        |
| 2    | Marrone               | GND -    | $\checkmark$ | 2        | RX - COM 2 |
| 3    |                       |          | $\backslash$ | 3        | TX - COM 2 |
| 4    | Giallo                | TX -     |              | 4        | RX - COM 1 |
| 5    | Bianco                | _*       |              | ¥ 5      | TX - COM 1 |
| 6    | -                     | -        |              |          |            |

\* Fili isolati non utilizzati

### Νοτα

Nel caso in cui COM1 sia già occupata, è necessario collegarsi a COM2.

# Impostazione del Protocollo per L'Unità Frigo

Dopo avere collegato l'hardware, è necessario impostare il protocollo del registratore nel modo seguente:

• TMS Protocol 9k6 o TMS Protocol 38k4 in caso di Euroscan TMS.

### Procedure

- Tenere premuto il pulsante verde per 3 secondi. Il registratore chiederà Inserire codice PIN. (Codice PIN predefinito: 1111).
- 2. Premere il pulsante blu <u>4 volte</u> per aprire il Menu 5. Impostazioni temperatura.
- 3. Premere il pulsante blu una volta per aprire il Menu 11. Impostazioni della comunicazione.
- Premere il pulsante verde <u>una volta</u> per selezionare MODIFICA. Verrà visualizzato il Menu 11.1. Impostazioni di COM1.
- 5. Premere il pulsante verde <u>una volta</u> per selezionare MODIFICA.
- Impostare il protocollo corretto premendo il pulsante giallo: Per <u>Euroscan TMS</u>, premere il pulsante giallo fino a visualizzare TMS PROTOCOL 9k6 o TMS Protocol 38k4.
- 7. Premere il pulsante verde <u>una volta</u> per confermare le modifiche.
- 8. Premere il pulsante rosso <u>due volte</u> per tornare al menu principale.

Dopo avere collegato tutti i componenti hardware all'unità, è possibile controllare l'installazione usando TX-CONFIG (vedere "<u>Controllo Dell'Installazione Con Tx-Config</u>" pag. <u>118</u>).

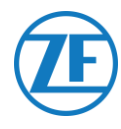

# Euroscan MX1

Aprire il MX1 per accedere ai blocchi del connettore. Collegare i fili del cavo unità refrigerata con estremità aperta ai pin corretti sul registro dati.

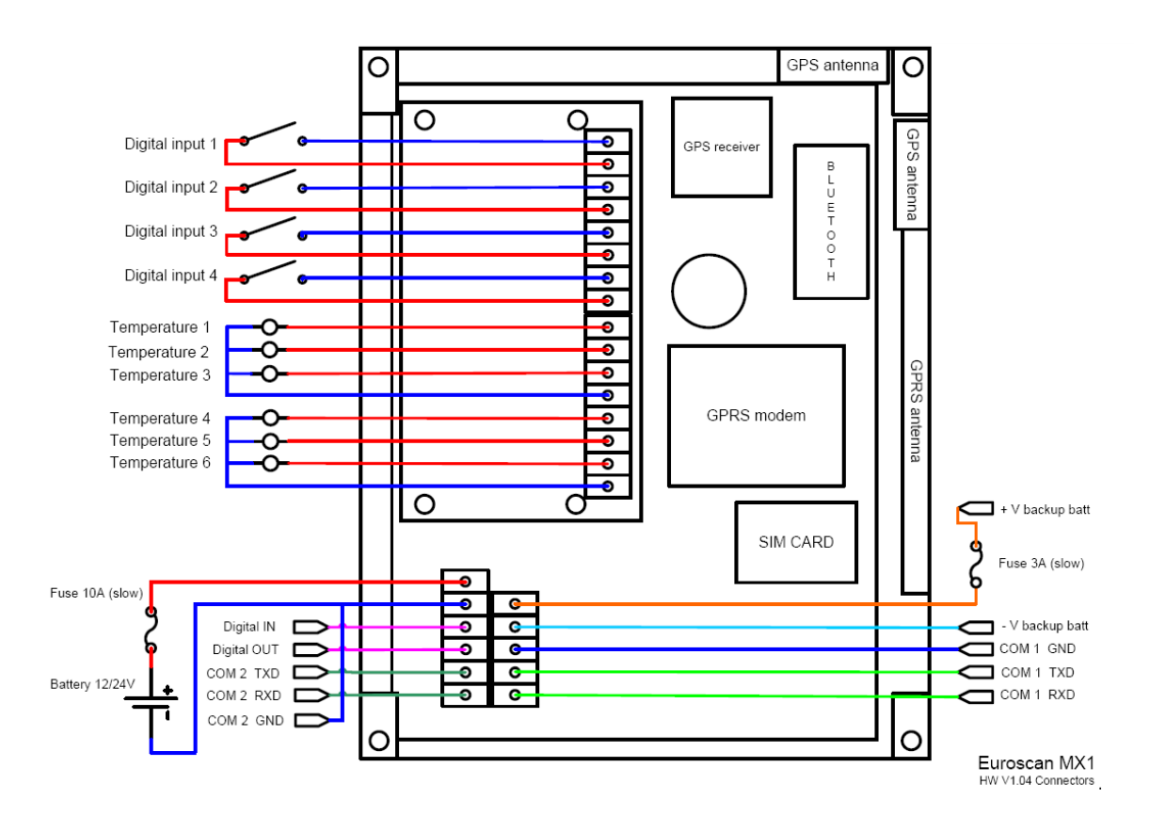

### **Connessione Hardware**

### Connessione Singola - Solo Registro Dati Collegato a554 090 0xx 0

Collegare i fili con estremità aperta del cavo REEFER (0942-0388-REEFER) al registro dati.

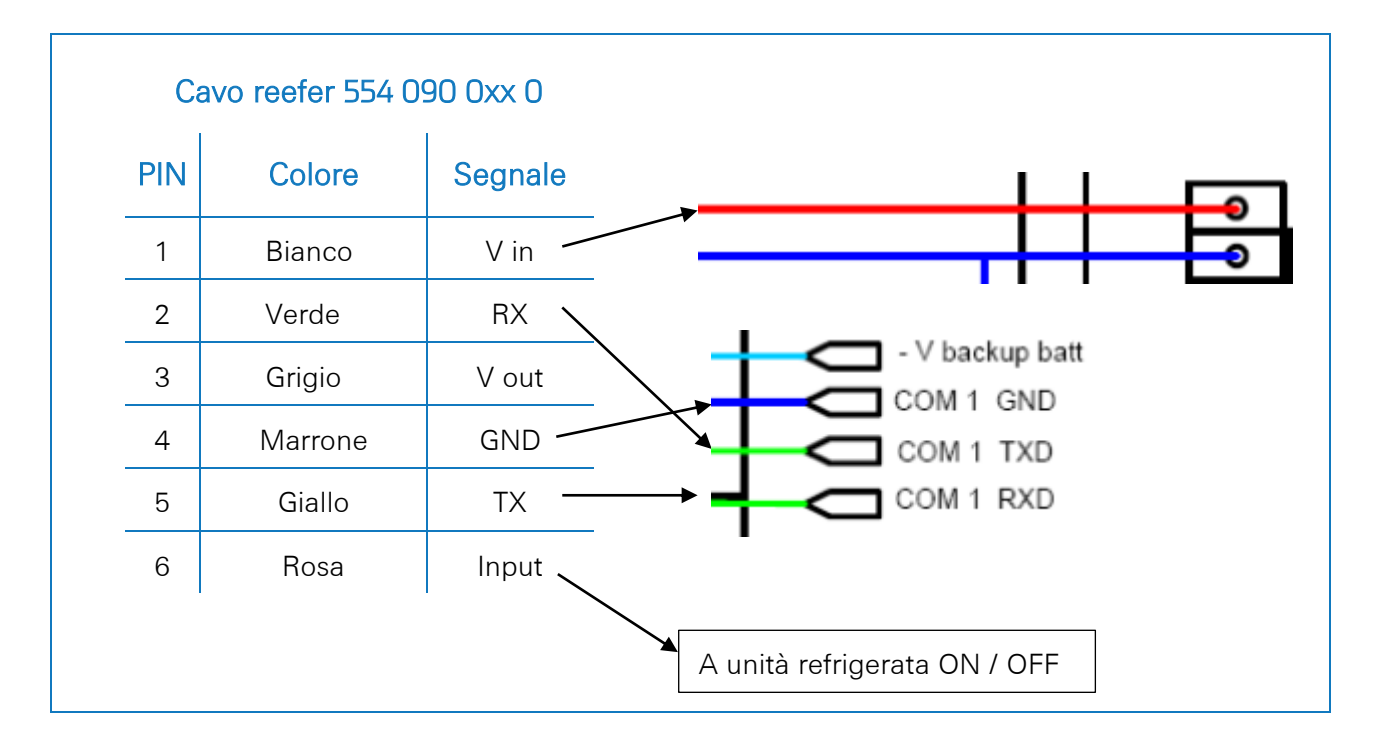

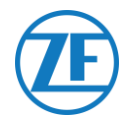

#### Connessione Doppia (Come Secondaria) - Registro Dati E Unità Refrigerata Collegati A 554 090 0xx 0

Collegare i fili con estremità aperta del cavo EXT2 (0942-0388-EXT2) al registro dati.

| Cavo | EXT2 554 0 | 90 0xx 0 |   |
|------|------------|----------|---|
| PIN  | Colore     | Segnale  |   |
| 1    | Verde      | RX 🔨     |   |
| 2    | Marrone    | GND —    |   |
| 3    | -          | -        |   |
| 4    | Giallo     | тх —     |   |
| 5    | Bianco     | -*       | • |
| 6    | -          | -        |   |

\* Fili isolati non utilizzati

#### Νοτα

Nel caso in cui COM1 sia già occupata, è necessario collegarsi a

COM2.

# Impostazione del Protocollo per L'Unità Frigo

Dopo avere collegato l'hardware, è necessario impostare il protocollo del registratore nel modo Partner Protocol utilizzando EuroTOOL.

Per ulteriori informazioni, contattare il rivenditore Euroscan locale.

Dopo avere collegato tutti i componenti hardware all'unità, è possibile controllare l'installazione usando TX-CONFIG (vedere "<u>Controllo Dell'Installazione Con Tx-Config</u>" pag. <u>118</u>).

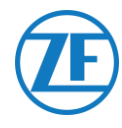

# Euroscan MX2

Aprire il MX2 per accedere ai blocchi del connettore. Collegare i fili del cavo unità refrigerata con estremità aperta ai pin corretti sul registro dati.

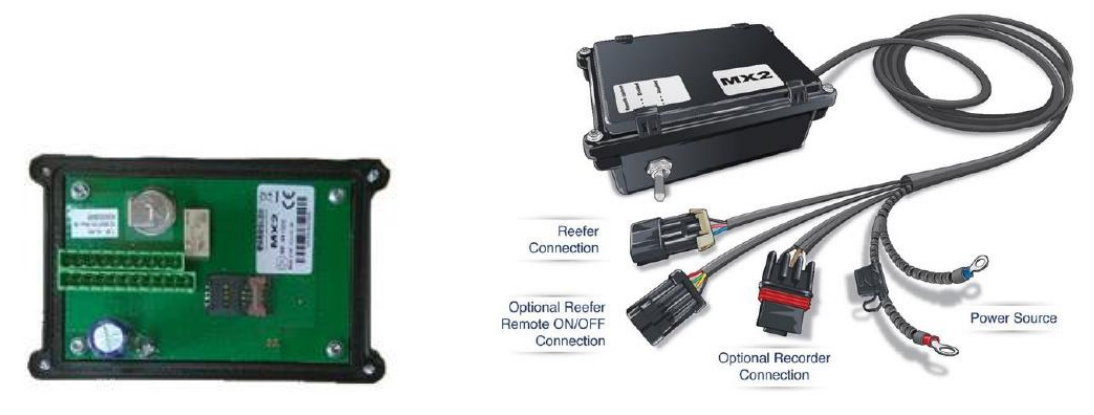

# **Connessione Hardware**

### Connessione Singola - Solo Registro Dati Collegato a554 090 0xx 0

Collegare i fili con estremità aperta del cavo REEFER (0942-0388-REEFER) al registro dati.

| PIN | Colore  | Segnale | PIN                                               | Segnale                                 | Colore                        |  |  |
|-----|---------|---------|---------------------------------------------------|-----------------------------------------|-------------------------------|--|--|
| 1   | Bianco  | V in    | → X2-11                                           | PWR +10 VDC                             | Rosso                         |  |  |
| 2   | Verde   |         | → X2-5                                            | TXD1                                    | Bianco                        |  |  |
| 3   | Grigio  | V out   | X2-4                                              | RXD1                                    | Marrone                       |  |  |
| 4   | Marrone | GND     | X2-3                                              | GND                                     |                               |  |  |
| 5   | Giallo  | ТХ      |                                                   |                                         |                               |  |  |
| 6   | Rosa    | Input   |                                                   | ° 8° 8 <sup>7</sup> 8° 8 <sup>5</sup> 8 |                               |  |  |
|     |         |         | PWR GND<br>+10VDC<br>+32VDC<br>Max 8W<br>Typ 0,4W | CAN COM2 COM1                           | GND iButton<br>Future Feature |  |  |

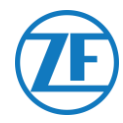

#### Connessione Doppia (Come Secondaria) - Registro Dati E Unità Refrigerata Collegati A 554 090 0xx 0

| PIN | Colore  | Segnale |              | PIN              | Segnale           | Colore                                         |
|-----|---------|---------|--------------|------------------|-------------------|------------------------------------------------|
| 1   | Bianco  | V in —  |              | X2-11            | PWR +10 VDC       | Rosso                                          |
| 2   | Verde   | BX -    |              | X2-5             | TXD1              | Bianco                                         |
| 3   | Grigio  | Vout    |              | X2-4             | RXD1              | Marrone                                        |
| 1   | Marropo |         |              | • X2-3           | GND               |                                                |
| 4   |         |         |              | صصم              |                   |                                                |
| 5   | Giallo  | IX      | -            |                  |                   | <u>9 10 9 10 9 10 9 10 9 10 9 10 9 10 9 10</u> |
| 6   | Rosa    | Input   |              |                  | ≥ ∞ ∞ ∞ ∞ ∞ ∞ ∞ ∞ | ⁴∞°∞́∞                                         |
|     |         |         | $\backslash$ | PWR GND          |                   |                                                |
|     |         |         | $\backslash$ | +10VDC<br>+32VDC |                   | Future Feab                                    |

Collegare i fili con estremità aperta del cavo EXT2 (0942-0388-EXT2) al registro dati.

# Impostazione del Protocollo per L'Unità Frigo

Dopo avere collegato l'hardware, è necessario impostare il protocollo del registratore nel modo Partner Protocol utilizzando EuroTOOL.

Per ulteriori informazioni, contattare il rivenditore Euroscan locale.

Dopo avere collegato tutti i componenti hardware all'unità, è possibile controllare l'installazione usando TX-CONFIG (vedere "Controllo Dell'Installazione Con Tx-Config" pag. 118).

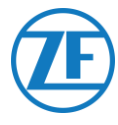

# Thermo King i-Box

L'installazione richiede la seguente versione del firmware:

• Firmware i-Box: REV 5309 o superiore.

I-Box è un'interfaccia tra i sistemi telematici e i controller e registratori di dati Thermo King.

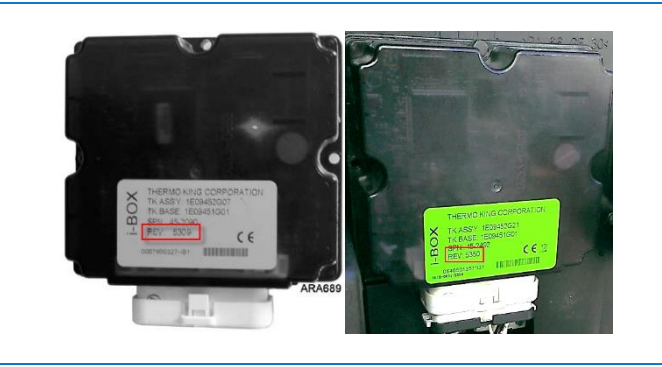

# **Connessione Hardware**

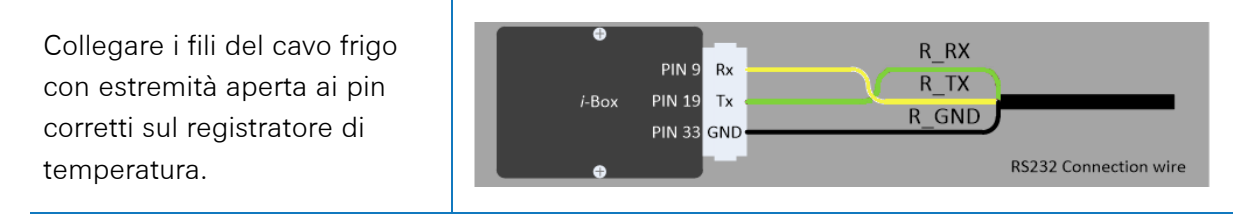

| Ca  | vo reefer 554 0          | 90 0xx 0 |                  | (1                 | estile a |
|-----|--------------------------|----------|------------------|--------------------|----------|
| PIN | Colore del<br>Conduttore | Segnale  | Port 2<br>N. Pin | (terzi)<br>Segnale |          |
| 1   | Bianco                   | V in     | - 9              | BX                 |          |
| 2   | Verde                    | RX       | 19               | ТХ                 | RXI      |
| 3   | Grigio                   | V out    |                  | COM2               | 1.95     |
| 4   | Marrone                  | GND      | 35               | +12V               | July 1   |
| 5   | Giallo                   | TX       |                  | 1 1                |          |
| 6   | Rosa                     | Input 🔪  |                  |                    |          |

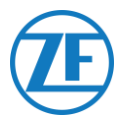

# Impostazione del Protocollo per L'unità Frigo

Normalmente i-Box non richiede nessuna configurazione specifica.

Tuttavia, nel caso all'i-Box sia collegato un altro sistema, è necessario impostare il protocollo su "Protocollo terzi" tramite il software Wintrac su un PC / laptop di diagnostica.

Per maggiori informazioni sul software di diagnostica, rivolgersi al proprio Service Partner Thermo King locale.

- Collegare la porta COM del PC / laptop di diagnostica al connettore della porta Flash Load dell'i-Box sull'unità i-Box.
- 2. Accertarsi che l'i-Box e il controller / registro dati siano attivati.
- 3. Avviare il software Wintrac sul PC.
- 4. Selezionare **Configura i-Box** nel menu **Strumenti**.
- 5. Accertarsi che in **Protocollo terzi** sia attivato "Selezione protocollo".

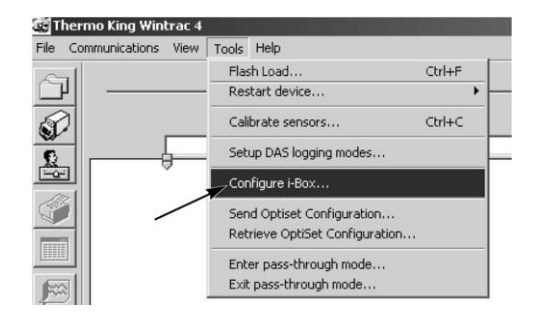

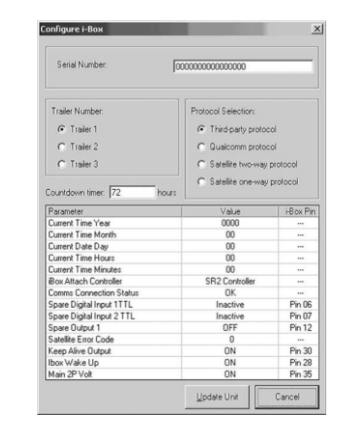

Dopo avere collegato tutti i componenti hardware all'unità, è possibile controllare l'installazione usando TX-CONFIG (vedere "Controllo Dell'Installazione Con Tx-Config" pag. 118).

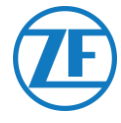

# **REB i-Box**

L'installazione richiede le seguenti versioni del firmware:

• Firmware i-Box: 5309 o superiore.

### **Connessione Hardware**

REB i-Box è una scheda madre montata su un controller base SR-3 o SR-4 (il colore della scheda madre potrebbe essere diverso da quello mostrato in figura).

### Νοτα

Assicurarsi che i-Box sia compatibile con il tipo specifico di unità refrigerata / controller e con la versione. Ad esempio, la compatibilità per l'unità refrigerata CryoTech è stata aggiunta solo per l'iBox REB I REV A031 con versione del firmware <u>5506</u> e per l'iBox REB II con versione del firmware <u>5370</u>.

 Individuare il gruppo di cablaggio REB di terzi.

 Collegare i fili del cavo frigo con estremità aperta ai pin corretti sul gruppo di cablaggio di terzi.

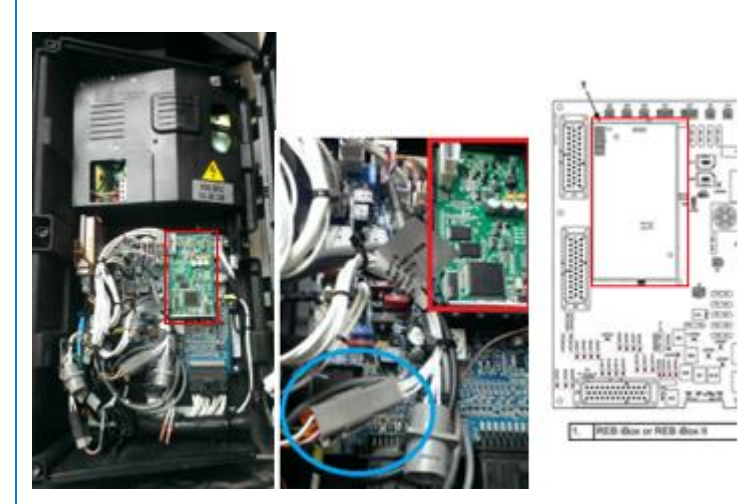

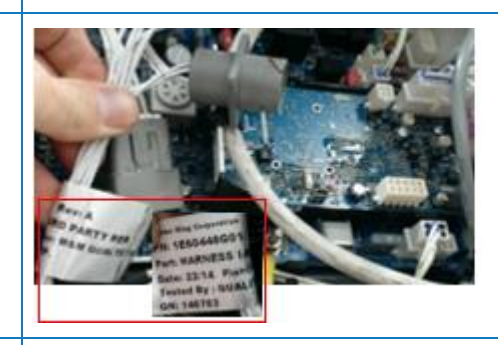

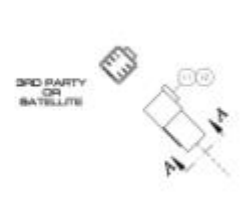

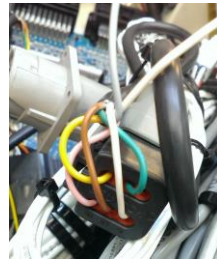
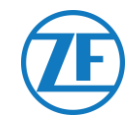

| PIN | Colore del | Segnale | PIN | CODE  | END |
|-----|------------|---------|-----|-------|-----|
|     | Conduttore |         | _ 1 | RXDI  | 1 X |
| 1   | Bianco     | V in 🔍  | 2   | TXDI  | 2 X |
| 2   | Verde      | RX -    | 3   | EW    | 7 X |
| 3   | Grigio     | V out ~ | 4   | 2P    | 8 X |
| 4   | Marrone    | GND     | 5   | COM I | 5 X |
| 5   | Giallo     | тх 🦯    | 6   | 8XP   | 9 X |

## Impostazione del Protocollo per L'unità Frigo

Normalmente REB non richiede nessuna configurazione specifica.

Tuttavia, nel caso in cui al REB i-Box sia collegato un altro sistema, sarà necessario riconfigurare il protocollo (vedere "<u>Impostazione del Protocollo per L'unità Frigo</u>" pag. <u>70</u>).

Dopo avere collegato tutti i componenti hardware all'unità, è possibile controllare l'installazione usando TX-CONFIG (vedere "<u>Controllo Dell'Installazione Con Tx-Config</u>" pag. <u>118</u>).

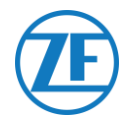

# Thermo King BlueBox

#### **IMPORTANTE**

Per permettere alla configurazione di funzionare correttamente con il gruppo i-Box, è necessario impostare l'unità BlueBox su "Modalità i-Box". Questa azione può essere eseguita in remoto dal produttore (Thermo King).

BlueBox è un'interfaccia tra i sistemi telematici e i controller Thermo King (SLXi, SLXe e SLXi SR-3).

Per poter comunicare con un'unità telematica di terze parti, è necessario apportare alcune modifiche a questa unità.

Innanzitutto, scollegare il cablaggio standard di BlueBox da BlueBox:

- Scollegare il connettore a 35 pin di BlueBox dall'unità BlueBox (vedere N. 1 nella figura).
- Scollegare il connettore CAN a 8 pin da CAN1 (vedere N. 2 nella figura).
- 3. Togliere tutte le fascette per cavi per rimuovere il gruppo di cablaggio. Fare attenzione a non danneggiare i cavi.

R Sostituire il gruppo di cablaggio standard di BlueBox con il igruppo i-Box (numero parte 422925).

 Collegare il connettore 35 BlueBox del gruppo i-Box (vedere N. 1 nella figura).

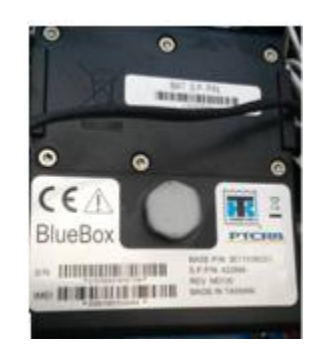

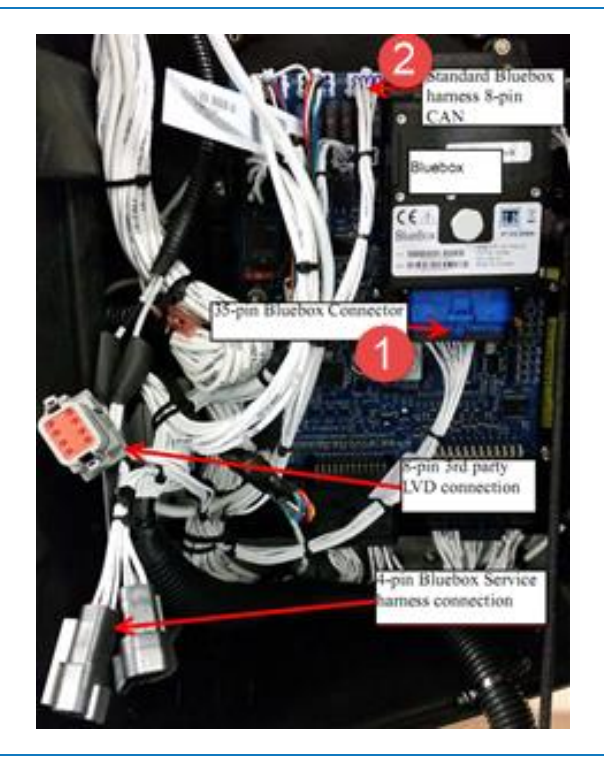

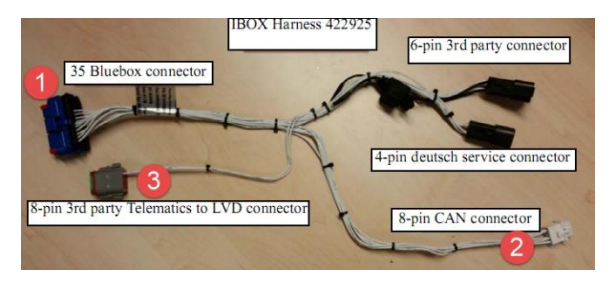

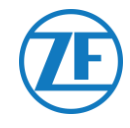

 Collegare il connettore CAN a 8 pin (vedere N. 2 nella figura) a CAN1 a 8 pin sul controller. Controllare che la clip del connettore sia serrata.

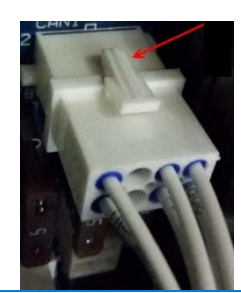

- Quindi, scollegare il connettore Deutsch a 8 pin dal gruppo LVD della scatola di controllo.
- Ora inserire il connettore Deutsch a 8 pin di terze parti (vedere N. 3 nella figura) nel connettore a 8 pin LVD.

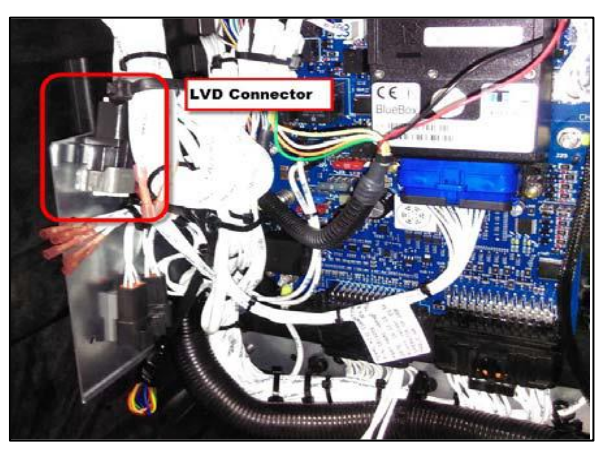

## Connessioni di Alimentazione E Massa (GND)

## Νοτα

I collegamenti di alimentazione e GND sono necessari solo quando non è

presente alcun LVD.

Inserire questo filo PWR nell'ANELLO TERMINALE ROSSO (piegare, saldare e isolare) e collegarlo al pin terminale 2A (J12) di SR3. Serrare il dado usando un distanziatore.

Inserire il filo CH nell'ANELLO TERMINALE BLU (piegare, saldare e isolare) e collegarlo al terminale CH (J23) di SR3.

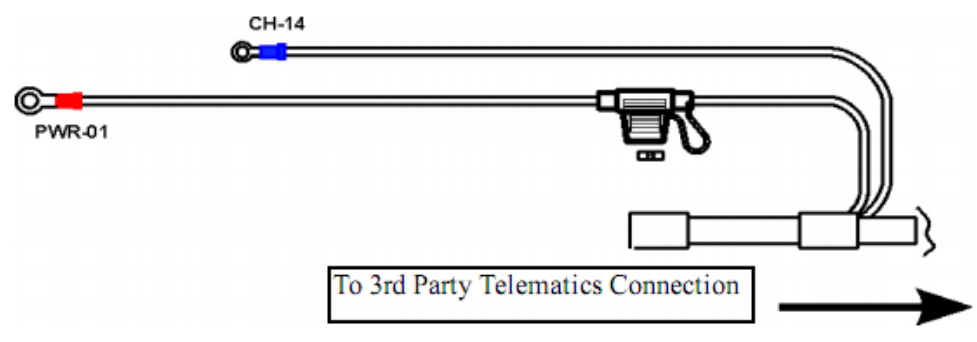

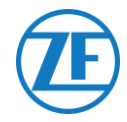

Le connessioni a 554 090 0xx 0 sono presenti sul connettore a 6 pin di terze parti (vedere N. 4 nella figura).

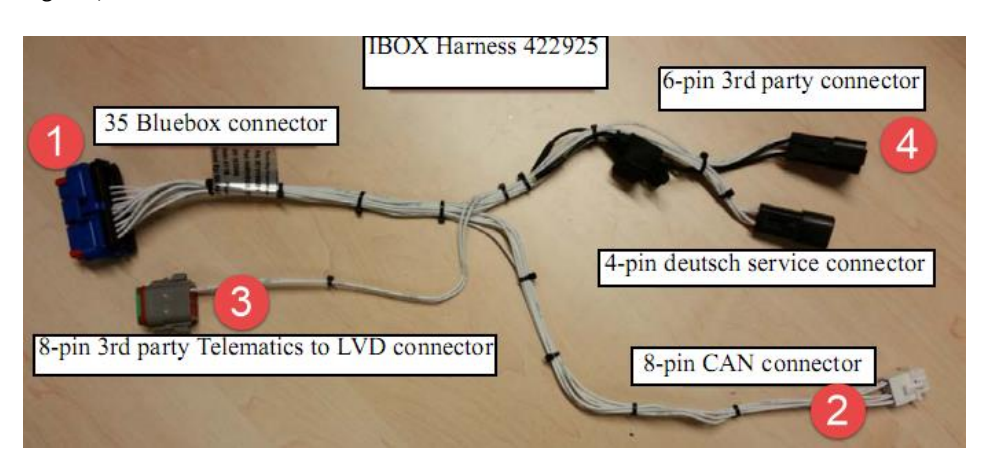

| PIN | Colore del | Segnale | PIN | Code  | End |
|-----|------------|---------|-----|-------|-----|
|     |            |         | 1   | RXDI  | 1 X |
| 1   | Bianco     | V in 🥆  | 2   | TXDI  | 2 X |
| 2   | Verde      | RX —    | 3   | EW    | 7 X |
| 3   | Grigio     | V out   | 4   | 2P    | 8 X |
| 4   | Marrone    | GND     | 5   | COM I | 5 X |
| -   | Cialla     | ту      | 6   | 8XP   | qχ  |

## Verificare L'Installazione

In modalità telematica, il LED dell'i-Box lampeggia secondo i seguenti schemi, in base al fatto che stia funzionando correttamente o ci siano errori, mentre il BlueBox non è nella modalità di risparmio energetico.

| Operation / Pattern     | Frequenza                |
|-------------------------|--------------------------|
| Errore di comunicazione | 2 lampeggi per 3 secondi |
| OK                      | 2 lampeggi al secondo    |

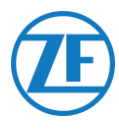

# Thermo King BlueBox 2

## **Connessione Hardware**

- 1. Aprire le porte.
- Portare l'interruttore di servizio in posizione OFF e scollegare il cavo positivo della batteria.
- Rimuovere il pannello superiore sinistro rimuovendo le viti.
- Individuare il connettore a 12 pin sulla paratia come indicato
- 5. Scollegare il connettore dall'attrezzatura.
- Rimuovere l'attrezzatura rimuovendo il gommino utilizzando un trapano appropriato.
- Collegare il connettore a 12 pin dal cablaggio i-Box (numero di parte: 401722).
- Inserire il tappo di abete sul connettore a 12 pin nel foro della paratia per fissare il connettore.
- Eseguire il routing del cablaggio verso la staffa CC/CC come mostrato in figura.

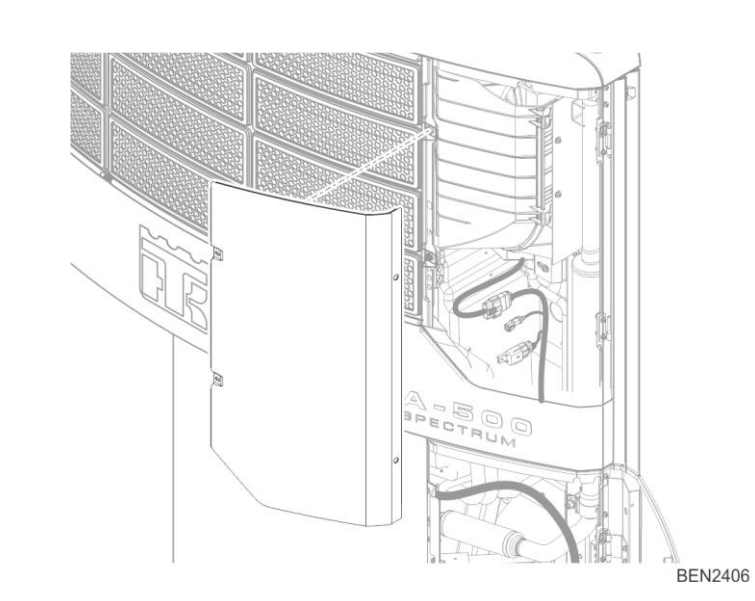

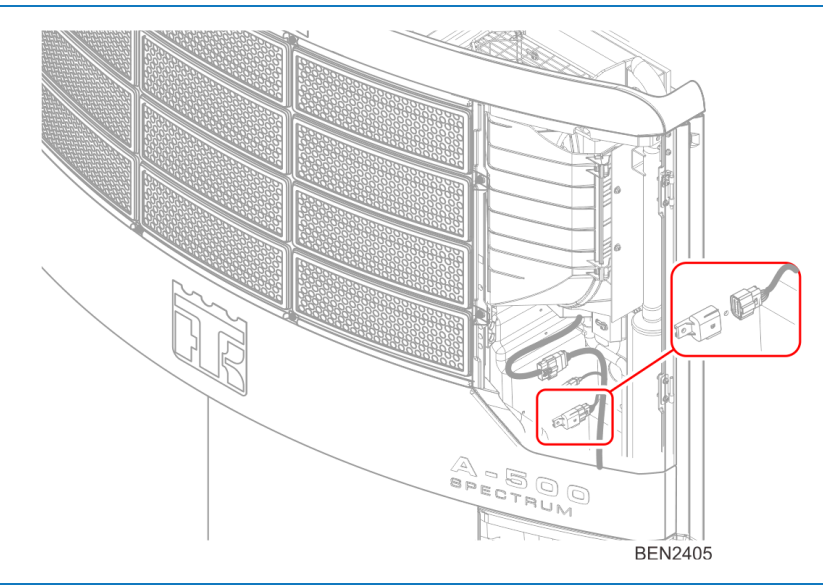

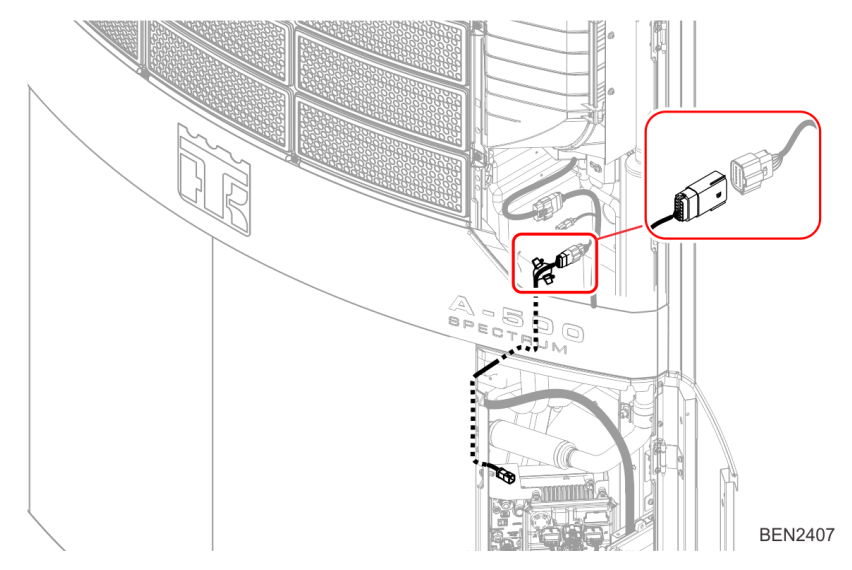

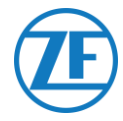

- Installare la linguetta di montaggio del connettore sulla staffa CC utilizzando il rivetto a strappo sui fori disponibili sulla staffa CC/CC come mostrato nell'immagine.
- 11. Montare l'assieme del connettore a 6 pin sulla scheda.

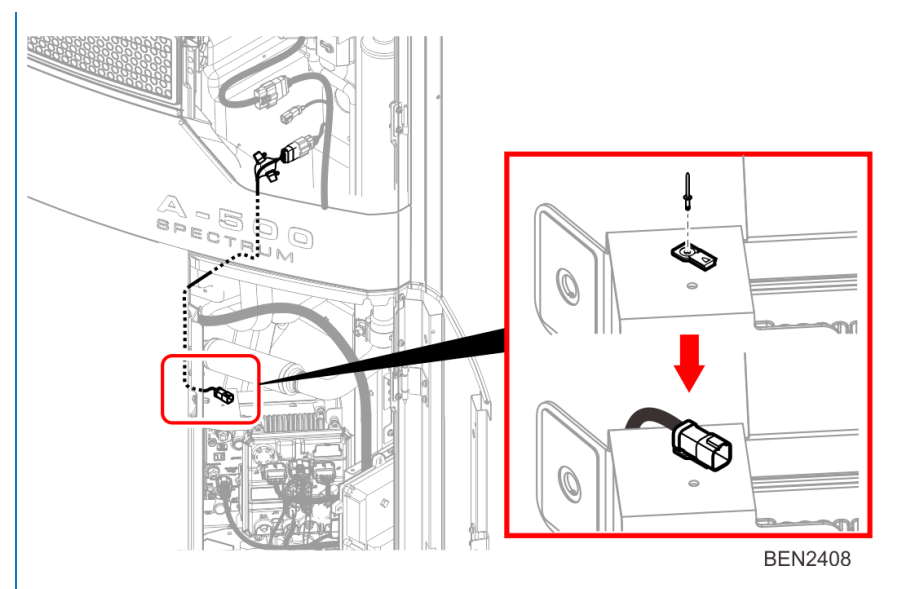

| PIN | Colore  | Segnale | PIN        | CODE  | END |
|-----|---------|---------|------------|-------|-----|
| 1   | Bianco  | V in 🔨  | , 1        | RXDI  | 1 X |
| 2   | Verde   | RX —    | 2          | TXDI  | 2 X |
| 3   | Grigio  | V out s | 3          | EW    | 7 X |
|     | Gligio  |         | 4          | 2P    | 8 X |
| 4   | Marrone | GND     | 5          | COM I | 5 X |
| 5   | Giallo  | TX      | <b>-</b> 6 | 8XP   | 9 X |

## **Configurazione HMI**

- 1. Vai a "PRO FEAT" nel menu "Guarded Access".
- 2. Seleziona "3rd Party Power 10°" e imposta su "Low Voltage Disconnect".

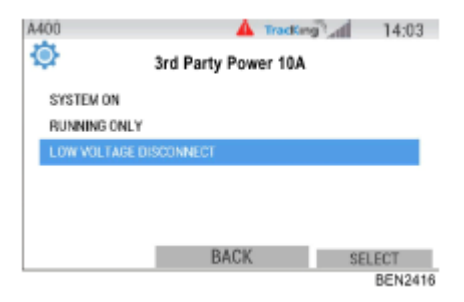

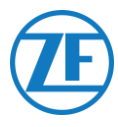

# Thermo King TranScan / (TK)DL-PRO

## **Connessione Hardware**

1. Aprire il registratore di temperatura per accedere ai blocchi del connettore.

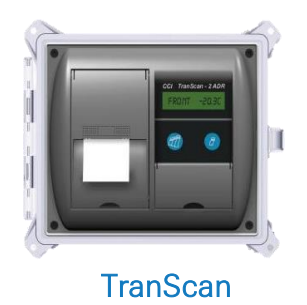

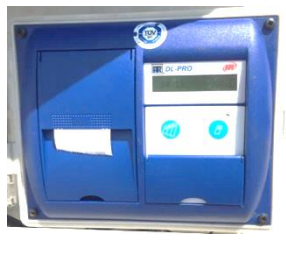

(TK)DL-PRO

2. Collegare i fili del cavo frigo con estremità aperta ai pin corretti sul registratore di temperatura.

| RX<br>TX | R_RX<br>R_TX<br>R_GND |
|----------|-----------------------|
| GND      |                       |

#### Connessione Singola - Solo Registro Dati Collegato a 554 090 0xx 0

Collegare i fili con estremità aperta del cavo REFEER (0942-0388-REEFER) al registro dati.

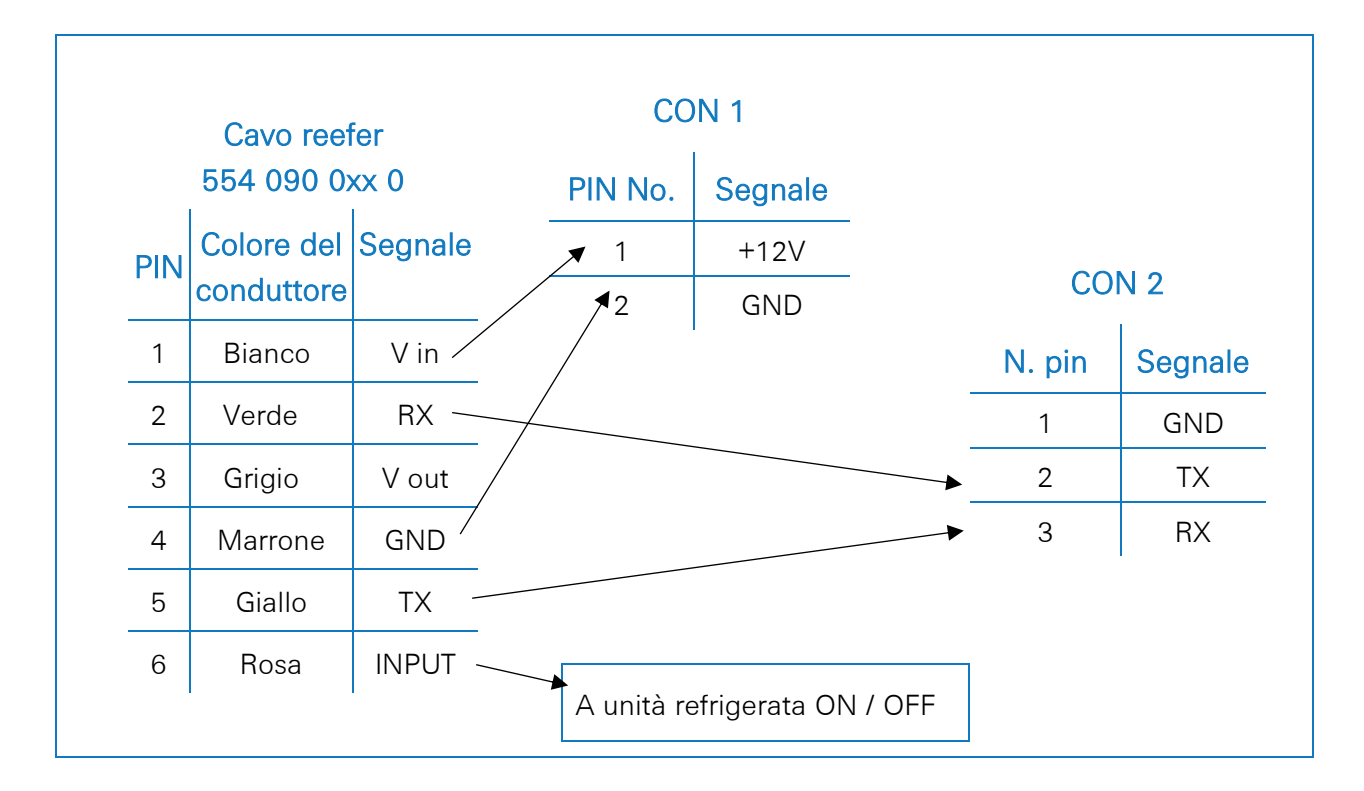

#### Connessione Doppia (Come Secondaria) - Registro Dati E Unità Refrigerata Collegati a 554 090 0xx 0

| Caco | o EXT2 554 09 | 0 0xx 0 |   | СС     | )N 2    |
|------|---------------|---------|---|--------|---------|
| PIN  | Colore del    | Segnale |   | N. Pin | Segnale |
|      | Conductore    |         | - | 1      | GND     |
| 1    | Verde         | RX –    |   | → 2    | ТХ      |
| 2    | Marrone       | GND     |   | _ 3    | RX      |
| 3    | -             | -       |   |        |         |
| 4    | Giallo        | TX -    |   |        |         |
| 5    | Bianco        | _*      | - |        |         |
| 6    | -             | -       | - |        |         |
| 6    | -             | -       |   |        |         |

Collegare i fili con estremità aperta del cavo EXT2 (0942-0388-EXT2) al registro dati.

\*Fili isolati non utilizzati

## Impostazione del Protocollo per L'unità Frigo

Il registratore di temperatura TranScan non richiede nessuna configurazione specifica.

Dopo avere collegato tutti i componenti hardware all'unità, è possibile controllare l'installazione usando TX-CONFIG (vedere "<u>Controllo Dell'Installazione Con Tx-Config</u>" pag. <u>118</u>).

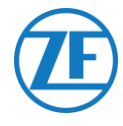

# Thermo King TouchLog

## **IMPORTANTE**

A partire dal 2019-2020, TouchLog sostituisce TouchPrint Datalogger.

Innanzitutto, assicurati di utilizzare una Thermo King TouchLog (che supporta

l'integrazione telematica) e non una stampante TouchPrint (che NON supporta

l'integrazione telematica).

Non c'è alcuna differenza visiva tra le due unità, quindi dovrai verificare il tuo hardware nel menu del dispositivo tramite il touchscreen.

Nel menu **Informazioni rapide**, premere per consultare la versione del firmware corrente. Se come modello di stampante è visualizzato "Stampante TouchPrint", la vostra unità non è compatibile con SCALAR EVO Guard.

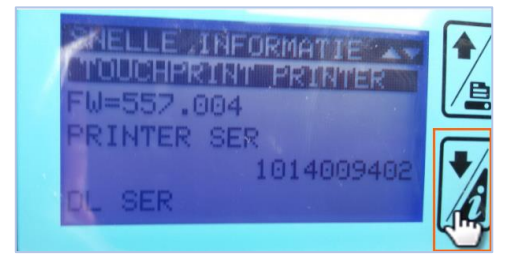

## 0

Inoltre, quando si tocca il touch-screen, verrà visualizzato un menu diverso sulla stampante TouchLog.

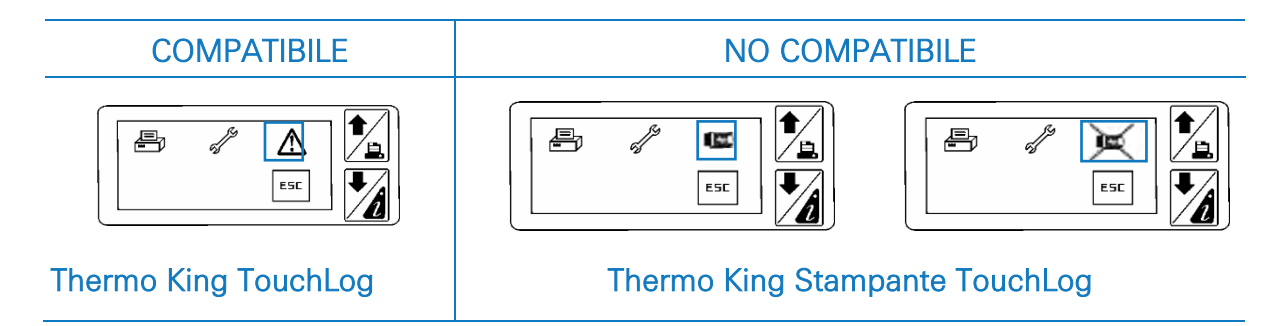

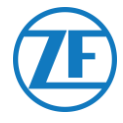

## Registro dati TouchPrint

Per la connessione con 554 090 0xx 0, il registro dati TouchPrint richiede per il firmware la versione minima <u>515.023</u>. Premere accanto allo schermo per consultare il menu Informazioni rapide. Contatta il tuo rivenditore Thermo King locale nel caso in cui il firmware debba essere aggiornato.

#### BNELLE INFORMATIE A JL MODEL TOUCHPRINT

FW=515.023/515.023

## **Connessione Hardware**

- Aprire il registratore di temperatura per accedere ai blocchi del connettore.
- Collegare i fili del cavo frigo con estremità aperta ai pin corretti sul registratore di temperatura.

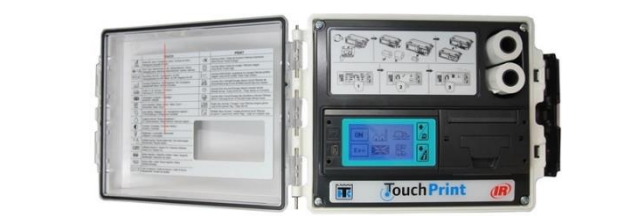

| 1234<br>- + KEY ALM | 5 6 7 8 9<br>C 30 3A C 20 | 10 11 12<br>2A C RXI | 1<br>1<br>1<br>1<br>1<br>1<br>1<br>1<br>1<br>1<br>1<br>1<br>1<br>1 |
|---------------------|---------------------------|----------------------|--------------------------------------------------------------------|
|                     | 2000                      |                      | (CONTRACTOR                                                        |

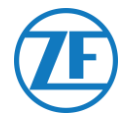

## Connessione Doppia (Come Secondaria) - Registro Dati E Unità Refrigerata Collegati a 554 090 0xx 0

| Cav | o EXT2 554 | 090 0xx 0 | CC         | )N 1          |         |           |         |
|-----|------------|-----------|------------|---------------|---------|-----------|---------|
|     | Colore del | Segnale   | N. pin     | Segnale       |         |           |         |
| PIN | conduttore | ocgridio  | ₹ 2        | +12V          |         | CO        | N 2     |
| 1   | Bianco     | V in      | 1          | GND           |         | N pip     | Segnale |
| 2   | Verde      | RX —      |            |               |         | <u>11</u> |         |
| 3   | Grigio     | V out     |            |               |         | 11        | RX1     |
| 4   | Marrone    | GND       |            |               | $\succ$ | → 13      | TX1     |
| 5   | Giallo     | TX        |            |               |         |           |         |
| 6   | Rosa       | INPUT     | ▶          |               |         |           |         |
|     |            |           | A unità re | efrigerata ON | / OFF   |           |         |

Collegare i fili con estremità aperta del cavo EXT2 (0942-0388-EXT2) al registro dati.

Connessione Doppia (Come Secondaria) - Registro Dati E Unità Refrigerata Collegati a 554 090 0xx 0

Collegare i fili con estremità aperta del cavo EXT2 (0942-0388-EXT2) al registro dati.

| Cavo | 5 EXT2 554 09            | 0 0xx 0 |   | CC     | DN 2    |
|------|--------------------------|---------|---|--------|---------|
| PIN  | Colore del<br>Conduttore | Segnale | - | N. Pin | Segnale |
|      | Manala                   |         |   | , 11   | GND     |
| 1    | verde                    | KX 、    |   | 12     | RX1     |
| 2    | Marrone                  | GND -   |   | ► 13   | <br>TX1 |
| 3    | -                        | -       |   | 10     |         |
| 4    | Giallo                   | TX /    |   |        |         |
| 5    | Bianco                   | _*      |   |        |         |
| 6    | -                        | -       |   |        |         |
|      |                          |         |   |        |         |

\* Fili isolati non utilizzati

Dopo avere collegato tutti i componenti hardware all'unità, è possibile controllare l'installazione usando TX-CONFIG (vedere "<u>Controllo Dell'Installazione Con Tx-Config</u>" pag. <u>118</u>).

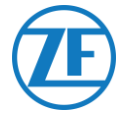

## Collegamento all'alimentazione Elettrica del Touchlog

#### IMPORTANTE

Per evitare che il modulo TouchLog entri in modalità di stand-by, è necessario **COLLEGARE IL SEGNALE + AI PIN 2 E 3**, come mostrato in figura. Poiché il pin **3** è l'accensione, ciò impedisce al modulo TouchLog di entrare in modalità di stand-by. Tuttavia, il modulo TouchLog consumerà più corrente perché non andrà più in standby quando non è in uso.

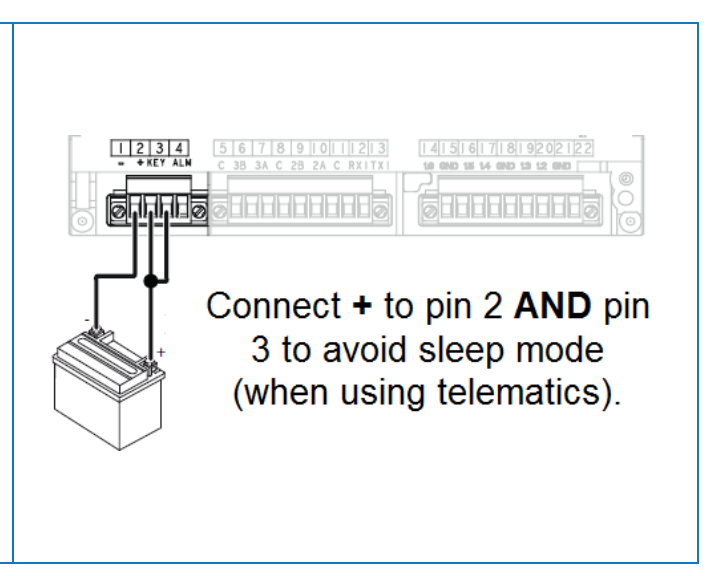

## Configurazione del Modulo TouchLog

Normalmente il modulo TouchLog dovrebbe essere configurato dall'installatore Thermo King, ma nel caso in cui non si ricevano informazioni dal modulo TouchLog dopo avere eseguito la configurazione, è possibile controllare se la configurazione sia corretta.

#### Come Controllare la Configurazione di Ingresso

La schermata principale mostra indirettamente la configurazione degli ingressi. Esempio: Se vi sono 6 elementi sullo schermo, i 6 ingressi sono abilitati.

1. Toccare lo schermo.

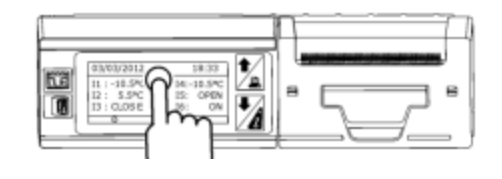

2. Quindi, toccare il pulsante 🐬 per accedere al menu di configurazione.

Cercare il pulsante per controllare la configurazione di ingresso.

#### Νοτα

Gli ingressi digitali sono dotati di messa a terra.

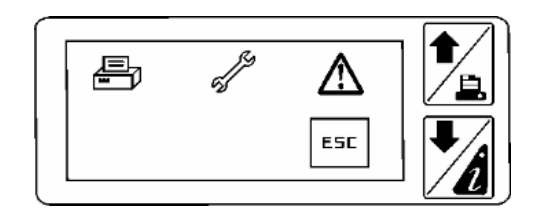

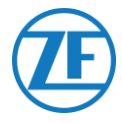

## Come Controllare Se La Porta Seriale Del Modulo TouchLog È Configurata Correttamente

1. Toccare lo schermo.

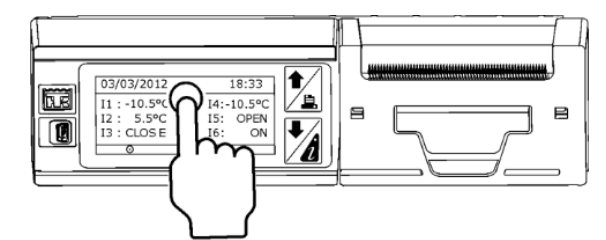

 Quindi toccare e tenere premuto il pulsante
 per più di 2 secondi per accedere al menu dell'assistenza.

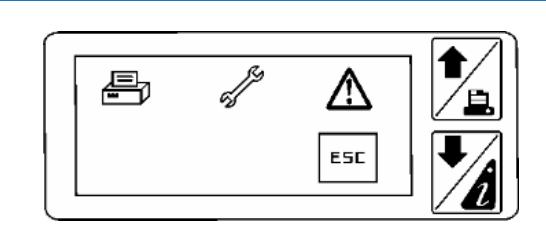

La password predefinita è 10320 (se non è corretta, contattare l'installatore del modulo TouchLog).

Quindi, toccare il pulsante <sup>\$1</sup> accedere alle impostazioni della porta seriale 1.

 Le impostazioni della porta seriale 1 dovrebbero essere come quelle mostrate nella figura per consentire a 554 090 0xx 0 di leggere i dati dalla porta.

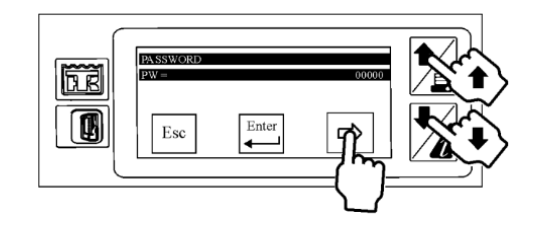

|           | S1     |
|-----------|--------|
| Port type | RS-232 |
| Protocol  | ModBus |
| Address   | 1      |
| Baudrate  | 9600   |
| Parity    | Ν      |
| Stop bit  | 1      |

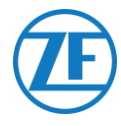

# Apache Cold Tracer

## **Connessione Hardware**

Aprire il registratore di temperatura per accedere ai blocchi del connettore.

Collegare i fili con estremità aperta del cavo REFEER (0942-0388-REEFER) al cavo Apache.

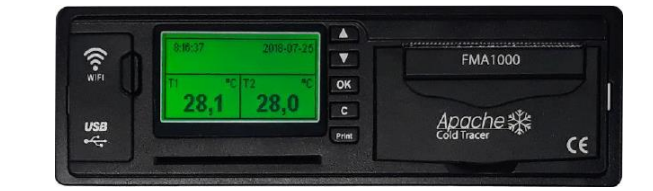

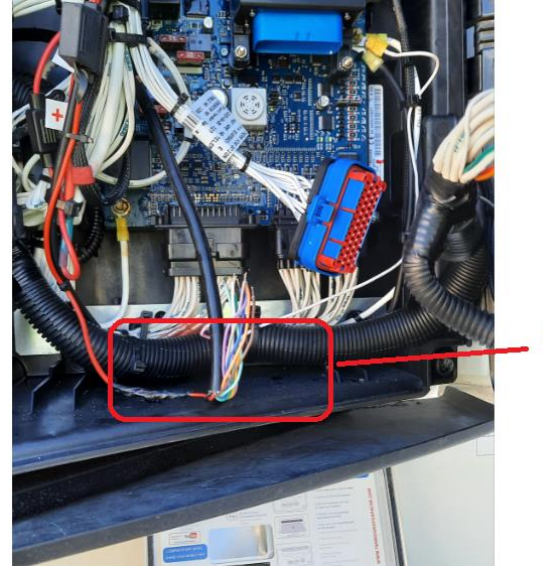

Apache Cable

## Connessione Singola - Registro Dati Collegato A 554 090 0xx 0

| Cav | o reefer 554          | 090 0xx 0 | Cavo Ap               | ache    |
|-----|-----------------------|-----------|-----------------------|---------|
| PIN | Colore del conduttore | Segnale   | Colore del conduttore | Segnale |
| 1   | Bianco                | V in 🔍    | AZZURRO               | RX1     |
| 2   | Verde                 | RX        | BLU                   | TX1     |
| 3   | Grigio                | V out     | ▼ GRIGIO              | GND     |
| 4   | Marrone               | GND       |                       |         |
| 5   | Giallo                | тх        |                       |         |
| 6   | Rosa                  | Input     |                       |         |

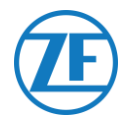

# Carrier DataCOLD 500

#### **IMPORTANTE**

Per disporre di tutti i dati corretti dall'unità frigo tramite DataCOLD 500, devono essere soddisfatti i seguenti requisiti:

- La versione del firmware del registratore DataCOLD 500 deve essere almeno la versione 2.313.
- Il protocollo della porta COM (generalmente COM2) per la comunicazione tra l'unità frigo e il registratore DataCOLD 500 deve essere impostato su **Vector**

## **Connessione Hardware**

- Aprire il registratore di temperatura per accedere ai blocchi del connettore.
- Collegare i fili del cavo frigo con estremità aperta ai pin corretti sul registratore di temperatura.

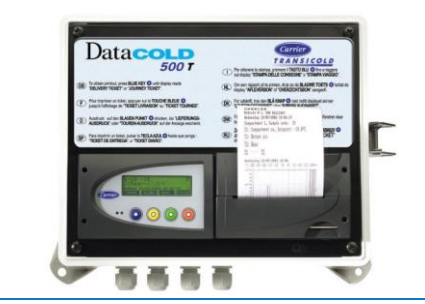

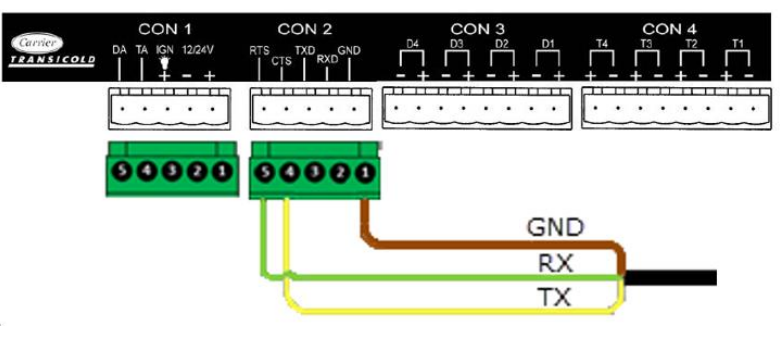

## Νοτα

Nel caso in cui COM1 sia già occupata, è necessario collegarsi a COM2.

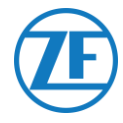

#### Connessione Singola - Solo Registro Dati Collegato a 554 090 0xx 0

CON 1 N. pin Segnale Cavo reefer 554 090 0xx 0 +12V ▼ 1 CON 2 Colore del PIN Segnale 2 GND conduttore N. pin Segnale Bianco V in 1 1 GND 2 Verde RΧ 2 RX – COM2 3 Grigio V out 3 TX – COM2 4 Marrone GND 4 RX – COM1 5 Giallo ΤX ▲ 5 TX – COM1 A unità refrigerata 6 INPUT Rosa ON / OFF

Collegare i fili con estremità aperta del cavo REFEER (0942-0388-REEFER) al registro dati.

## Connessione Doppia (Come Secondaria) - Registro Dati E Unità Refrigerata Collegati a 554 090 0xx 0

Collegare i fili con estremità aperta del cavo EXT2 (0942-0388-EXT2) al registro dati.

| Cavo | EXT2 554 0 | 90 0xx 0 |         | С      | ON 2       |
|------|------------|----------|---------|--------|------------|
| PIN  | Colore del | Segnale  |         | N. Pin | Segnale    |
|      | Conduttore |          |         | ▶1     | GND        |
| 1    | Verde      | RX 🔨     |         | 2      | RX - COM 2 |
| 0    | Marrana    |          | $\succ$ | 3      | TX - COM 2 |
| 2    | warrone    | GND -    |         | 4      | RX - COM 1 |
| 3    | -          | -        |         | 5      | TX - COM 1 |
| 4    | Giallo     | TX 🦯     |         |        |            |
| 5    | Bianco     | _*       |         |        |            |
| 5    | -          | -        |         |        |            |

\* Fili isolati non utilizzati

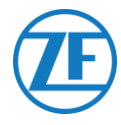

## Impostazione del Protocollo Per L'unità Frigo

Dopo avere collegato l'hardware, è necessario impostare il protocollo del registratore su **Protocollo** terzi.

#### Procedure

- Tenere premuto il pulsante verde per 3 secondi. Il registratore chiederà Inserire codice PIN. (Codice PIN predefinito: 1111).
- 2. Premere il pulsante blu <u>4 volte</u> per aprire il Menu 5. Impostazioni temperatura.
- 3. Premere il pulsante blu una volta per aprire il Menu 11. Impostazioni della comunicazione.
- Premere il pulsante verde <u>una volta</u> per selezionare MODIFICA. Verrà visualizzato il Menu 11.1. Impostazioni della porta COM1.
- 5. Premere il pulsante verde una volta per selezionare MODIFICA.
- 6. Premere il tasto giallo fino a visualizzare **Protocollo terzi**.
- 7. Premere il pulsante verde <u>una volta</u> per confermare le modifiche.
- 8. Premere il pulsante rosso <u>due volte</u> per tornare al menu principale.

Dopo avere collegato tutti i componenti hardware all'unità, è possibile controllare l'installazione usando TX-CONFIG (vedere "<u>Controllo Dell'Installazione Con Tx-Config</u>" pag. <u>118</u>).

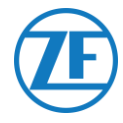

#### **IMPORTANT**

Per disporre di tutti i dati corretti dall'unità frigo tramite DataCOLD 600 / Euroscan X3, devono essere soddisfatti i seguenti requisiti:

- La versione del firmware del registratore DataCOLD 600 / Euroscan X3 deve essere almeno la versione 3.30.5.
- Il protocollo della porta COM (generalmente COM2) per la comunicazione tra l'unità frigo e il registratore DataCOLD 600 / Euroscan X3 deve essere impostato su Carrier Advance (non "Vector").

## **Connessione Hardware**

- Aprire il registratore di temperatura per accedere ai blocchi del connettore.
- Collegare i fili del cavo frigo con estremità aperta ai pin corretti sul registratore di temperatura.

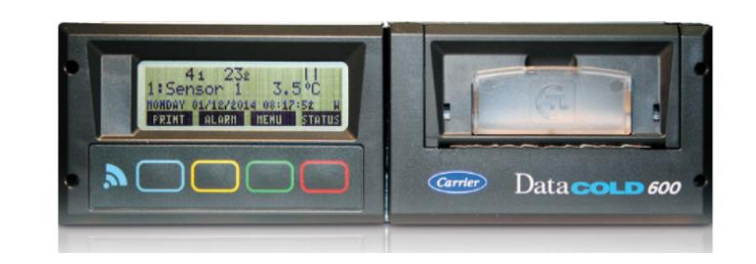

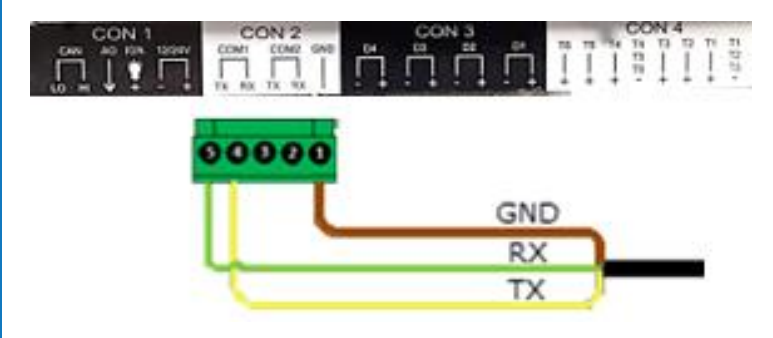

## Νοτα

Nel caso in cui COM1 sia già occupata, è necessario collegarsi a COM2.

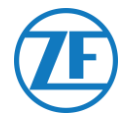

#### Connessione Singola - Solo Registro Dati Collegato a 554 090 0xx 0

|                    |              |          | CC        | N 1         |        |           |
|--------------------|--------------|----------|-----------|-------------|--------|-----------|
| Cavo               | reefer 554 0 | 90 0xx 0 | N. Pin    | Segnale     |        |           |
| Colore del Segnale |              |          | 1         | +12V        | CC     | DN 2      |
| PIN                | conduttore   | /        | 2         | GND         | N. Pin | Segnale   |
| 1                  | Bianco       | V in     | -         |             | 1      | GND       |
| 2                  | Verde        | RX       |           |             | 2      | RX – COM2 |
| 3                  | Grigio       | V out    |           |             | 3      | TX – COM2 |
| 4                  | Marrone      | GND /    |           |             | 4      | RX – COM1 |
| 5                  | Giallo       | тх —     |           |             | 5      | TX – COM1 |
| 6                  | Rosa         | INPUT    | ► A unità | refrigerata |        | 1         |
|                    |              |          | ON / OF   | F           |        |           |

Collegare i fili con estremità aperta del cavo REFEER (0942-0388-REEFER) al registro dati.

#### Connessione Doppia (Come Secondaria) - Registro Dati E Unità Refrigerata Collegati a 554 090 0xx 0

Collegare i fili con estremità aperta del cavo EXT2 (0942-0388-EXT2) al registro dati.

| Cavo EXT2 554 090 0xx 0 |     |                       |       |   |                 |            |
|-------------------------|-----|-----------------------|-------|---|-----------------|------------|
|                         | PIN | Colore del conduttore |       | N | N. Pin. Segnale |            |
|                         | 1   | Verde                 | RX    |   | 1               | GND        |
|                         | 2   | Marrone               | GND - |   | 2               | RX - COM 2 |
|                         | 3   | -                     | -     |   | 3               | TX - COM 2 |
|                         | 4   | Giallo                | тх —  |   | 4               | RX - COM 1 |
|                         | 5   | Bianco                | _*    |   | 5               | TX - COM 1 |
|                         | 6   | -                     | -     |   |                 |            |

## Impostazione del Protocollo Per L'unità Frigo

Dopo avere collegato l'hardware, è necessario impostare il protocollo del registratore su Partner protocol.

554 090 0xx 0 Installation Guide\_IT

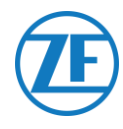

## Procedura

- Tenere premuto il pulsante verde per 3 secondi. Il registratore chiederà Inserire codice PIN. (Codice PIN predefinito: 1111).
- 2. Premere il pulsante blu 4 volte per aprire il Menu 5. Impostazioni temperatura.
- 3. Premere il pulsante blu una volta per aprire il Menu 11. Impostazioni della comunicazione.
- 4. Premere il pulsante verde una volta per selezionare MODIFICA. Verrà visualizzato il Menu 11.1. Impostazioni della porta COM1.
- 5. Premere il pulsante verde una volta per selezionare MODIFICA.
- 6. Premere il tasto giallo fino a visualizzare Partner protocol.
- 7. Premere il pulsante verde una volta per confermare le modifiche.
- 8. Premere il pulsante rosso due volte per tornare al menu principale.

Dopo avere collegato tutti i componenti hardware all'unità, è possibile controllare l'installazione usando TX-CONFIG (vedere "Controllo Dell'Installazione Con Tx-Config" pag. <u>118</u>).

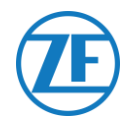

# **Carrier Direct**

## Requisiti Importanti

- Sui modelli Carrier leggeri per furgoni (Xarios, Pulsor, Neos ecc.), NON è possibile la comunicazione a 2 vie per Carrier Direct.
- Per la comunicazione a 2 vie con Carrier Direct è necessario aggiornare il software dell'unità refrigerata con una licenza DataTrak.
- Questa licenza può essere ordinata solo da Carrier:
- I modelli Vector HE 19 richiedono "Datatrak USB" P/N 12-00814-22 (per 10 unità frigo).
- Gli altri modelli Vector richiedono "Datatrak USB" P/N 12-00813-22 (per 10 unità frigo) + "Adattatore PCMCIA / USB P/N 76-50214-01".
- Per i modelli Supra e Maxima è necessario attivare un chip sulla scheda del controller dell'unità refrigerata. Questo chip può essere ordinato solo da Carrier. Dopo avere caricato il chip o la licenza, sull'unità refrigerata viene attivata la comunicazione a una e a due vie.
- Altri modelli Carrier devono essere controllati / testati.

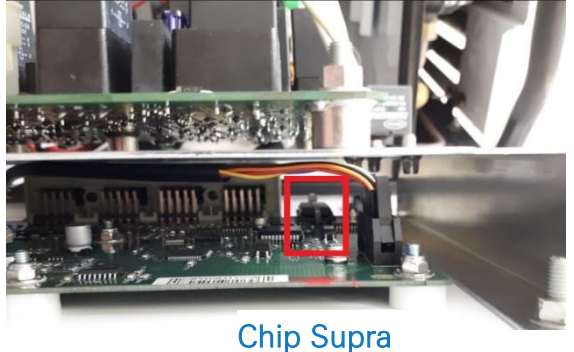

• Per attivare la comunicazione a 2 vie, rivolgersi **SEMPRE** al proprio rivenditore Carrier locale.

## **Connessione Hardware**

Carrier Direct **DEVE deve essere collegato alla porta SATCOM** dell'unità refrigerata tramite il connettore SATCOM (P/N 22-50078-08SK). Questa parte può essere ordinata solo a Carrier.

Tuttavia, Carrier non permette di rimuovere il connettore SATCOM.

È necessario sempre ordinare il connettore specifico (per connessioni seriali) da inserire in questo connettore SATCOM.

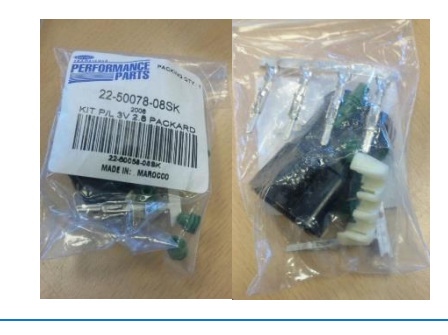

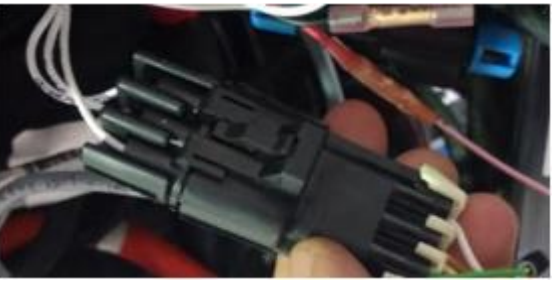

SATCOM connector

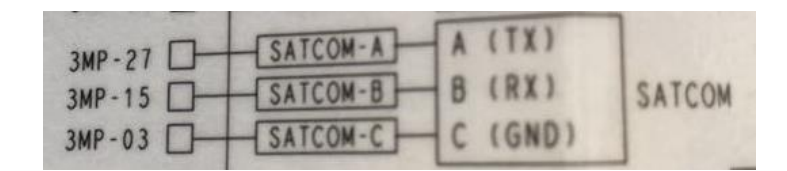

## **Connection scheme**

|     |                       |         | Connettore SATCOM  |
|-----|-----------------------|---------|--------------------|
| PIN | Colore del conduttore | Segnale | P/N: 22-50078-08SK |
| 1   | Bianco                | V in    | <b></b>            |
| 2   | Verde                 | RX —    | B RXD              |
| 3   | Grigio                | V out   | C GND              |
| 4   | Marrone               | GND -   |                    |
| 5   | Giallo                | TX /    |                    |
| 6   | Rosa                  | Input   | -                  |

## Collegamento dell'Alimentazione

Si può collegare l'alimentazione usando i fili di riserva della scatola elettrica principale. Sono disponibili 3 paia di fili di riserva (vedere la foto).

Controllare inoltre che sia stato aggiunto un fusibile adeguato al circuito stampato della scatola di distribuzione principale, come mostrato nella foto a destra.

Numeri dei fili: BGC1-3/OP1.

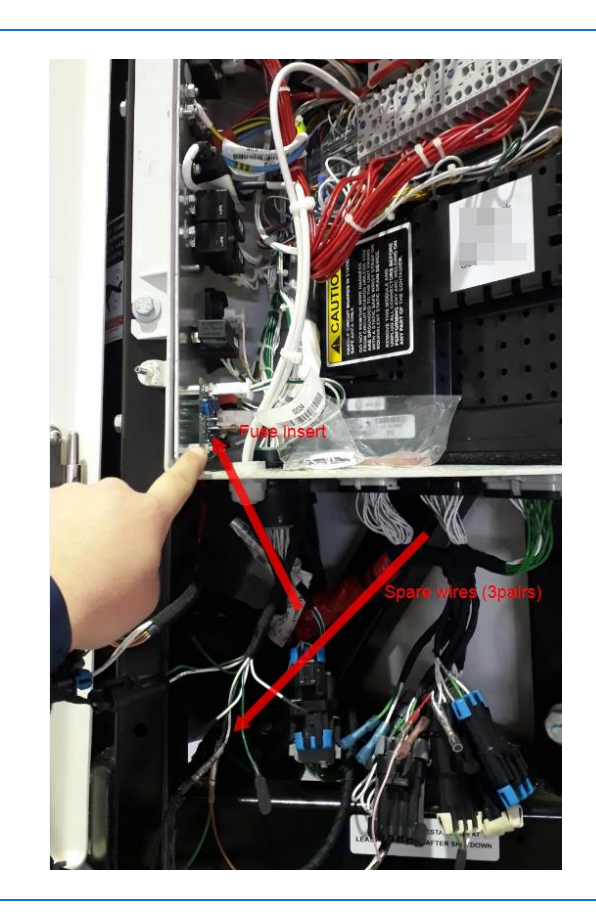

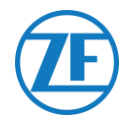

## TRS

## Νοτα

Per disporre di tutti i dati corretti dall'unità frigo, devono essere soddisfatti i seguenti requisiti:

- RS232 deve essere attivato sull'unità TRS aprendo Impostazioni > USB / RS / CAN
   > COM USB > impostato su RS232.
- TRS è supportato a partire dalla versione 2.19 dell'applicazione.
- Aprire il registratore di temperatura per accedere ai blocchi del connettore.
- Collegare i fili del cavo frigo con estremità aperta ai pin corretti sul retro del registratore di temperatura.

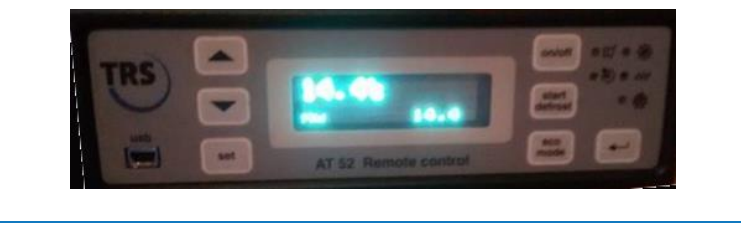

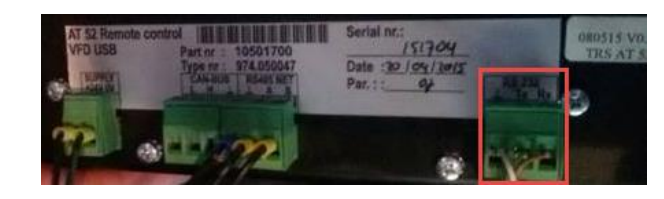

| ouv |                       |         | CO     | N 1     |                  |
|-----|-----------------------|---------|--------|---------|------------------|
| PIN | Colore del conduttore | Segnale | N. pin | Segnale | Connettore RS232 |
| 1   | Bianco                | V in    | 2      | +12V    | Segnale          |
| 2   | Verde                 | RX —    |        |         | GND              |
| 3   | Grigio                | V out   |        |         | TX               |
| 4   | Marrone               | GND     |        |         | RX               |
| 5   | Giallo                | TX      |        |         |                  |
| 6   | Rosa                  | INPUT   |        |         |                  |

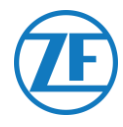

# Collegamento dei Sensori LIN

È possibile collegare l'unità anche a sensori LIN esterni: sensore di temperatura e porta. Se vi sono più sensori, è possibile collegarli in serie (max. 10 sensori).

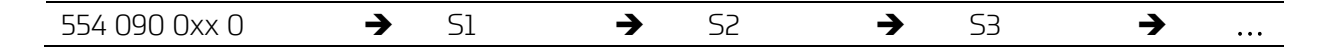

## **Certificazione HACCP**

554 090 0xx 0 soddisfa i requisiti dello standard DIN EN12830:1999-10.

| Dispositivo                                              | 554 090 0.           | 0xx 0                                                                                                    |  |
|----------------------------------------------------------|----------------------|----------------------------------------------------------------------------------------------------|--|
| Classe di precisione 1 in °C -30 to 8                    |                      | 35                                                                                                    |  |
| Tipo di ambiente climatico                               | В                    |                                                                                                    |  |
| TIPO                                                     |                      | CODICE ARTICOLO CAVO                                                                                                    |  |
| Cavo di connessione 554 090 (<br>(esternamente al rimorc | 0xx 0 (25m)<br>chio) | 0942-0388-SENSOR                                                                                                    |  |
| ₩ 0942-0388                                              |                      | Elementi di<br>sigillatura del<br>foro su parete<br>rimorchio<br>Cappuccio di chiusura per<br>rendere impermeabile il<br>connettore dell'ultimo sensore<br>Giunto per cavo se è<br>necessario estendere il |  |
|                                                          |                      | raggiungere il primo<br>sensore                                                                                                    |  |
| Sensore di temperatura (all'ir<br>rimorchio)             | 0942-0388-SEN-TEMP   |                                                                                                    |  |
| Specifiche sensori di temperatura                        |                      |                                                                                                    |  |
| Range di misurazione tempe                               | 30°C - +85°C         |                                                                                                    |  |
| Precisione di misura                                     |                      | +/- 1°C                                                                                                    |  |
| Temperatura di esercizio                                 |                      | -30°C - +85°C                                                                                                    |  |
| Grado di protezione IP                                   |                      | IPx6K and IPx9k                                                                                                    |  |

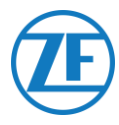

## TIPO

## CODICE ARTICOLO CAVO

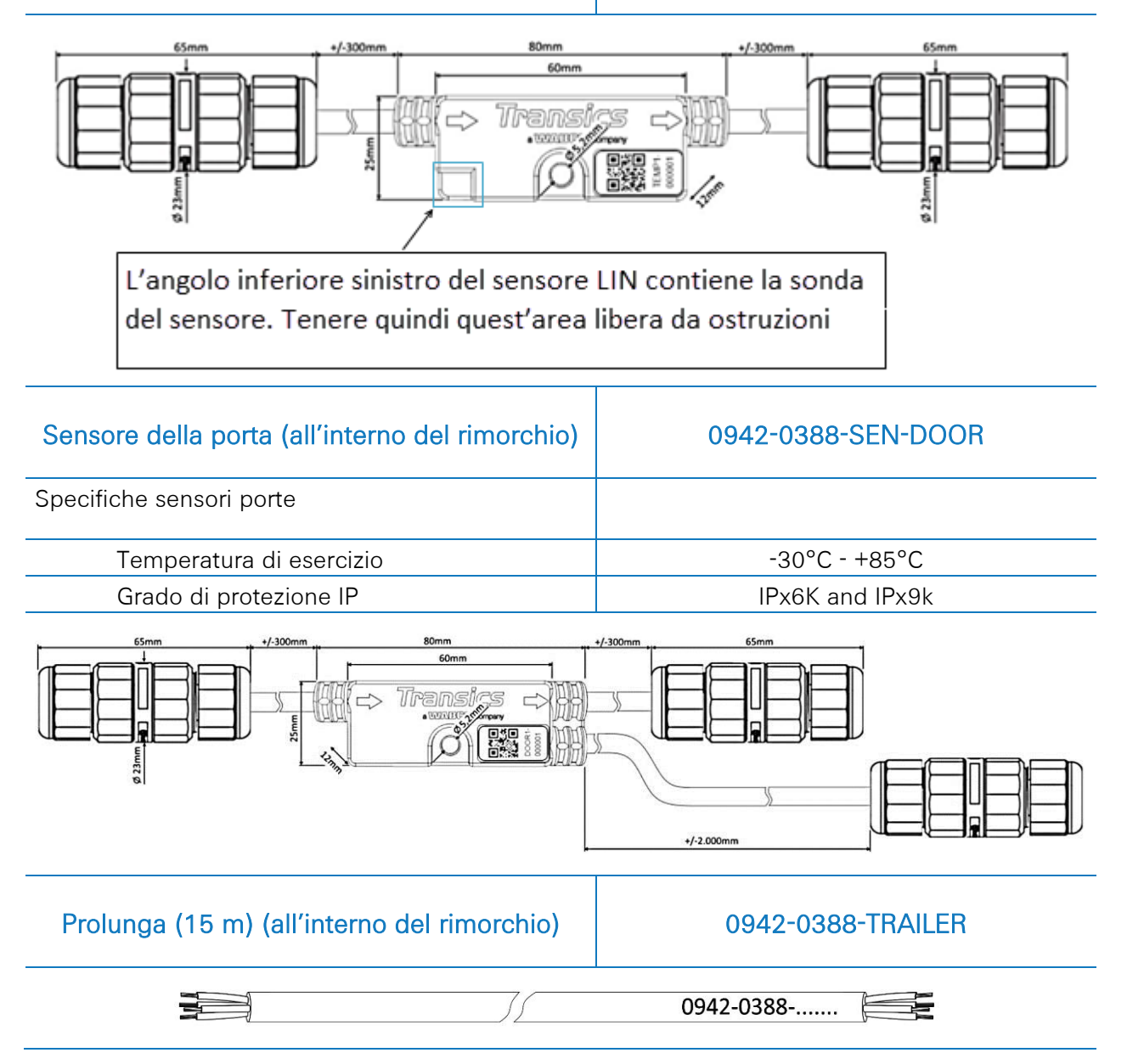

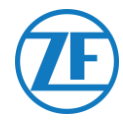

## Collegamento di 554 090 0xx 0 ai Sensori Esterni

L'integrazione di 554 090 0xx 0 con un sensore esterno di porta / temperatura richiede un cavo di connessione sensore specifico. Il cavo di connessione sensore è collegato a un sensore di temperatura / porta. È possibile collegare più sensori in serie. I fili del cavo con estremità aperta devono essere collegati ai pin corretti sul sensore di temperatura / porta..

#### Cavo Necessario: Cavo SENSOR

| Codice articolo cavo                                                         | 0942-0388-SENSOR |  |
|------------------------------------------------------------------------------|------------------|--|
| Lunghezza                                                                    | 25m              |  |
|                                                                              |                  |  |
| Elementi di sigillatura per collegamenti attraverso le pareti del rimorchio: |                  |  |

Il cavo del sensore è collegato alla porta del sensore sull'unità (vedere "<u>Collegamenti all'Unità</u>" pag. <u>12</u>).

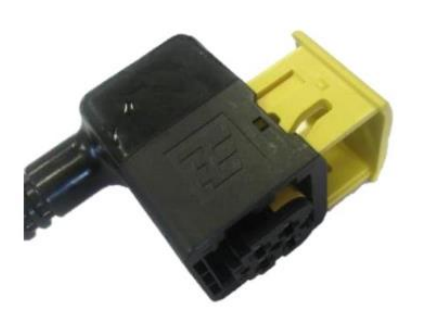

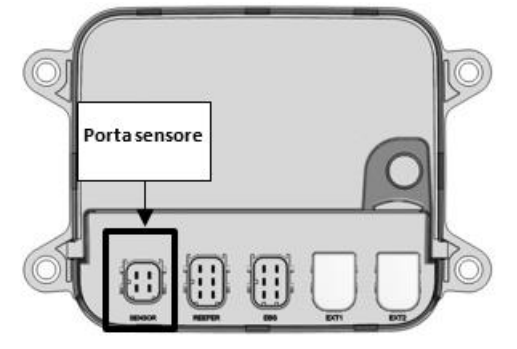

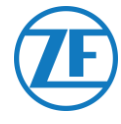

#### Cavo Sensore Attraverso La Parete Esterna del Rimorchio

- Trapanare un foro di 16 mm di diametro sulla parte anteriore del rimorchio attraverso la parete esterna, l'isolamento e la parete interna. Fare attenzione a non trapanare il telaio del sistema di refrigerazione.
- 2. Innestare un passacavo nel foro, come mostrato nella figura.
- 3. Serrare il passacavo ruotando il dado a calotta in senso antiorario.

#### Νοτα

l passacavi devono essere serrati con un massimo di 2,5 Nm. Se non è disponibile una chiave dinamometrica, i passacavi devono essere serrati a mano.

4. Ora spingere i cavi attraverso i passacavi.

#### **SUGGERIMENTO**

Avvolgere insieme i fili con nastro adesivo per inserire i cavi più facilmente.)

5. Dopo avere inserito i cavi, stringere il tappo a vite ruotando in senso orario.

#### Νοτα

l passacavi devono essere serrati con un massimo di 2,5 Nm. Se non è disponibile una chiave dinamometrica, i passacavi devono essere serrati a mano.

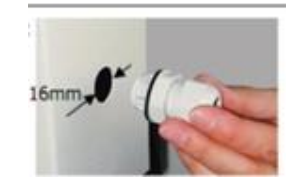

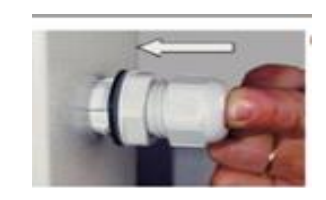

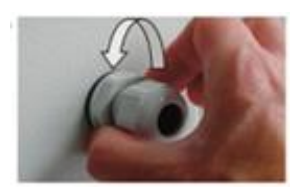

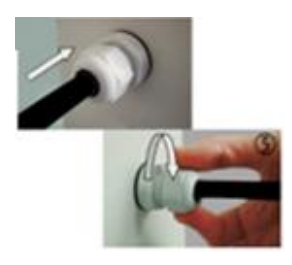

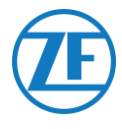

## All'Interno del Rimorchio

- Fare un piccolo foro nel centro dell'anello di tenuta (fornito con il pacchetto per la temperatura).
- 2. Far scorrere l'anello di tenuta sopra il cavo e inserirlo con cura nel foro sulla parte interna della parete del rimorchio.

#### Νοτα

Il cavo deve essere protetto da una guaina flessibile. Assicurarsi che né gli elementi installati né i cavi possano compromettere il normale funzionamento del rimorchio.

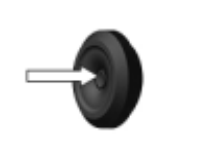

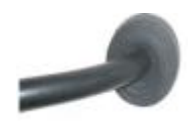

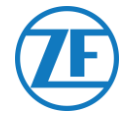

# Collegamento del Primo Sensore Lin

#### **IMPORTANTE**

l sensori devono essere installati in una direzione specifica. La direzione del sensore è indicata dalle **frecce** sull'alloggiamento del sensore.

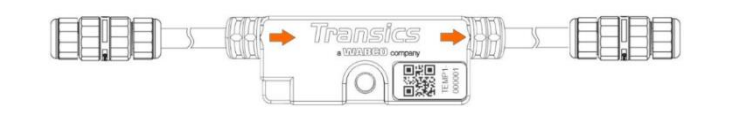

- Tagliare il cavo 0942-0388-SENSOR per ottenere la lunghezza adeguata e collegare l'estremità aperta al primo sensore. Rimuovere il passacavo dal sensore LIN e farlo scorrere sopra il cavo 0942-0388-SENSOR.
- Rimuovere il passacavo dal sensore LIN e farlo scorrere sopra il cavo 0942-0388-SENSOR.
- Collegare i 4 fili e avvitare nuovamente il passacavo sul connettore del sensore.

#### Νοτα

l passacavi devono essere serrati con un massimo di 2,5 Nm. Se non è disponibile una chiave dinamometrica, i passacavi devono essere serrati a mano.

#### Νοτα

- QUANDO SI SOSTITUISCONO I SENSORI, ZF | Transics raccomanda di usare nuovi passacavi per i nuovi sensori.
- È opportuno non riutilizzare i passacavi di sensori vecchi o sostituiti.
- Si consiglia inoltre di accorciare e fissare di nuovo i fili di collegamento se sono già stati collegati in precedenza.

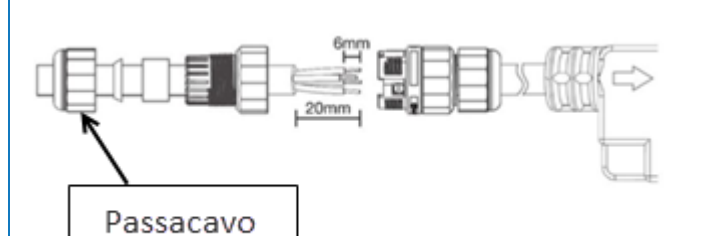

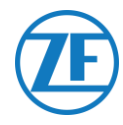

# Collegamento da Sensore a Sensore

1. Usare la prolunga 0942-0388-TRAILER per collegare tra loro i diversi sensori. Tagliare le lunghezze necessarie del cavo per collegare i sensori.

0942-0388-.....

 Svitare i passacavi da entrambi i sensori e collegare tutti i fili. Collegare i fili sempre nello stesso modo:

| Wire color | Pin no. | Signal |  |
|------------|---------|--------|--|
| White      | 1       | LIN    |  |
| Yellow     | 2       | VILS   |  |
| Green      | 3       | VIHS   |  |
| Brown      | 4       | GND    |  |

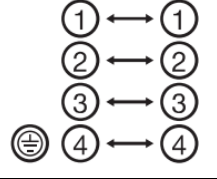

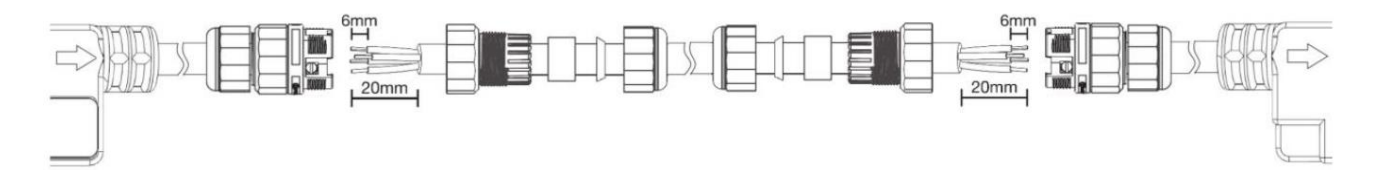

Riavvitare il passacavo sul connettore del sensore.

## Νοτα

l passacavi devono essere serrati con un massimo di 2,5 Nm. Se non è disponibile una chiave dinamometrica, i passacavi devono essere serrati a mano.

Ripetere il processo fino a collegare tutti i sensori. È possibile collegare fino a 10 sensori.

## IMPORTANTE

l sensori devono essere installati in una direzione specifica. La direzione del sensore è indicata dalle **frecce** sull'alloggiamento del sensore.

554 090 0xx 0  $\rightarrow$  S1  $\rightarrow$  S2  $\rightarrow$  S3  $\rightarrow$  ...

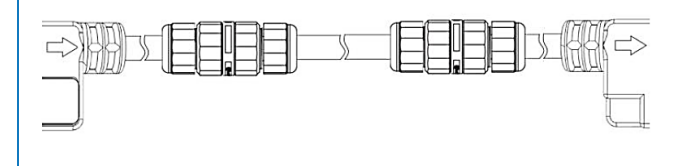

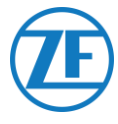

Usare il cappuccio di chiusura (fornito con il cavo 0942-0388-SENSOR) per rendere impermeabile il connettore dell'ultimo sensore della fila.

#### Νοτα

I cappucci di chiusura devono essere serrati con un massimo di 2,5 Nm. Se non è disponibile una chiave dinamometrica, i passacavi devono essere serrati a mano.

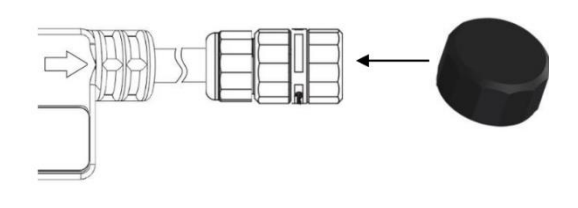

## Sensore Della Porta

L'unità 554 090 0xx 0 permette anche di collegare un sensore porta LIN (0942-0388-SEN-DOOR). Il sensore 0942-0388-SEN-DOOR è collegato a un contatto porta magnetico (0942-0385-TRDC-03), il quale rileva lo stato della porta (aperta / chiusa):

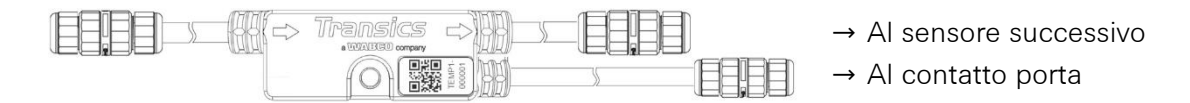

## Codice articolo: 0942-0388-SEN-DOOR

Il contatto porta è costituito da:

- Un interruttore dotato di un cavo armato in acciaio di 60 cm
- Un modulo magnetico montato sulla porta del rimorchio
- 4 viti e 2 tasselli
- Raddrizzare ed estendere la parte armata del cavo interruttore e tagliare il cavo interno ad una lunghezza di 30 mm misurata dal cavo esterno armato.
- Quindi fissare il cavo interno a 20 mm.
- Occorre collegare solo i fili VERDE e BIANCO. Tagliare via gli altri fili (rosso, marrone e nero). Tagliarli con lunghezze diverse e/o isolarli per evitare un cortocircuito.
- Infine, fissare i fili VERDE e BIANCO a 6 mm.

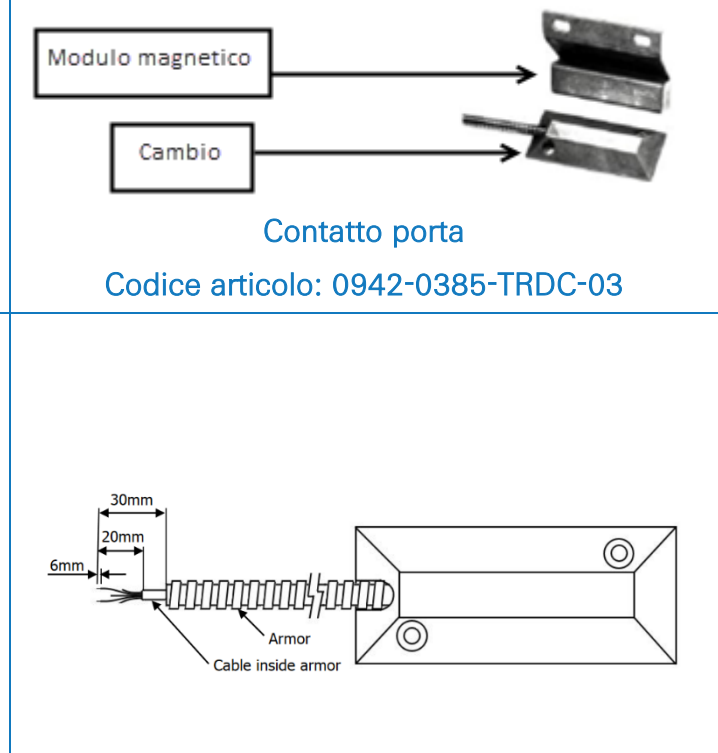

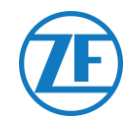

- Rimuovere avvitare il passacavo dal sensore porta LIN.
- Far scorrere il passacavo sopra il cavo interruttore <u>INTERNO</u> (NON sopra il cavo armato) e collegare tutti i fili del sensore porta. Collegare i fili sempre nello stesso modo:

| Wire Color | PIN No. | Signal       |
|------------|---------|--------------|
| Green      | 2       | Door contact |
| White      | 3       | Door contact |

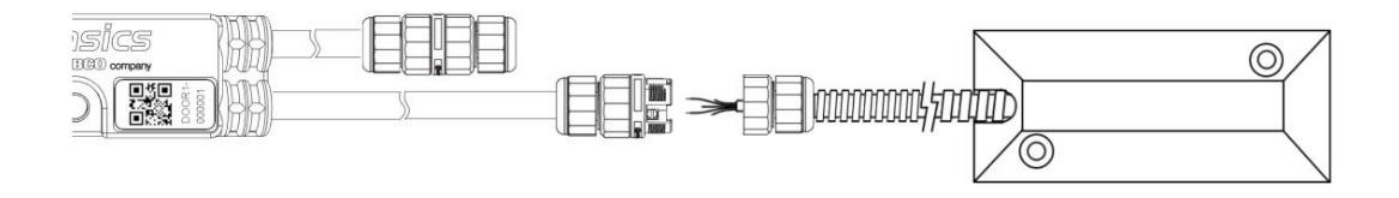

## **IMPORTANTE**

- Controllare che il passacavo sia posizionato soltanto sul cavo interruttore INTERNO, NON sopra l'armatura stessa.
- NON mischiare i diversi passacavi del sensore porta LIN. Il passacavo per collegare il sensore successivo (vedere N. 1 qui sotto) ha un diametro maggiore del passacavo di collegamento al sensore porta (vedere N. 2 qui sotto).

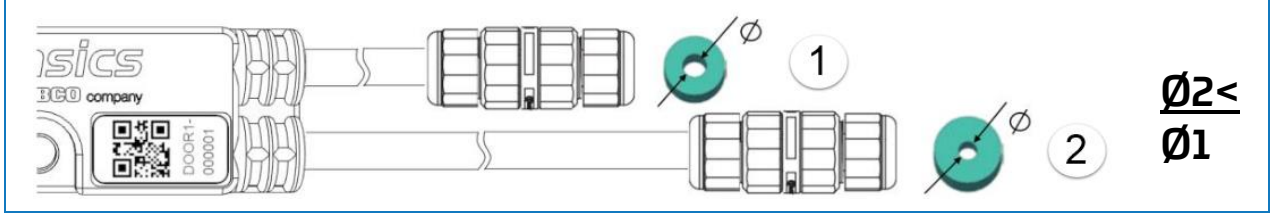

Riavvitare il passacavo sul connettore del sensore.

## Νοτα

l passacavi devono essere serrati con un massimo di 2,5 Nm. Se non è disponibile una chiave dinamometrica, i passacavi devono essere serrati a mano.

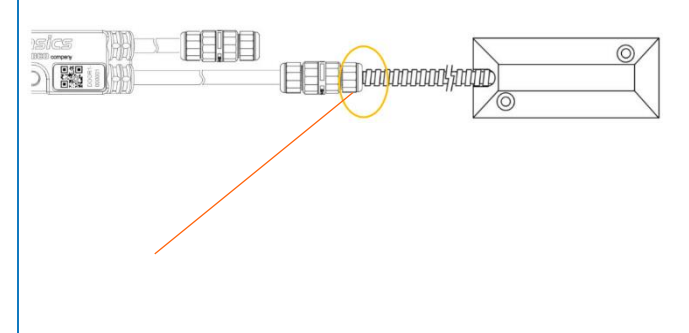

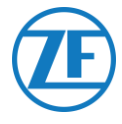

## **IMPORTANTE**

Se tutti i passaggi sopra descritti sono stati eseguite correttamente, la guaina del cavo non dovrebbe più essere visibile dopo il collegamento del sensore. L'armatura del cavo dovrebbe essere contro il connettore del sensore LIN.

È possibile collegare i sensori porta in qualunque posizione all'interno della serie di sensori.

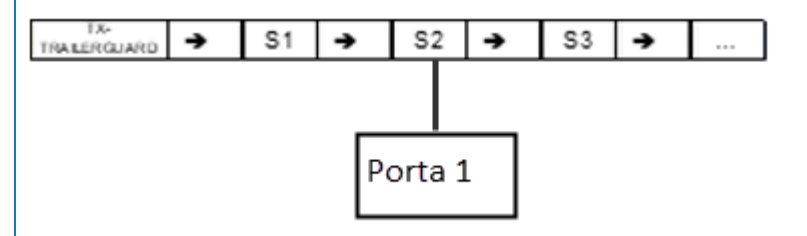

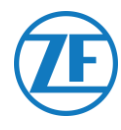

# Fissaggio dei Sensori LIN

È necessario collegare i sensori e i connettori nei punti indicati sotto (vedere **2-7** nella figura successiva), alla distanza specificata. Rispettando le distanze indicate, il cavo non si può piegare.

• Sensore di temperatura

Fissare i sensori usando un bullone / una vite M5 nel punto di connessione centrale del sensore (vedere N. 1 nella figura qui sotto).

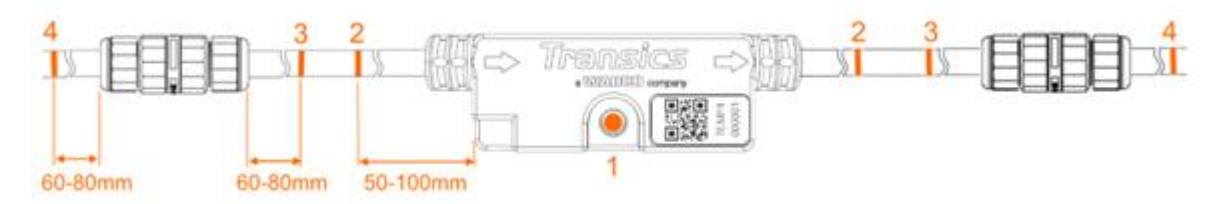

• Sensore della porta

Fissare i sensori usando un bullone / una vite M5 nel punto di connessione centrale del sensore (vedere N. 1 nella figura qui sotto).

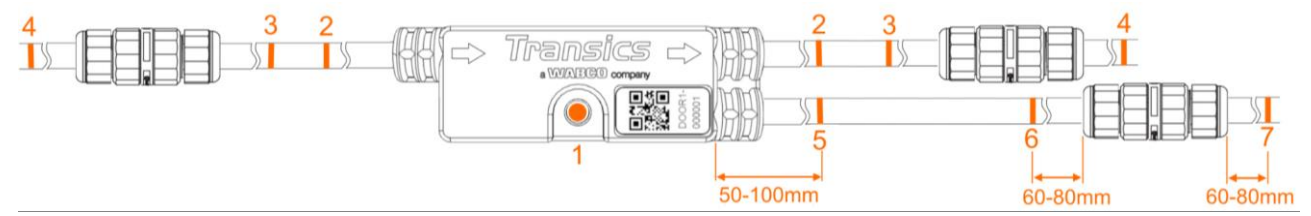

# Montaggio del Contatto Porta

## Cambio

Montare l'interruttore (vedere N. 1 nella figura) sul pianale di carico / sul soffitto del rimorchio e collegare i fili VERDE e BIANCO al cavo di connessione sensore tramite il cavo armato.

## Magnete Della Porta

Il magnete della porta (vedere N. 2 nella figura) viene montato sulla porta del rimorchio tramite il materiale di fissaggio fornito in dotazione.

Posizionare il magnete della porta <u>il più vicino possibile all'interruttore</u> (nel caso di una porta chiusa). I contatti porta sono in grado di colmare una lacuna massima di 6,3 cm.

## Montaggio sul Pavimento

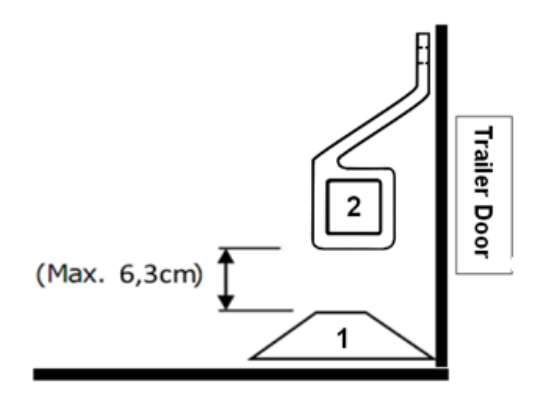

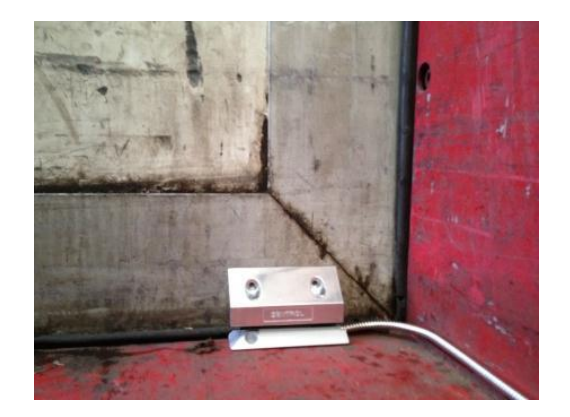

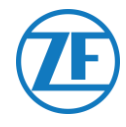

## Montaggio sul Soffitto

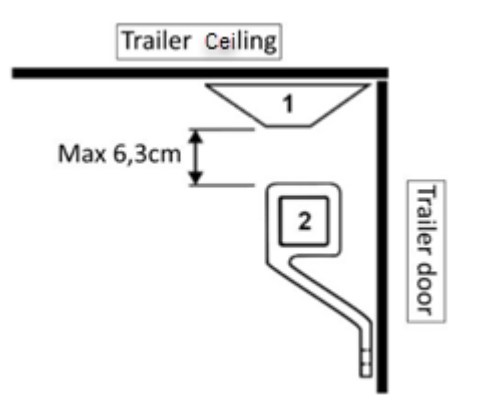

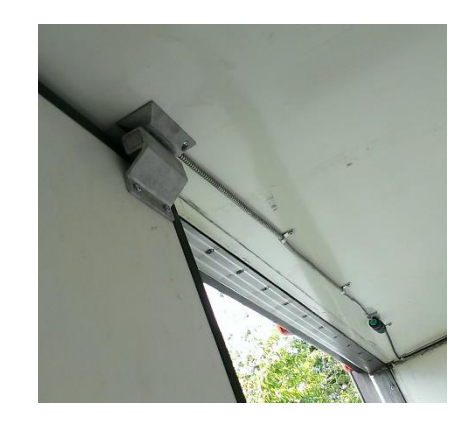

## Installazione Raccomandata Per I Sensori di Temperatura

Utilizzare solo i cavi forniti da ZF Transics.

Di solito il sensore di temperatura è posizionato **parallelamente al sensore di controllo dell'unità di refrigerazione nel flusso d'aria di ritorno (N. 1 nella figura sotto**). Fissare i sensori usando bulloni / viti M5.

## Esempio di un'installazione con 2 temperature con contatto porta

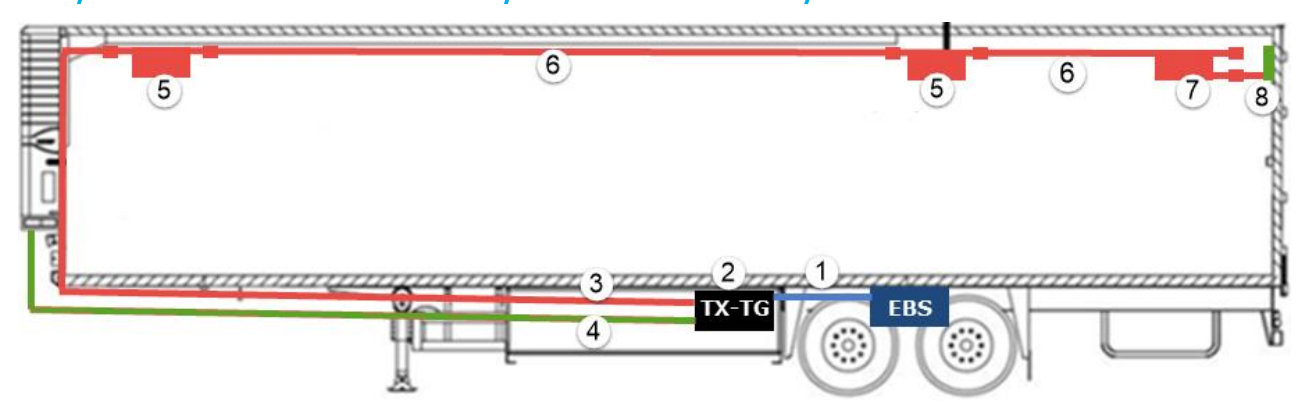

| Label<br>Number | Explanation                                                                                                    |
|-----------------|----------------------------------------------------------------------------------------------------|
| 1               | Cavo EBS da 554 090 0xx 0 a unità TEBS: codice articolo: 0942-<br>0388-EBS (in base al tipo di TEBS)                   |
| 2               | Unità 554 090 0xx 0: codice articolo: 0942-0388                                                                        |
| 3               | Cavo di connessione (25 m) da 554 090 0xx 0 al sensore di<br>temperatura: codice articolo: 0942-0388-SENSOR            |
| 4               | Cavo del vano refrigerato (25 m) da 554 090 0xx 0 al registratore di<br>temperatura: codice articolo: 0942-0388-REEFER |

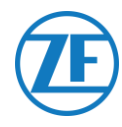

| 5 | <ul> <li>2 sensori di temperatura LIN: codice articolo: 0942-0388-SEN-TEMP</li> <li>Sensore 1<br/>parallelo al sensore di controllo dell'unità di refrigerazione nel<br/>flusso d'aria di ritorno</li> <li>Sensore 2<br/>circa 10 m all'interno del rimorchio o a 2/3 del vano<br/>rimorchio</li> </ul> |  |  |
|---|----------------------------------------------------------------------------------------------------|--|--|
| 6 | Prolunga (15 m) tra i sensori: codice articolo: 0942-0388-TRAILER                                                                                                    |  |  |
| 7 | Sensore porta LIN: codice articolo: 0942-0388-SEN-DOOR                                                                                                    |  |  |
| 8 | Contatto porta (montato sul soffitto del rimorchio): codice articolo:<br>0942-0385-TRDC-03                                                                                                    |  |  |
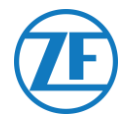

# Collegamento del Sistema di Chiusura Porte Optilock

## Connessione Tramite Porta Ext2 (Rs232) - Predefinita

È possibile collegare l'unità anche a un sistema di chiusura porte.

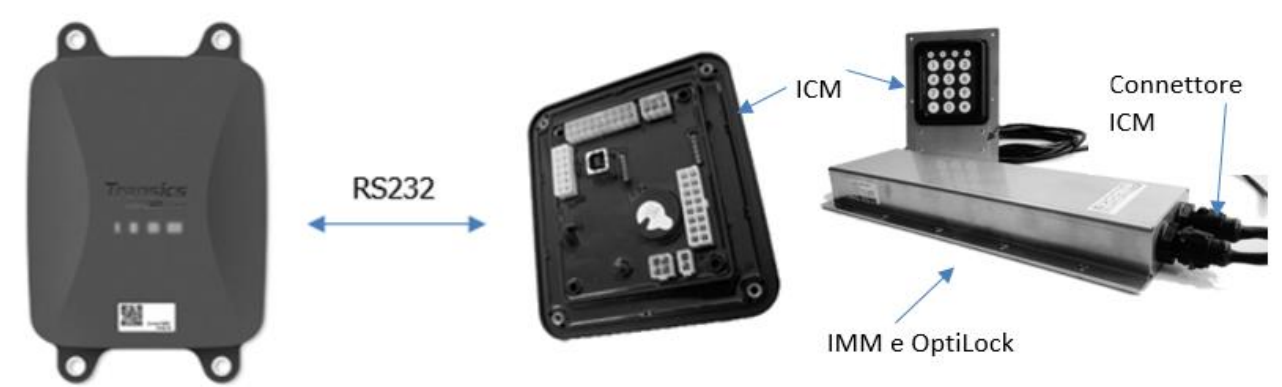

## Cavi Necessari

| Tipo                                                                 | Codice articolo<br>Cavo | Lunghezza |    |           |  |
|----------------------------------------------------------------------|-------------------------|-----------|----|-----------|--|
| Cavo di<br>connessione a<br>554 090 0xx 0<br>con estremità<br>aperta | 0942-0388-EXT2          | 25m       | 35 | 0942-0388 |  |

## Connessione al 554 090 0xx 0

Il connettore del cavo di connessione con estremità aperta è collegato alla porta EXT2 dell'unità (vedere "<u>Collegamenti all'Unità</u>" pag. <u>12</u>).

Verificare sempre che tutti i connettori siano inseriti correttamente per garantire una connessione impermeabile.

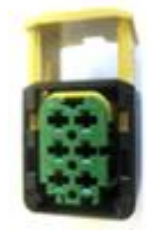

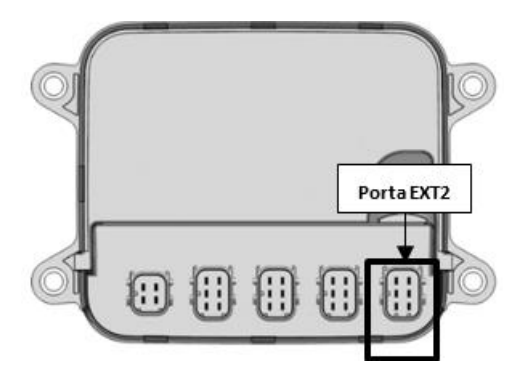

Il cavo di connessione utilizza un connettore a 6 pin.

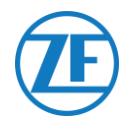

## Collegamento Al Sistema di Chiusura Porte

L'integrazione di 554 090 0xx 0 con un sistema di chiusura porte richiede un cavo di connessione specifico con estremità aperta.

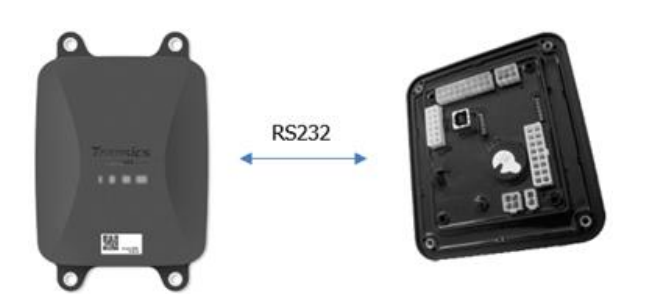

### Cavi Necessari

| Тіро                                                                 | Codice Articolo<br>Cavo | Lunghezza |  |
|----------------------------------------------------------------------|-------------------------|-----------|--|
| Cavo di<br>connessione a<br>554 090 0xx 0<br>con estremità<br>aperta | 0942-0388-EXT2          | 25m       |  |

#### Connessione Hardware

I fili del cavo con estremità aperta devono essere collegati ai pin corretti sul connettore ICM X7.

#### Νοτα

Il connettore X7 viene fornito con il sistema ICM / OptiLock. Nel caso in cui il connettore non fosse disponibile con l'ICM di OptiLock, richiederlo al costruttore del rimorchio poiché previsto con l'ICM. Anche il connettore X7 può essere richiesto a WABCO ordinando un **Kit di riparazione unità di controllo (ICM**) (numero d'ordine = 183 530 000 2). Vedere Vedere <u>https://www.wabco-customercentre.com/catalog/en/1835300002?cclcl=en</u>.

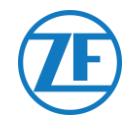

| ( | Cavo EXT2 di 554 090 0xx 0 |                          |         |   | Connettore ICM X7 |     |  |  |
|---|----------------------------|--------------------------|---------|---|-------------------|-----|--|--|
|   | PIN                        | Colore del<br>Conduttore | Segnale |   | Segnale           | PIN |  |  |
|   | 1                          | Verde                    | RX      | > | To TX             | 4   |  |  |
| _ | 2                          | Marrone                  | GND     | > | To GND            | 6   |  |  |
|   | 3                          | -                        | -       |   |                   |     |  |  |
|   | 4                          | Giallo                   | ТХ      | > | To RX             | 5   |  |  |
|   | 5                          | Bianco                   | - *     |   |                   |     |  |  |
|   | 6                          | -                        | -       |   |                   |     |  |  |

\* Fili isolati non utilizzati

#### Installazione del Sistema di Chiusura Porte

Per l'installazione e il collegamento di OptiLock e dell'unità di controllo ICM, consultare le "Istruzioni per l'installazione di OptiLock".

#### Regolazione dei Parametri

Dopo avere collegato l'hardware, è necessario attivare anche la comunicazione al sistema di chiusura porte tramite il software di controllo ICM.

Nelle "Opzioni di sistema" del software di controllo ICM, impostare l'opzione **Comunicazione GSM** su "Modulo GSM presente senza verifica" e l'opzione **Hardware GSM** su "RS232" (vedere la figura qui sotto).

| stem options                            |   |                      |
|-----------------------------------------|---|----------------------|
| Backup battery disabled                 | ~ | Backup battery       |
| Gsm module present without verification | ¥ | GSM communication    |
| RS232                                   | ~ | GSM hardware         |
| Auto locking enabled                    | ~ | Door locking setting |

Write configuration

Confermare la modifica e premere Write configuration

Per maggiori informazioni, consultare le "Istruzioni per l'installazione di OptiLock".

Dopo avere collegato tutti i componenti hardware all'unità 554 090 0xx 0, è possibile controllare l'installazione usando TX-CONFIG (vedere "<u>Controllo Dell'Installazione Con Tx-Config</u>" pag. <u>118</u>).

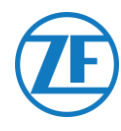

## Connessione Tramite Porta Ext1 (CAN)

Per la connessione via CAN, il firmware ICM deve essere almeno della versione 21.133.513, da verificare nella scheda "Informazioni Prodotto" del software OptiLock.

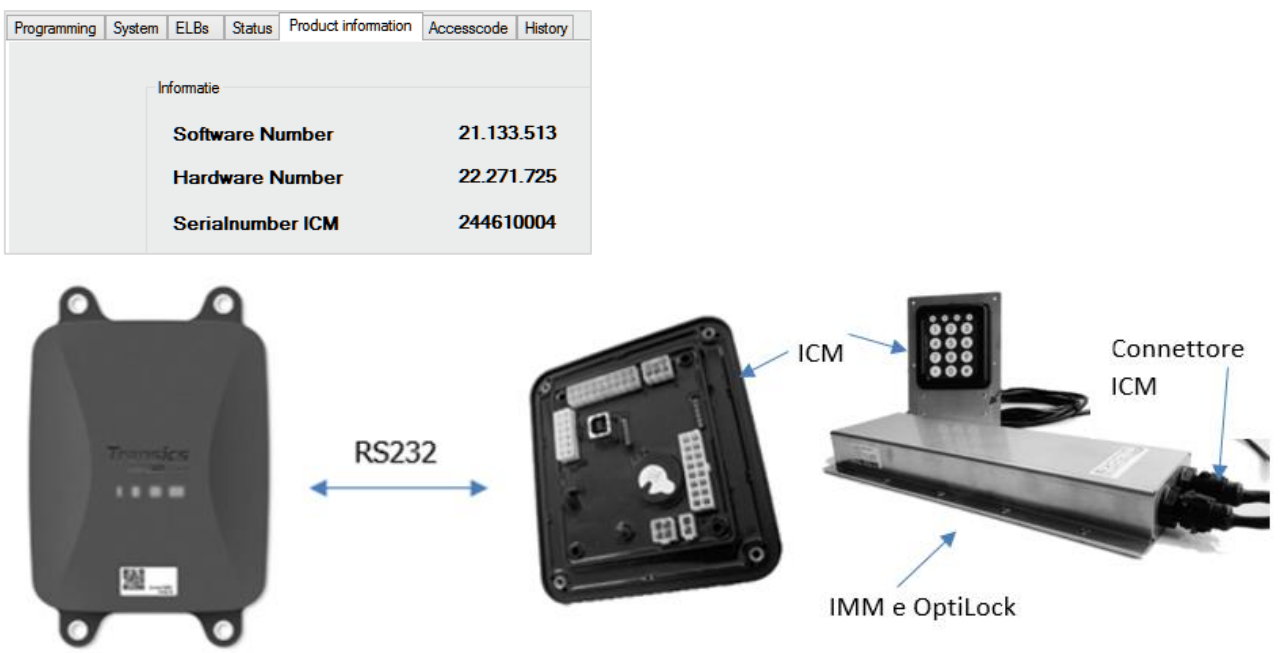

### Cavi Necessari

| Tipo                                                                 | Codice Articolo<br>Cavo | Lunghezza |          |   |           |
|----------------------------------------------------------------------|-------------------------|-----------|----------|---|-----------|
| Cavo di<br>connessione a<br>554 090 0xx 0<br>con estremità<br>aperta | 0942-0388-EXT1          | 25m       | <b>1</b> | ß | 0942-0388 |

## Connessione al 554 090 0xx 0

Il connettore del cavo di connessione con estremità aperta è collegato alla porta EXT1 (vedere "<u>Collegamenti all'Unità</u>" pag. 12).

Verificare sempre che tutti i connettori siano inseriti correttamente per garantire una connessione impermeabile.

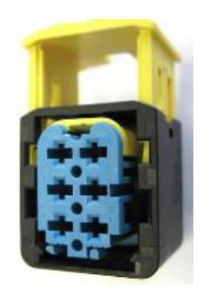

Il cavo di connessione utilizza un connettore a 6 pin.

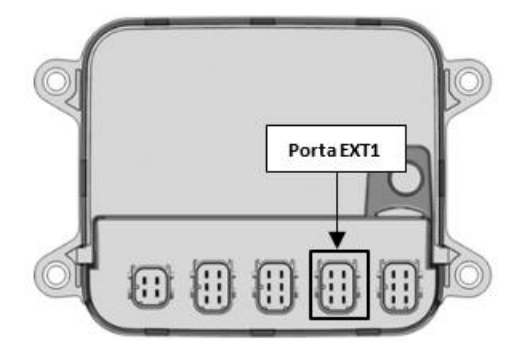

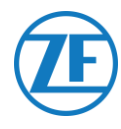

## Collegamento al Sistema di Chiusura Porte

L'integrazione di 554 090 0xx 0 con un sistema di chiusura porte richiede un cavo specifico con estremità aperta.

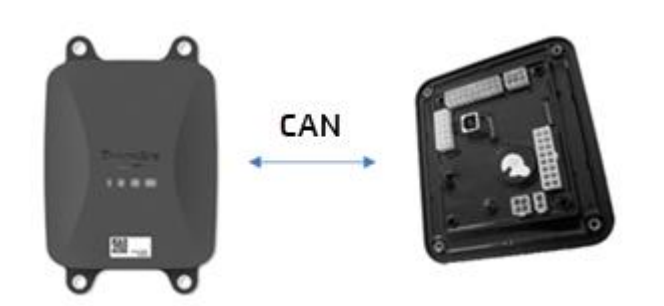

### Cavi Necessari

| Tipo                                                                 | Codice Articolo<br>Cavo | Lunghezza |                                                                                                    |
|----------------------------------------------------------------------|-------------------------|-----------|----------------------------------------------------------------------------------------------------|
| Cavo di<br>connessione a<br>554 090 0xx 0<br>con estremità<br>aperta | 0942-0388-EXT1          | 25m       | 0942-0388<br>Difference of the second second se |

#### Connessione Hardware

I fili del cavo con estremità aperta devono essere collegati ai pin corretti sul connettore ICM X7.

#### Νοτά

Il connettore X7 viene fornito con il sistema ICM / OptiLock. Nel caso in cui il connettore non fosse disponibile con l'ICM di OptiLock, richiederlo al costruttore del rimorchio poiché previsto con l'ICM. Anche il connettore X7 può essere richiesto a WABCO ordinando **un Kit di riparazione unità di controllo (ICM)** (numero d'ordine = 183 530 000 2). Vedere https://www.wabco-customercentre.com/catalog/en/1835300002?cclcl=en.

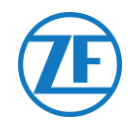

|   | Cavo E                                            | XT1 di 554 0             | 90 0xx 0 |   |          | Conn | ettore ICM X7 |  |  |
|---|---------------------------------------------------|--------------------------|----------|---|----------|------|---------------|--|--|
|   | PIN                                               | Colore del<br>Conduttore | Segnale  |   | Segnale  | PIN  |               |  |  |
|   | 1                                                 | Verde                    | CAN-H    | > | To CAN-H | 1    | S X7 6 X7 4   |  |  |
|   | 2                                                 | Marrine                  | GND      | > | To GND   | 3    |               |  |  |
| - | 3                                                 | -                        | -        |   |          |      |               |  |  |
|   | 4                                                 | Giallo                   | CAN-L    | > | To CAN-L | 2    |               |  |  |
|   | 5                                                 | Bianco                   | Output*  |   |          |      |               |  |  |
|   | 6                                                 | -                        | -        |   |          |      |               |  |  |
|   | <ul> <li>* Fili isolati non utilizzati</li> </ul> |                          |          |   |          |      |               |  |  |

### Installazione del Sistema di Chiusura Porte

Per l'installazione e il collegamento di OptiLock e dell'unità di controllo ICM, consultare le "Istruzioni per l'installazione di OptiLock".

#### Regolazione dei Parametri

Dopo avere collegato l'hardware, è necessario attivare anche la comunicazione al sistema di chiusura porte tramite il software di controllo ICM.

Nelle "Opzioni di sistema" del software di controllo ICM, impostare l'opzione **Comunicazione GSM** su "Modulo GSM presente senza verifica" e l'opzione **Hardware GSM** su "CAN" (vedere la figura qui sotto).

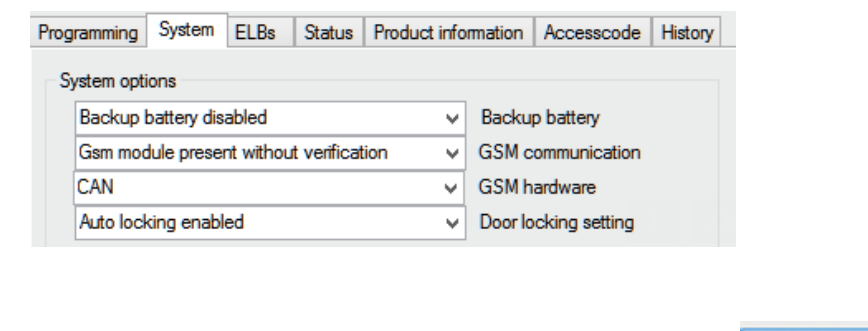

Confermare la modifica e premere Write configuration:

|   | Write configuration |  |
|---|---------------------|--|
| • | 15                  |  |

Per maggiori informazioni, consultare le "Istruzioni per l'installazione di OptiLock".

Dopo avere collegato tutti i componenti hardware all'unità 554 090 0xx 0, è possibile controllare l'installazione usando TX-CONFIG (vedere "<u>Controllo Dell'Installazione Con Tx-Config</u>" pag. 118).

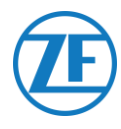

# Fase 3 - Verificare L'installazione

## Indicazioni dei LED

Tramite diverse combinazioni lampeggianti dei LED sulla parte anteriore dell'unità, 554 090 0xx 0 indica il suo stato corrente:

- LED 1 Attivo / non attivo
- LED 2 Alimentazione: esterna / batteria
- LED 3 Comunicazione / GPS
- LED 4 EBS / frigo

| LED   | Funzione                 | Colore | Frequenza di<br>lampeggiamento        | Descrizione                                                       |
|-------|--------------------------|--------|---------------------------------------|-------------------------------------------------------------------|
| LED 1 | Modo attivo              | VERDE  | Sempre acceso fin<br>esterna          | nché non viene tolta l'alimentazione                              |
|       | Modo non attivo          | ROSSO  | Sempre acceso fin<br>batteria scarica | nché il dispositivo non entra nel modo                            |
| LED 2 | Alimentazione<br>esterna | ROSSO  | 1x                                    | Batteria                                                          |
|       |                          |        | 2x                                    | Alimentazione esterna presente<br>tramite connettore TEBS         |
|       |                          |        | Зx                                    | Alimentazione esterna presente<br>tramite connettore frigo        |
|       |                          |        | 4x                                    | Alimentazione esterna presente<br>tramite connettore TEBS e frigo |
|       | Stato della<br>batteria  | VERDE  | 1x                                    | Batteria difettosa                                                |
|       |                          |        | 2x                                    | Livello batteria basso                                            |
|       |                          |        | Зx                                    | Livello batteria medio                                            |
|       |                          |        | 4x                                    | Livello batteria alto                                             |
| LED 3 | Comunicazione            | ROSSO  | 1x                                    | Connessione instaurata con GPRS e server                          |
|       |                          |        | 2x                                    | Connessione GPRS instaurata, ma nessuna connessione con il server |
|       |                          |        | Зx                                    | Instaurata connessione con rete<br>GSM                            |
|       |                          |        | 4x                                    | Nessuna rete GSM disponibile<br>(ossia, SIM non attivata)         |
|       |                          |        | 5x                                    | Nessuna scheda SIM rilevata                                       |

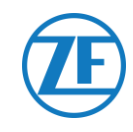

| LED        | Funzione                   | Colore    | Frequenza di<br>Iampeggiamento | Descrizione                                                                                                    |
|------------|----------------------------|-----------|--------------------------------|----------------------------------------------------------------------------------------------------|
|            | GPS                        | VERDE     | 1x                             | Segnale GPS valido ricevuto                                                                                                    |
|            |                            |           | 2x                             | Segnale GPS non valido ricevuto                                                                                                    |
|            |                            |           | Зx                             | Nessun segnale GPS ricevuto                                                                                                    |
| LED 4      | Connessione EBS            | ROSSO     | 1x                             | Nessun TEBS configurato                                                                                                    |
|            |                            |           | 2x                             | Nessun TEBS rilevato                                                                                                    |
|            |                            |           | Зx                             | WABCO TEBS rilevato                                                                                                    |
|            |                            |           | 4x                             | Knorr o Haldex TEBS rilevato                                                                                                    |
|            | Connessione unità<br>frigo | VERDE     | 1x                             | Nessuna unità frigo configurata                                                                                                    |
|            |                            |           | 2x                             | Nessuna unità frigo rilevata                                                                                                    |
|            |                            |           | Зx                             | TK iBox rilevata                                                                                                    |
|            |                            |           | 4x                             | Euroscan / Datacold TMS rilevata                                                                                                    |
|            |                            |           | 5x                             | Transcan TKDL rilevata                                                                                                    |
|            |                            |           | 6x                             | Touchprint rilevata                                                                                                    |
|            |                            |           | 7x                             | Datacold 600 rilevata                                                                                                    |
|            |                            |           | 8x                             | TRS rilevata                                                                                                    |
|            |                            |           | 9x                             | Apache rilevata                                                                                                    |
|            |                            |           | 10x                            | Hultsteins rilevata                                                                                                    |
| LED 2, 3 ( | e 4                        | ARANCIONE | Lampeggiamento<br>continuo     | A partire dalla versione 2.26<br>dell'app, i LED 2, 3 e 4<br>cominceranno a lampeggiare in<br>ARANCIONE quando l'unità non è<br>collegata a una fonte di<br>alimentazione esterna.<br>Per evitare di scaricare la batteria<br>interna, l'unità non invierà i dati al<br>back-office, a meno che non sia<br>collegata a un'alimentazione<br>esterna (da TEBS o unità<br>refrigerata). |

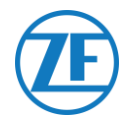

## Interpretazione delle Indicazioni dei Led

Il dispositivo ripete continuamente una specifica sequenza dei LED. Il modo migliore per interpretare le indicazioni dei LED è di osservare ciascun LED <u>separatamente</u> e contare le serie per LED.

### Esempio di Installazione

L'unità è collegata a un Thermo King i-Box e alimentata dall'unità frigo (batteria media). Sequenza dei LED nell'installazione di esempio:

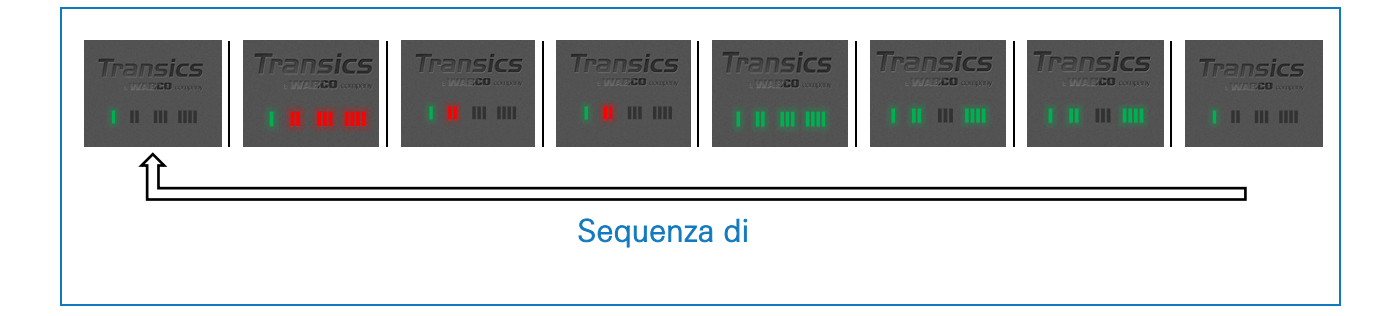

## Interpretazione Della Sequenza di Esempio

#### LED 1 (Modo Attivo / Non Attivo)

| LED 1: continuamente VERDE | Transics |
|----------------------------|----------|
| Modo attivo                |          |

### LED 2 (Alimentazione)

| LED 2: lampeggia ROSSO 3 volte<br>Alimentazione esterna tramite<br>connettore frigo | Transics | Transics |
|-------------------------------------------------------------------------------------|----------|----------|
| LED 2: lampeggia VERDE 3 volte<br>Livello batteria medio                            | Transics | Transics |

#### LED 3 (Comunicazione / GPS)

Ora, osserviamo la stessa sequenza precedente una terza volta, prendendo in considerazione solo il LED 3.

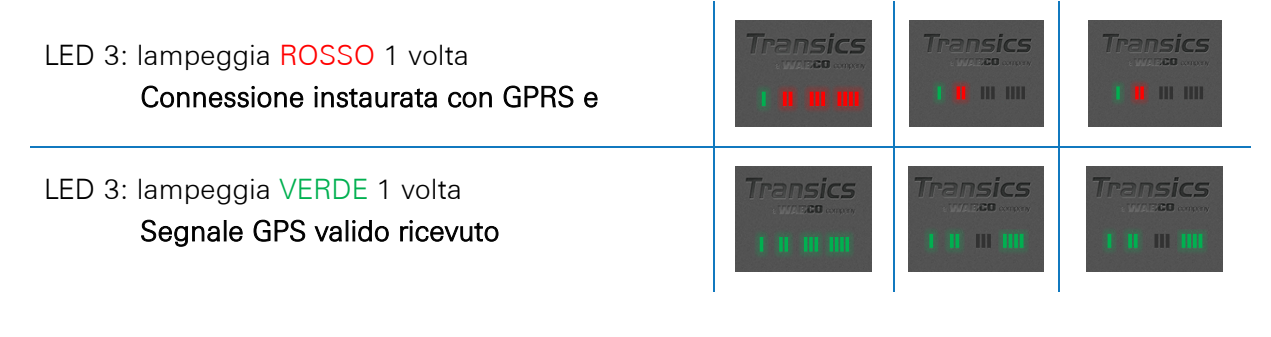

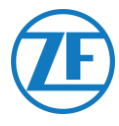

### LED 4 (Collegamento Ebs / Frigo)

Ora, osserviamo la stessa sequenza precedente una terza volta, prendendo in considerazione solo il <u>LED 4.</u>

LED 4: lampeggia ROSSO 1 volta Nessun TEBS configurato

LED 4: lampeggia VERDE 3 volte Collegato a Thermo King i-Box

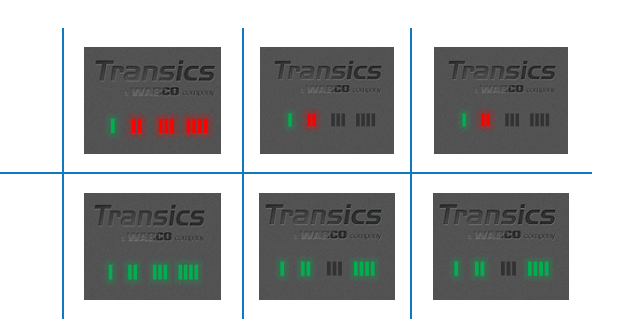

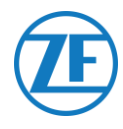

# Controllo Dell'Installazione Con Tx-Config

## Installazione di TX-CONFIG

Ora l'installazione di 554 090 0xx 0 può essere registrata e verificata usando uno smartphone dotato di TX-CONFIG.

Download di TX-CONFIG: <a href="https://www.tx-connect.com/sites/tx-config/">https://www.tx-connect.com/sites/tx-config/</a>

#### OPPURE

Scansionare con lo smartphone il seguente codice QR (è necessario che <u>app di lettura dei codici QR</u> sia installata sullo smartphone).

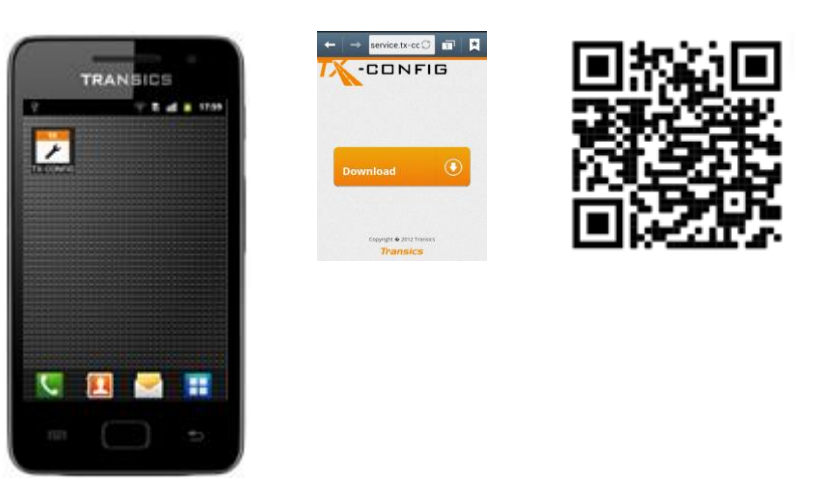

Il download di URL / codice QR è necessario solo una volta per installae l'app TX-CONFIG. Dopo

l'installazione iniziale, TX-CONFIG si avvia semplicemente dallo smartphone tramite l'icona

Premere per visualizzare tutte le app installate sullo smartphone (le icone dipendono dal sistema operativo installato).

#### Νοτα

TX-CONFIG richiede una connessione Internet attiva ed è supportato su Android V. 2.3 e versioni successive. In caso di problemi durante l'installazione, contattare il Supporto Tecnico di ZF | Transics (vedere "Informazioni di Contatto" pag. 135).

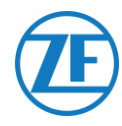

#### **IMPORTANTE**

- Assicurati che il dispositivo sia stato attivato correttamente tramite l'attivazione magnetica.
- ZF | Transics consiglia di attendere 15 minuti dopo l'attivazione per consentire la connessione prima di verificare l'installazione con TX CONFIG.
- Assicurati inoltre che l'unità sia collegata a una fonte di alimentazione esterna (EBS/unità di refrigerazione)..

## Registrazione E Configurazione di 554 090 0xx 0

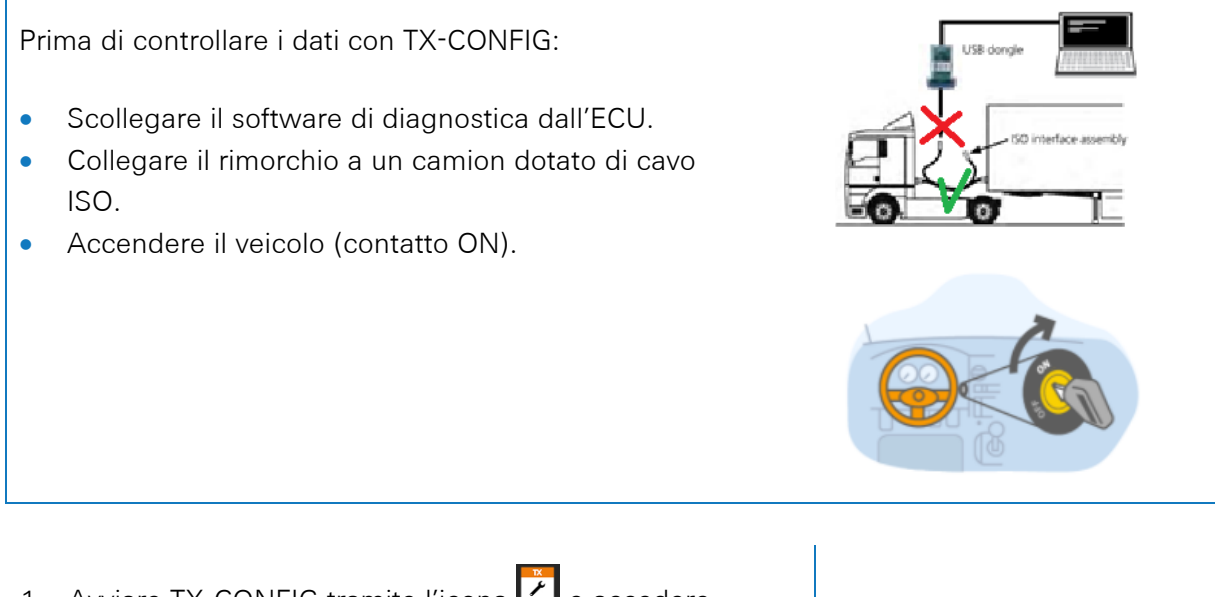

- 1. Avviare TX-CONFIG tramite l'icona 2 e accedere usando le credenziali fornite.
- 2. Inserire un indirizzo e-mail valido e una password e premere ACCEDI.

#### Νοτα

Se non si dispone di un account utente valido, contattare il Supporto Tecnico di ZF Transics (vedere "<u>Informazioni di Contatto</u>" pag. <u>135</u>).

3. Quindi premere **INSTALLA** per registrare il dispositivo installato 554 090 0xx 0.

#### Νοτα

I CODICE GENERARE e RIPARARE non sono disponibili, questi tasti non sono attivi.

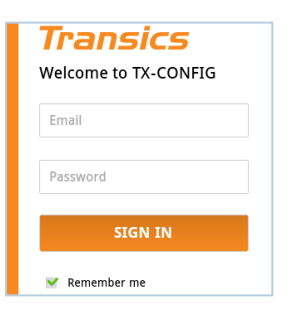

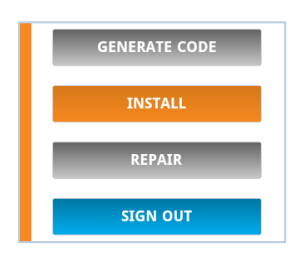

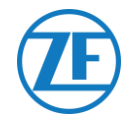

Verrà avviato automaticamente lo scanner dei codici a barre dello smartphone.

4. Eseguire la scansione del codice QR, presente sull'etichetta del dispositivo 554 090 0xx 0.

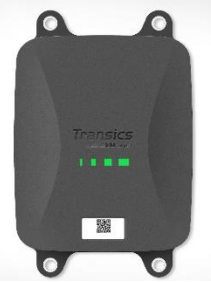

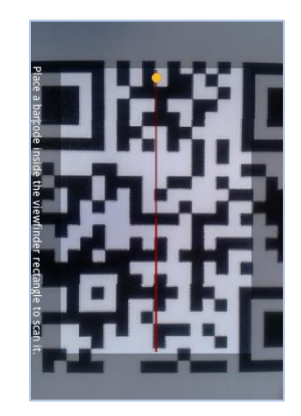

| NOTA<br>Se supportato dal vostro smartphone, si può usare il<br>tasto del volume per attivare la luce del flash e<br>migliorare la visibilità durante la scansione.<br>Premere "aumento volume" per attivare il flash e<br>"riduzione volume" per disattivarlo.<br>Normalmente il tasto del volume si trova sul lato dello<br>smartphone (in base al tipo di dispositivo). | Camera flash/<br>Camera Flashlight<br>Volume up<br>Volume dowr |
|----------------------------------------------------------------------------------------------------|----------------------------------------------------------------|
| <u>ALTERNATIVAMENTE</u>                                                                                                    |                                                                |
| Nel caso lo scanner non riesca a leggere il codice QR,                                                                                                    | SCAN QR-CODE                                                   |
| premere <b><sup>1</sup> =</b> pulsante <b>Indietro</b> sullo smartphone).                                                                                                    | ENTER SERIAL NUMBER                                            |
| Quindi, premere <b>INSERIRE IL NUMERO SERIALE</b> per inserire<br>manualmente il codice seriale del dispositivo.                                                                                                    | ВАСК                                                           |

#### **IMPORTANTE**

Controllare che il dispositivo sia stato attivato correttamente usando il magnete per attivazione (vedere "<u>Attivazione Dell'Hardware</u>" a pag. <u>10</u>). ZF Transics raccomanda di attendere 15 minuti dopo l'attivazione per consentire che venga instaurata la connessione prima di verificare l'installazione con TX-CONFIG. Controllare inoltre che l'unità 554 090 0xx 0 sia collegata a una fonte di alimentazione esterna (EBS / unità refrigerata).

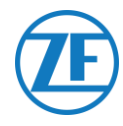

L'applicazione controllerà se il numero seriale scansionato / immesso è valido. Se il numero risulta **valido e collegato a un cliente**, il nome del cliente apparirà nella parte inferiore:

#### For Example:

#### Assegnato al: p.e. Transics - SKY

- 5. Inserire la targa del rimorchio e abbinarla al numero seriale del rimorchio.
- 6. Premere **NEXT** per continuare.

Se il numero seriale é già abbinato ad un rimorchio nel backoffice, la targa sarà già inserita. Modificarla, se necessario.

7. Premere per confermare.

| License plate:                                                                                                    |
|----------------------------------------------------------------------------------------------------|
| License plate                                                                                                    |
| The device has not yet been<br>assigned to a vehicle. Please<br>enter the license plate or any<br>other vehicle identifier. |
| NEVT                                                                                                    |
| NEXT                                                                                                    |
| ВАСК                                                                                                    |
|                                                                                                    |

| License plate:                                                                                                  |
|----------------------------------------------------------------------------------------------------|
| ABC-123                                                                                                    |
| The device has already been<br>assigned to a vehicle. Please<br>confirm or modify the vehicle<br>license plate. |
| Assigned to: Transics - Sky                                                                                     |
| NEXT                                                                                                    |
| ВАСК                                                                                                    |
|                                                                                                    |

#### Νοτα

Quando si accede a TX-CONNECT, la targa è visibile in "Riepilogo OBC" ("Impostazioni" > "Strumenti" > "Riepilogo OBC") nella colonna **ID installazione**. In questo riepilogo dell'OBC, i rimorchi creati possono essere assegnati facilmente ai numeri seriali non assegnati nell'elenco.

#### Immettere i Parametri del Veicolo

8. Per prima cosa, selezionare KM, SPEED & RPM

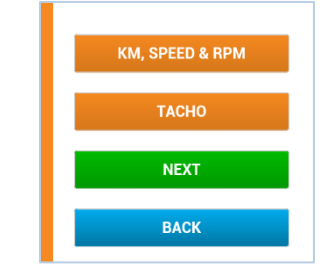

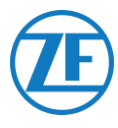

#### Origine Velocità

9. Selezionare dall'elenco l'origine velocità corretta. Questo parametro definisce la fonte che 554 090 0xx 0 utilizza per il suo velocità (inviato al back office).

|                          | EBS                           | 554 090 0xx 0 userà le<br>informazioni sulla<br>velocità ricevute<br>dall'unità TEBS.        |
|--------------------------|-------------------------------|----------------------------------------------------------------------------------------------|
| EBS<br>GPS<br>Autodetect | GPS                           | 554 090 0xx 0 calcolerà<br>la velocità in base alla<br>posizione del veicolo.                |
|                          | Rilevament<br>o<br>automatico | 554 090 0xx 0 sceglierà<br>automaticamente<br>l'origine in base alle<br>origini disponibili. |

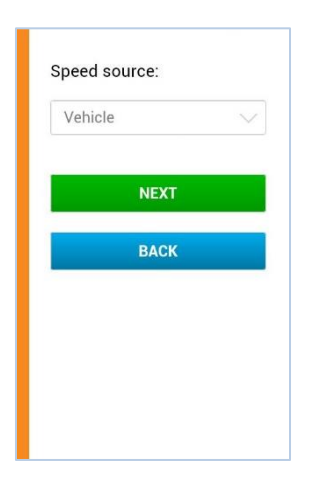

10. Premere **NEXT** per continuare

#### Origine km

11. Quando come origine km si seleziona "GPS" o "Rilevamento automatico", il chilometraggio dell'unità 554 090 0xx 0 deve essere impostato sul chilometraggio del rimorchio.

|                          | EBS                       | 554 090 0xx 0 userà<br>le informazioni sul<br>chilometraggio<br>ricevute dall'unità<br>TEBS.    |
|--------------------------|---------------------------|-------------------------------------------------------------------------------------------------|
| EBS<br>GPS<br>Autodetect | GPS                       | 554 090 0xx 0<br>calcolerà i chilometri in<br>base alla posizione del<br>veicolo.               |
|                          | Rilevamento<br>automatico | 554 090 0xx 0<br>sceglierà<br>automaticamente<br>l'origine in base alle<br>origini disponibili. |

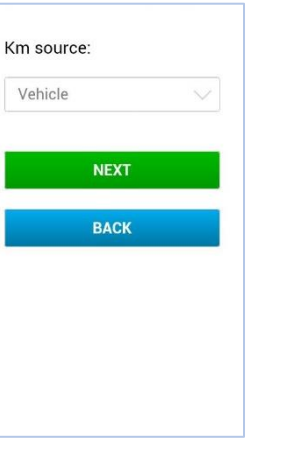

NEXT per continuare. 12. Premere

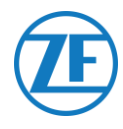

Km:

#### Κm

- 13. Quindi, selezionare dall'elenco l'origine km: 554 090 0xx 0.
- 14. Premere **NEXT** per continuare.

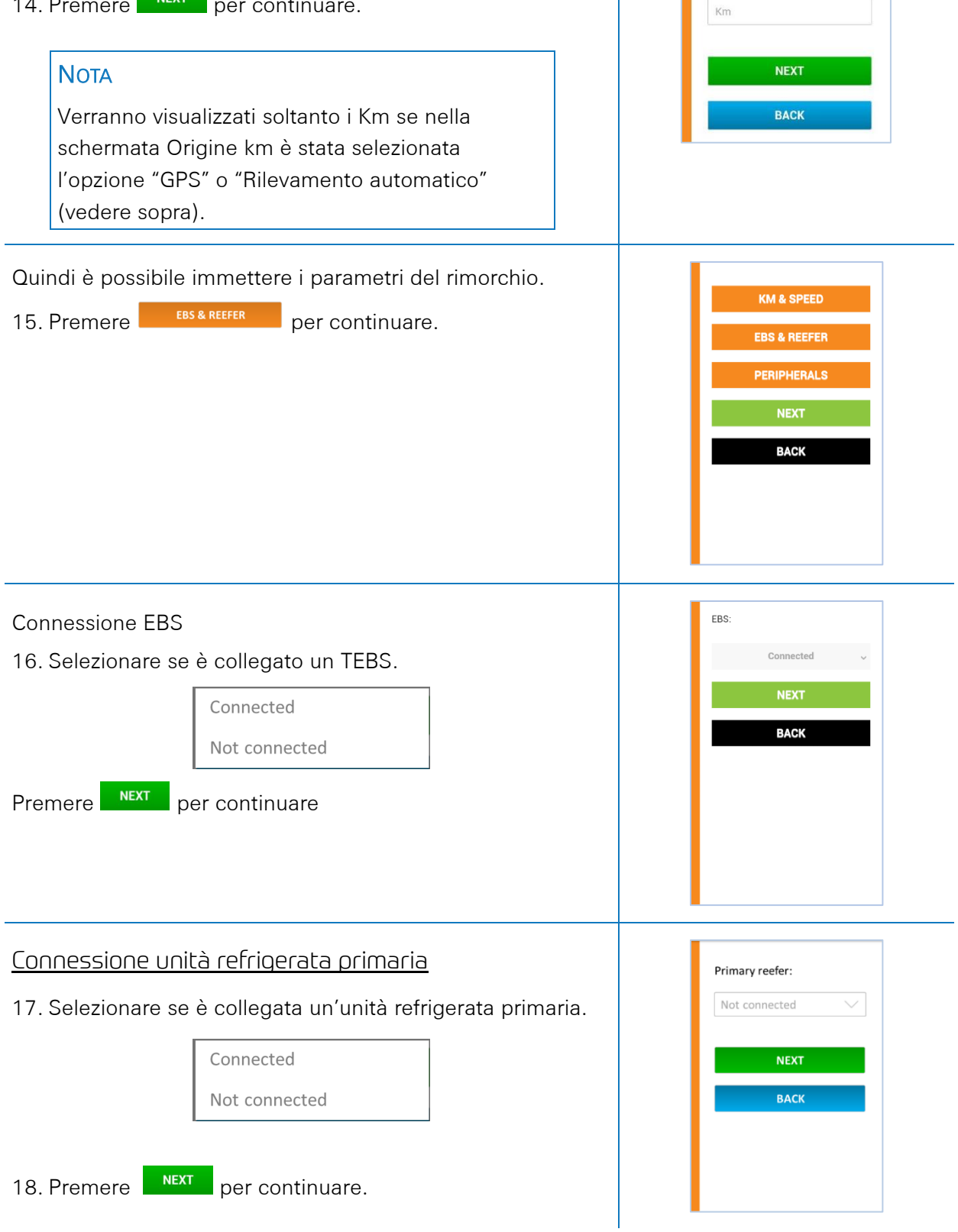

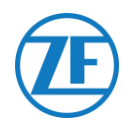

| <u>Connessione unità refrigerata secondaria</u>                                                                                                    | Secondary reefer:                                                                                                    |
|----------------------------------------------------------------------------------------------------|----------------------------------------------------------------------------------------------------|
| 19. Selezionare se è collegata un'unità refrigerata secondaria.                                                                                                    | Not connected                                                                                                    |
| Connected<br>Not connected                                                                                                    | BACK                                                                                                    |
| 20. Premere per continuare.                                                                                                    |                                                                                                    |
| Quindi è possibile immettere i parametri delle periferie.<br>21. Premere PERIPHERALS per continuare.                                                                                                    | KM & SPEED<br>EBS & REEFER<br>PERIPHERALS<br>NEXT<br>BACK                                                                                   |
| Collegamento delle periferiche                                                                                                    |                                                                                                    |
| <ul> <li>22. Quindi è possibile immettere i parametri delle periferie.</li> <li>Connected</li> <li>Not connected</li> <li>23. Premere per continuare.</li> </ul>                                                                                                  | Security lock:<br>Connected ✓<br>NEXT<br>BACK                                                                                               |
| <ul> <li>Dopo avere immesso tutti i parametri, viene visualizzato un riepilogo per verificare le impostazioni.</li> <li>24. Se tutte le impostazioni sono corrette, premere SEND TO DEVICE per confermare e inviare la configurazione al 554 090 0xx 0.</li></ul> | EBS: Connected<br>Reefer: Primary, Secondary<br>Speed source: EBS<br>Km source: EBS<br>Peripherals: Not connected<br>SEND TO DEVICE<br>BACK |

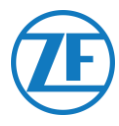

## Integrità Dispositivo

Quindi "Integrità dispositivo" indicherà lo stato delle varie sezioni:

Premere una voce per visualizzarne i dettagli. Premere Indietro per tornare al riepilogo dell'integrità dispositivo.

- <u>Alimentazione & Batteria</u>
- •
- <u>Comunicazione</u>
- <u>GPS</u>
- <u>EBS</u>
- Unità Refrigerata (Connessione Singola)
- Periferiche
- Ingressi
- Bus LIN

| BACK            |   |
|-----------------|---|
| NEXT            |   |
| Inputs          |   |
| Peripherals     | - |
| Reefer          |   |
| EBS             | 6 |
| GPS             | × |
| Communication   |   |
| Power & battery |   |

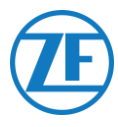

### Alimentazione & Batteria

- Connettore EBS e frigo: voltaggio
- Livello della batteria: voltaggio attuale e indicazione basso / medio / alto
- Stato della batteria:
  - o in carica,
  - o non in carica,
  - o completamente carica,
  - o errore di carica,
  - o non in carica a causa di temperatura,
  - o batteria assente

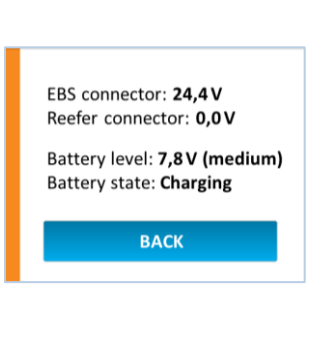

### Comunicazione

- Fornitore
- Percentuale di qualità del segnale

La Qualità del segnale deve essere superiore al 40% per avere una connessione GPRS stabile.

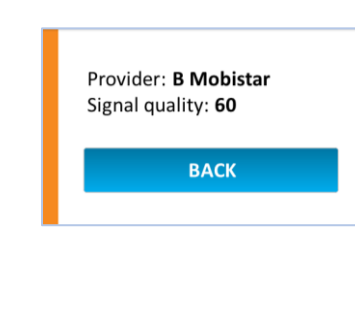

#### GPS

- Stato connessione GPS: OK / Non OK
- Satelliti: Numero di satelliti che coprono il rimorchio.
   Per avere una buona posizione GPS, sono necessari minimo 3 e preferibilmente 5 satelliti.
- Posizione attuale su mappa

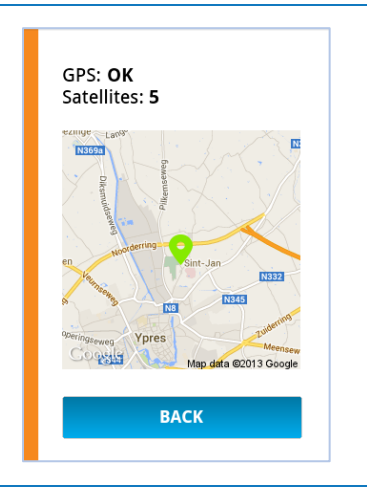

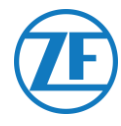

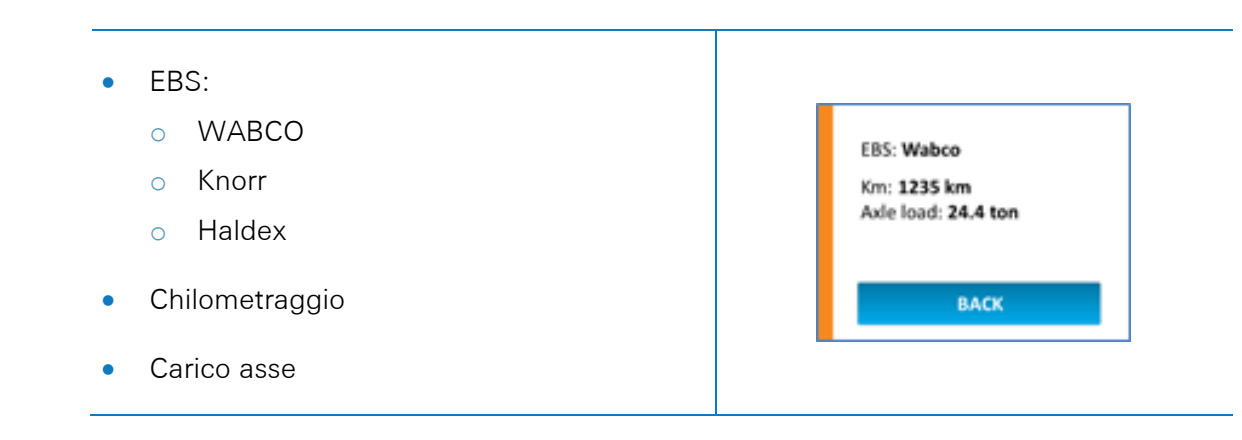

## Unità Refrigerata (Connessione Singola)

EBS

State:
Not OK
i-Box
DataCOLD
Euroscan
SN: numero di serie
FW: versione firmware

## Unità Refrigerata (Connessione Doppia)

- Unità refrigerata primaria: i-Box o Carrier Direct
  - o State: Non OK
  - o SN: numero di serie
  - FW: versione firmware
- Unità refrigerata secondaria: DataCOLD, TouchPrint, TranScan o Euroscan
  - State: Non OK
  - SN: numero di serie
  - FW: versione firmware

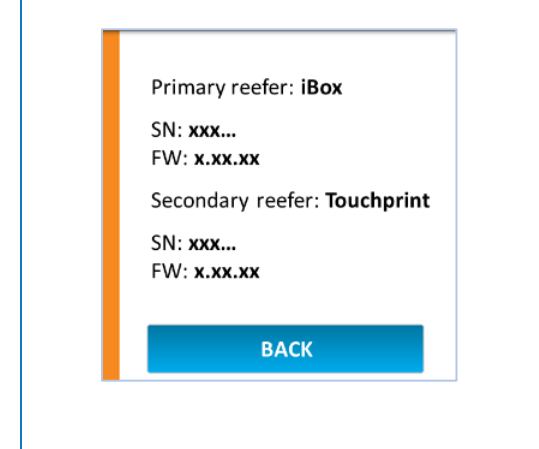

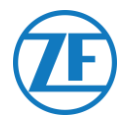

## Periferiche

| <ul> <li>Chiusura di sicurezza:</li> <li>Non OK</li> <li>Aperto</li> </ul> | Security lock: Not OK<br>BACK |
|----------------------------------------------------------------------------|-------------------------------|
| o Chiuso                                                                   |                               |
| o Bloccato                                                                 | Security lock: Armed          |
| o Armato                                                                   | ВАСК                          |

## Ingressi

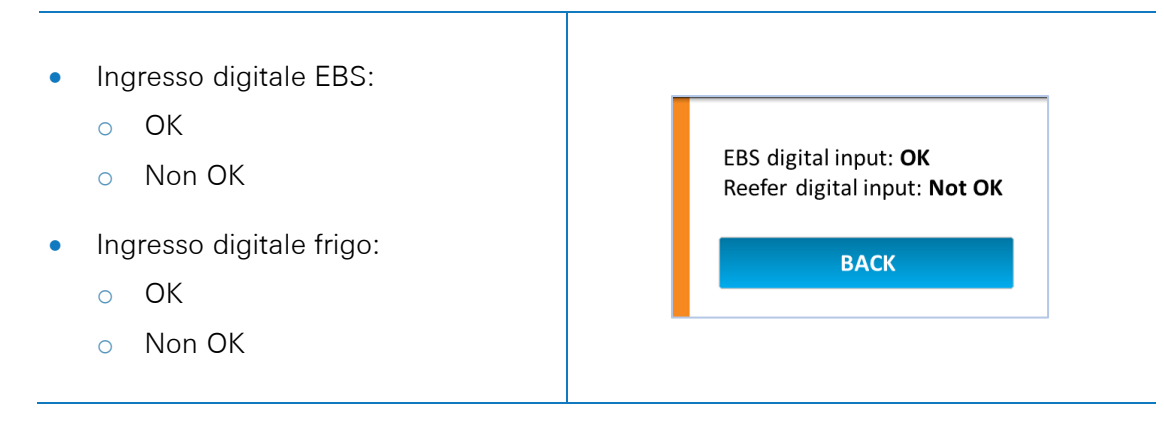

### **Bus LIN**

| Stato                                           | lcona |                      |
|-------------------------------------------------|-------|----------------------|
| Non collegato                                   | NA    | Power & battery      |
| Collegato - Nessun sensore rilevato             | ×     | Communication<br>GPS |
| Collegato - Rilevati sensori - Errore           | ×     | EBS                  |
| Collegato - Rilevati sensori                    | 1     | LIN bus              |
| Collegato - Rilevati sensori - Aggiornamento    | ?     | NEXT                 |
| Collegato - Rilevati sensori - Inizializzazione | ?     | ВАСК                 |

• Premere Bus LIN per visualizzare i dettagli.

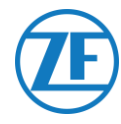

### **Bus LIN**

Per recuperare le informazioni aggiornate, premere prima INITIALIZE LIN BUS Verranno visualizzate le informazioni più recenti sul sensore LIN.

l sensori di temperatura e porta sono visualizzati nello stesso ordine dell'installazione (vedere "<u>Collegamento del Primo Sensore Lin</u>").

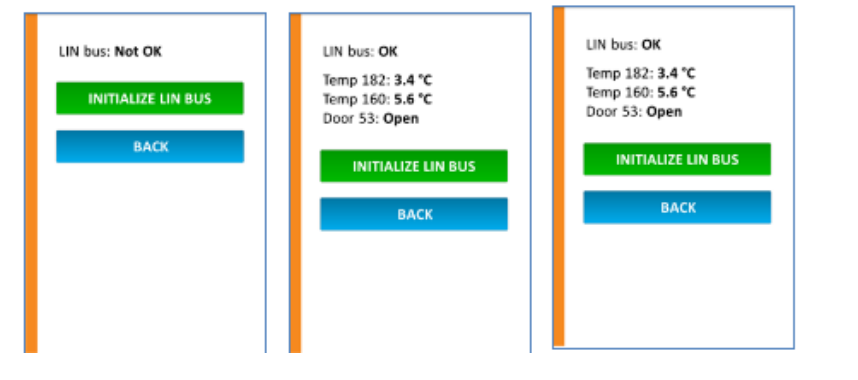

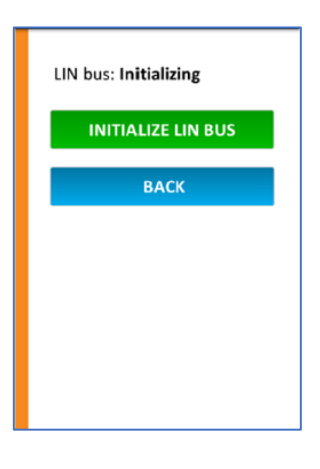

• Premere Indietro per tornare al riepilogo dell'"Integrità dispositivo".

### **Device Health**

| • | Nello <b>Stato del dispositivo</b> sullo schermo, premere<br><b>Avanti</b> per confermare l'installazione. | Application version:<br><b>1.14.14666.23000</b><br>OS version:<br><b>7.2.29.10</b> |
|---|----------------------------------------------------------------------------------------------------|------------------------------------------------------------------------------------|
| • | Le informazioni sulla versione compariranno nella<br>pagina successiva.                                    | Bootloader version:<br>7.0.0.69<br>IMEI:<br>355233055337412                        |
| • | Premere <b>Eseguito</b> per chiudere.                                                                      | IMSI:<br>206105300290176<br>DONE                                                   |

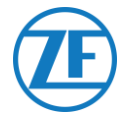

# Fase 4 - Posizione di 554 090 0xx 0

#### **IMPORTANT**

Quando si installa il 554 090 0xx 0, cercare di mantenere l'area intorno alle antenne lontano da metalli o da altre ostruzioni il più possibile per evitare disturbi del segnale (vedere la figura).

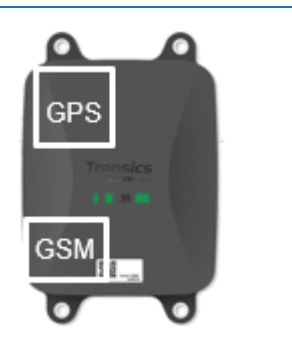

Assicurarsi che sia sempre garantita una copertura GPS sufficiente (visuale chiara verso il cielo). Verificare se si riceve una buona posizione GPS. Controllare ad ogni installazione!

## 554 090 0xx 0 Sotto II Rimorchio

### Installazione corretta

Dopo avere controllato l'installazione tramite TX-CONFIG o le indicazioni dei LED, l'unità viene installata sotto il rimorchio.

È necessario installare sempre l'unità con <u>la</u> parte frontale orientata verso il basso (rispetto al rimorchio).

Verificare che l'unità abbia una <u>visuale chiara</u> verso il basso (non oscurata da altri componenti).

Assicurarsi che l'etichetta dell'unità sia sempre visibile.

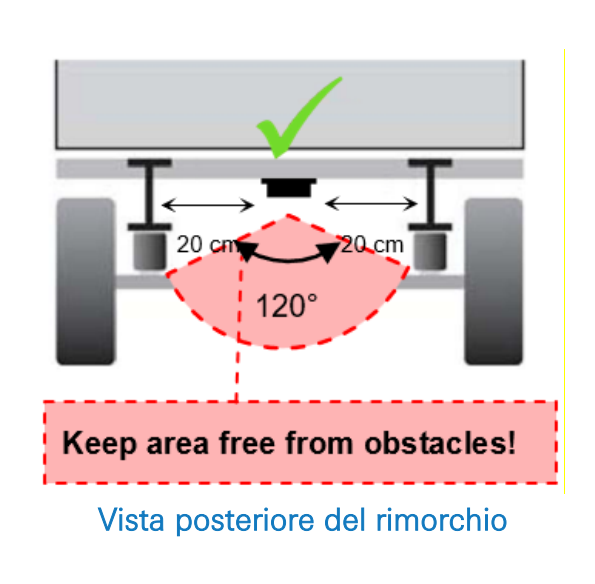

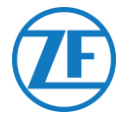

## Installazione non corretta

#### ERRATO

NON installare l'unità sopra o all'interno delle barre del rimorchio. Incorrect installation

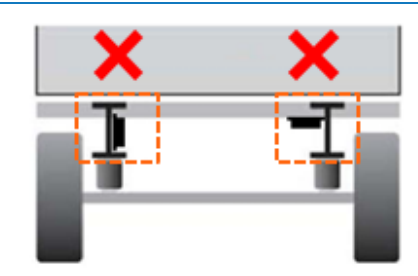

Vista posteriore del rimorchio

#### ERRATO

NON installare l'unità sopra altri componenti, ad es. serbatoi d'aria. L'unità necessita di una chiara visuale verso il basso.

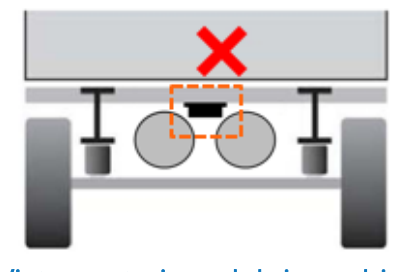

Vista posteriore del rimorchio

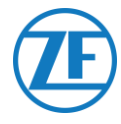

## 554 090 0xx 0 Sulla Parte Anteriore del Rimorchio

Se l'unità 554 090 0xx 0 è collegata solo all'unità refrigerata, può essere installata sulla parte anteriore del rimorchio. Verificare che l'unità abbia una <u>visuale chiara</u> verso il cielo (non oscurata da altri componenti). Assicurarsi che l'etichetta dell'unità sia

sempre visibile.

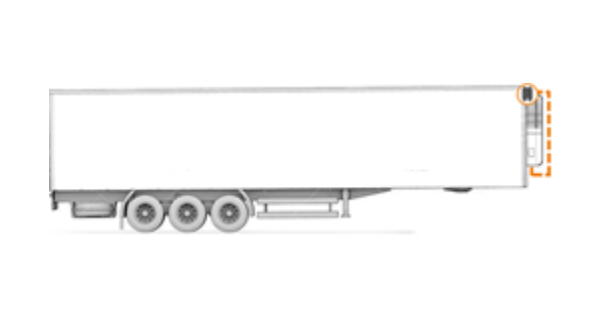

## Esempio di Installazione: Thermo King

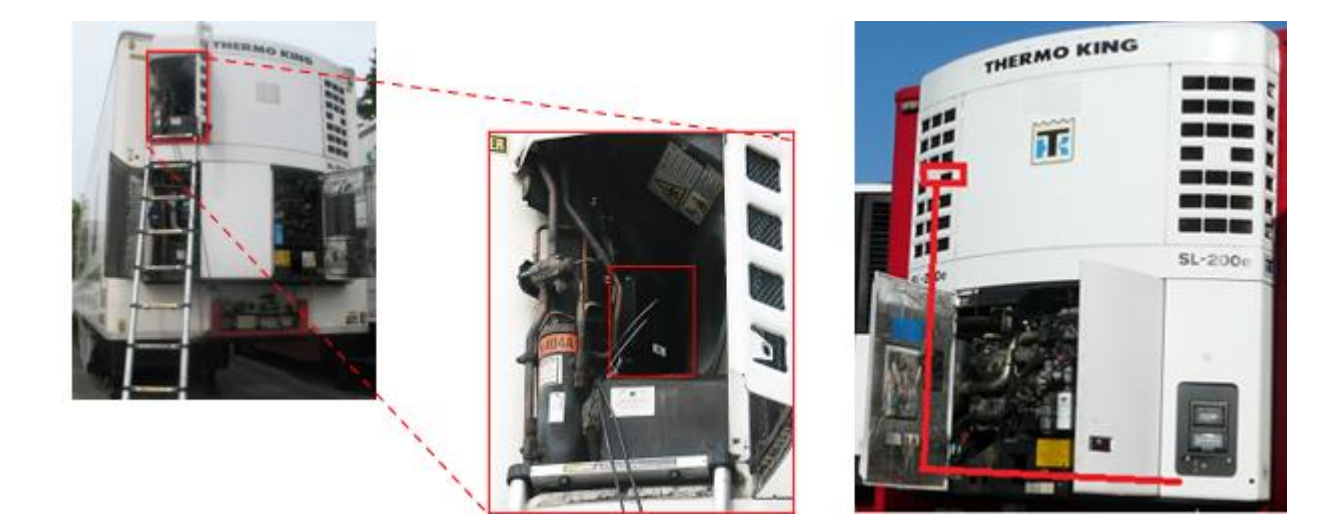

## Fissare Tutti I Cavi Collegati

Dopo avere collegato tutti i componenti hardware al 554 090 0xx 0, ZF | Transics raccomanda di usare delle fascette per cavi per ridurre la tensione sui connettori.

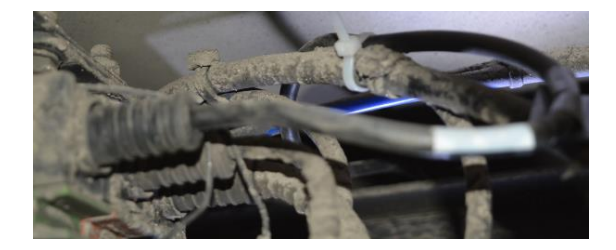

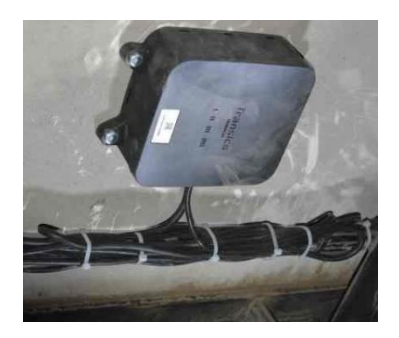

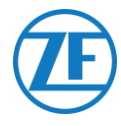

#### Νοτα

Assicurarsi che il 554 090 0xx 0 sia montato su una superficie piatta e rigida. Usare tutti e 4 i punti di fissaggio per fissare l'unità 554 090 0xx 0.

|  | - |
|--|---|
|  |   |
|  | F |
|  | P |

### Raggio minimo di curvatura dei cavi

Rispettare il seguente raggio minimo di curvatura dei cavi di connessione:

• Raggio minimo di curvatura = 10 x diametro

#### cavo

- o 0942-0388-EBS-01
- o 0942-0388-EBS-03
- o 0942-0388-EBS-04
- o 0942-0388-EBS-07
- o 0942-0388-EBS-10
- o 0942-0388-EBS-10-3
- Raggio minimo di curvatura = 15 x diametro

#### cavo

- o 0942-0388-EBS-05
- o 0942-0388-EBS-06U
- o 0942-0388-SENSOR
- 0942-0388-TRAILER
- 0942-0388-REEFER
- o 0942-0388-EXT2
- o 0942-0388-SEN-TEMP
- o 0942-0388-SEN-DOOR

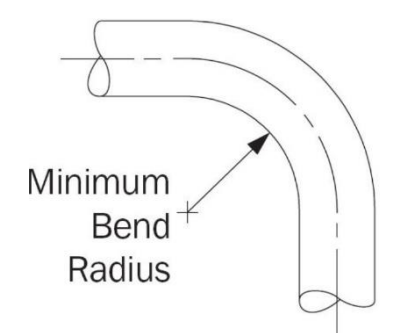

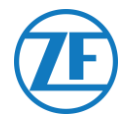

## Fissaggio di 554 090 0xx 0

I 4 punti di fissaggio hanno un diametro di 8,8 mm. ZF | Transics raccomanda l'uso di bulloni o viti M8 per montare l'unità.

Per fissare il 554 090 0xx 0 sul telaio del veicolo, utilizzare 4 bulloni a testa esagonale M8 x 1,25, classe 8,8 e serrare i bulloni con una coppia di 25,4 Nm (a secco).

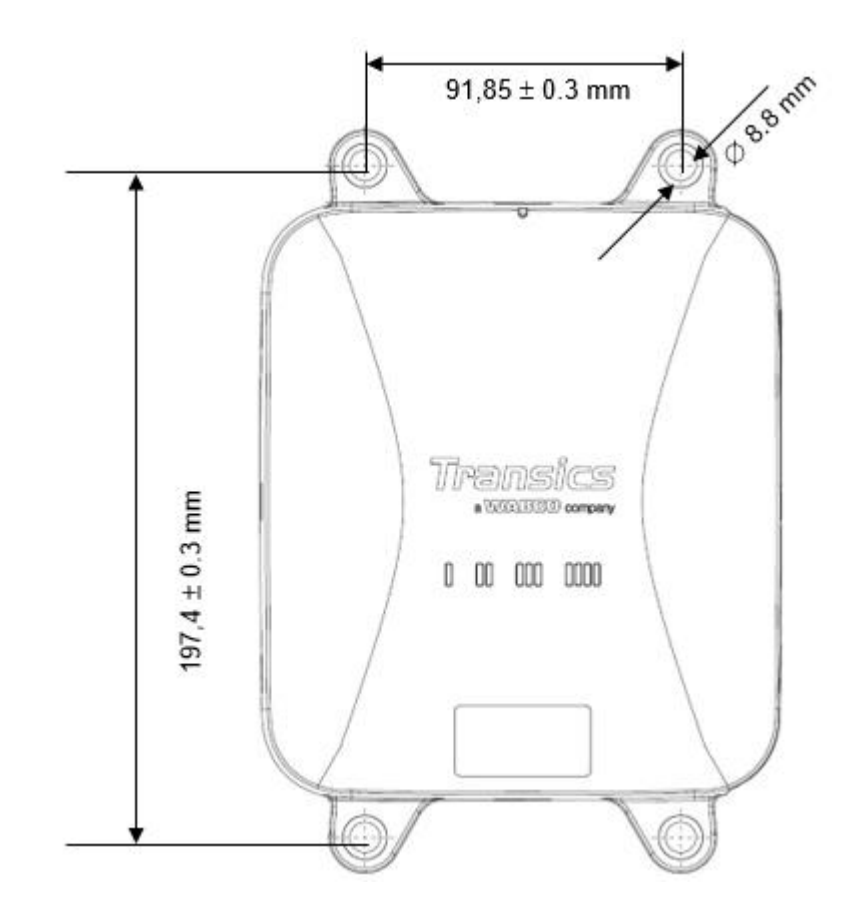

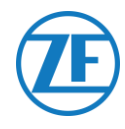

# Informazioni di Contatto

© Copyright ZF | Transics, leper, Belgio

Controllare insieme al tecnico del progetto ZF | Transics il rilascio di questa guida nella propria lingua.

Tutti i diritti riservati. Il materiale, le informazioni e le istruzioni d'uso qui contenuti sono di proprietà di ZF | Transics. Vengono forniti così come sono senza garanzia di alcun tipo. Il presente documento non concede o estende alcuna garanzia. Inoltre, ZF | Transics non assicura, garantisce o rilascia dichiarazioni riguardanti l'uso o le conseguenze d'uso del software o di informazioni qui contenute. ZF | Transics non sarà ritenuta responsabile per danni diretti, indiretti, conseguenti o incidentali derivanti dall'uso o dall'incapacità d'uso del software o delle informazioni qui contenute.

Tali informazioni sono soggette a variazione senza preavviso. Di tanto in tanto potranno essere pubblicate revisioni relative a tali modifiche e/o supplementi.

È vietata la riproduzione, memorizzazione in database o sistema di ripristino, pubblicazione in qualsiasi forma elettronica, meccanica, stampata, fotocopiata, ridotta in microfilm o qualsiasi altro mezzo, di nessuna parte del presente documento senza previa autorizzazione scritta di ZF | Transics.

Questo documento sostituisce tutte le precedenti versioni.

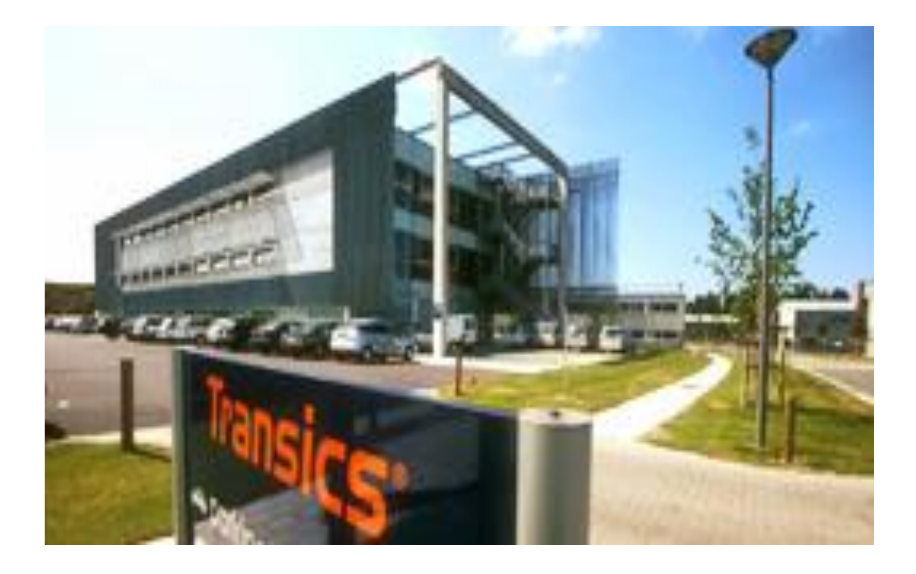

Per informazioni dettagliate per raggiungere i nostri uffici, fare riferimento al sito Web <u>www.transics.com</u>. Qualora fossero necessari ulteriori informazioni o documenti, contattare il reparto assistenza Transics: https://www.transics.com/get-in-touch/support/.

ZF CV SYSTEMS EUROPE B.V. Chaussée de la Hulpe 166 1170 Watermael-Boitsfort – BELGIUM